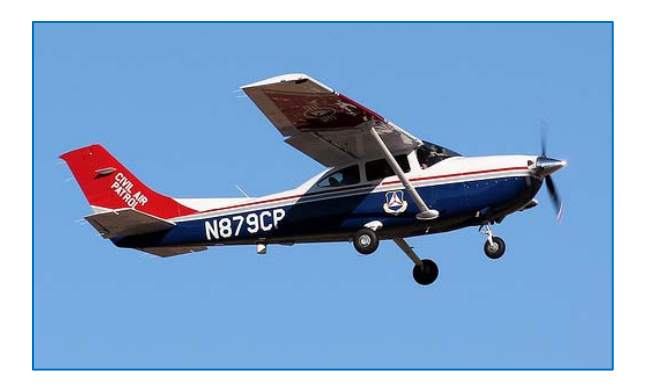

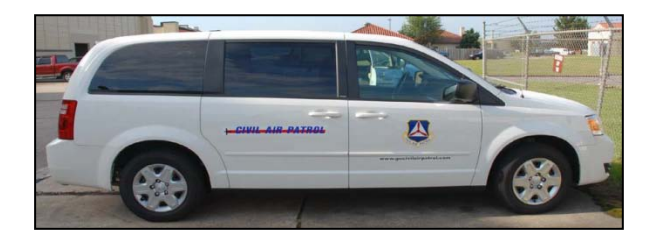

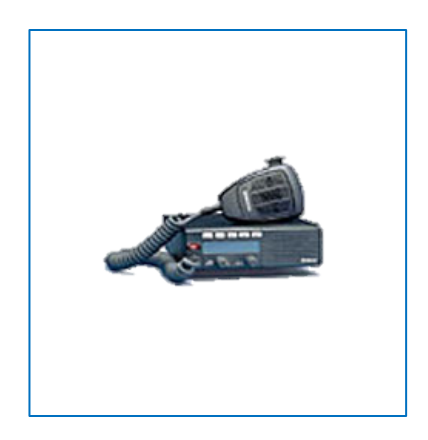

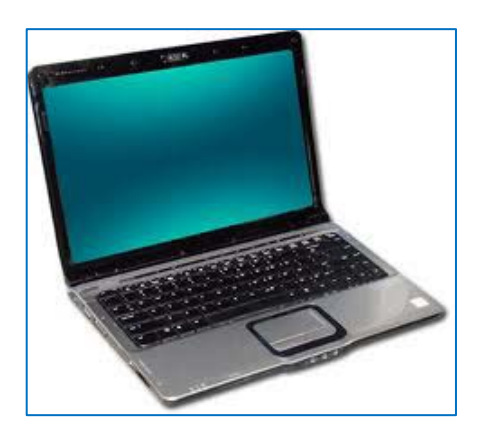

# ORMS TRAINING MANUAL

August 2012

This publication was developed to assist region, wing and unit logistics/supply officers, communication officers, transportation officers, and commanders in performing their duties. It was developed by the staff at Civil Air Patrol National Headquarters.

Go to the eServices section of the NHQ web page to access the ORMS database and this guide.

In this manual the word "units" refers to regions, wings, groups, squadrons and flights.

Wherever possible, member names and CAPIDs have been redacted.

Any comments or suggestions should be directed to <u>orms@capnhq.gov</u> or through the "Feedback" section of ORMS.

## **TABLE OF CONTENTS**

(Click on a heading to go to that page)

| GENERAL INFORMATION                                 | 3  |
|-----------------------------------------------------|----|
| DUTIES & RESPONSIBILITIES                           | 4  |
| CAP NHQ                                             | 4  |
| CAP REGIONS                                         | 5  |
| CAP WINGS                                           | 6  |
| CAP GROUPS & UNITS BELOW GROUP LEVEL                | 7  |
| ACCESSING ORMS                                      | 8  |
| COMMANDERS AND PROPERTY MANAGERS                    | 8  |
| MEMBERS                                             | 9  |
| EXPENDABLE AND NON-EXPENDABLE PROPERTY              |    |
| EXPENDABLE PROPERTY                                 |    |
| NON-EXPENDABLE PROPERTY                             |    |
| ACQUIRING PROPERTY                                  | 11 |
| TABLE OF ALLOWANCES                                 | 11 |
| PURCHASING PROPERTY                                 | 11 |
| DONATED PROPERTY                                    | 12 |
| FOUND-ON-BASE PROPERTY                              | 12 |
| STATE & LOCAL GOVERNMENT-FUNDED/OWNED PROPERTY      | 12 |
| FEDERAL-EXCESS PROPERTY                             | 12 |
| HAZMAT                                              | 13 |
| ADDING PROPERTY IN ORMS                             | 13 |
| SEARCHING FOR PROPERTY IN ORMS                      | 17 |
| TRANSFERRING PROPERTY IN ORMS                       | 20 |
| ASSIGNING PROPERTY IN ORMS                          | 29 |
| ISSUING PROPERTY IN ORMS                            |    |
| OTHER PROPERTY TRANSACTIONS AND SITUATIONS          | 43 |
| ANNUAL PHYSICAL INVENTORY                           | 44 |
| VALIDATE INDIVIDUAL ISSUES OF PROPERTY TO MEMBERS   | 47 |
| CONDUCT PHYSICAL COUNT OF PROPERTY ASSIGNED TO UNIT |    |

| CHANGEOVER INVENTORY                       | 53 |
|--------------------------------------------|----|
| PROPERTY LOSS OR DAMAGE                    | 58 |
| REPORTING PROPERTY LOSS OR DAMAGE          | 58 |
| REPORTS OF SURVEY                          | 58 |
| ASSESSMENTS                                | 63 |
| TYPE I INCIDENT                            | 64 |
| TYPE II INCIDENT                           | 64 |
| TYPE III INCIDENT                          | 64 |
| ASSESSMENT REPORTING, APPEALS AND PAYMENTS | 65 |
| DISPOSING OF PROPERTY IN ORMS              | 66 |
| SOURCE-RELATED DISPOSAL                    | 67 |
| SALE OF FEDERALLY-SOURCED PROPERTY         | 68 |
| ORMS RETIREMENT INSTRUCTIONS               | 68 |
| PROPERTY FREEZE                            | 73 |
| FREEZE LEVELS                              | 73 |
| LEVEL I                                    | 74 |
| LEVEL II                                   | 74 |
| LEVEL III                                  | 74 |
| CORPORATE AIRCRAFT                         | 75 |
| AIRCRAFT ACQUISITION                       | 75 |
| AIRCRAFT DISTRIBUTION                      | 76 |
| AIRCRAFT MANAGEMENT                        | 76 |
| AIRCRAFT DISPOSAL                          | 77 |
| CORPORATE VEHICLES                         | 78 |
| VEHICLE ACQUISITION                        | 78 |
| VEHICLE REPLACEMENT JUSTIFICATION          | 78 |
| VEHICLE MANAGEMENT                         | 79 |
| VEHICLE MAINTENANCE                        | 81 |
| VEHICLE DISPOSAL                           | 82 |
| REAL PROPERTY RECORDS                      | 83 |
| REPORTS                                    | 84 |

## **GENERAL INFORMATION**

The Operational Resource Management System (ORMS) was developed to assist Civil Air Patrol (CAP) in improving the public's trust through accountability and transparency. In order to assist members and employees at all levels in managing and accounting for all CAP non-expendable property, the ORMS on-line database was established. CAP obtains property through both public and private sources. Any public property received from Federal sources or purchased with Federal funds must be held in trust for U.S. taxpayers. Any private property received by CAP, such as through donations, may have restrictions placed on its use. Managing all these different parameters with a paper-based system was quite difficult. ORMS allows members and employees to quickly and easily locate inventory that may be necessary to perform missions; allows the auditors, Wing Financial Analysts (WFAs), and inspection teams to review records and verify property existence and location; and allows CAP to continue to be eligible to receive Federal property and funds. ORMS is a standardized management tool that permits commanders to allocate property to best meet their training and mission requirements and easily locate resources when necessary.

Commanders are especially important to the property management process. They must ensure all CAP property under their control is obtained, maintained and disposed of properly. The commander must ensure that members appointed to property management positions within their unit(s) are knowledgeable about CAP regulations and processes and will be good stewards of CAP property. Failure to maintain an adequate program may result in a property freeze, inspection or audit findings, or monetary assessments. ORMS eases the paperwork and recordkeeping burden and allows the unit to spend more time performing missions.

The ability to locate and dispatch the right equipment for a required mission is an advantage provided with ORMS. With a paper-based system it was difficult to obtain information on resources, such as availability and readiness. With ORMS, this information is instantly obtained. If a four-wheel drive vehicle is needed by a ground team for a search, its location and availability will be easily determined with a simple search of the database. All inventory records are located in one place instead of in file folders spread around the meeting location or at member's homes.

Meeting reporting requirements is much easier with ORMS. Annual and changeover property inventory verification processes may be completed entirely in ORMS. Reports of survey are

now automated with progress and notifications logged entirely in ORMS. Commanders and property management officers will see lists of members who have property assigned to them and have failed to renew their membership. This feature simplifies property location and recovery from members.

ORMS allows members to participate in property management processes. Members use ORMS to acknowledge receipt of non-expendable property items. They also participate in the annual validation of property which allows property managers to determine whether resources are functioning, damaged or missing. Members also have access to current values of issued equipment which reminds them of their responsibility to maintain equipment that is in their possession and the potential cost that may be assessed if the equipment is lost or misused. In addition, allowing members to access and view a unit's inventory items may lessen errors and help ensure that the information in ORMS is correct.

ORMS is helping CAP ensure that the assets we are entrusted with are available, accounted for, and maintained to the highest standards. By demonstrating that we are good stewards of our resources we elevate our public trust which may lead to more opportunities in the future.

## **DUTIES & RESPONSIBILITIES**

#### CAP NHQ

NHQ/LG is the Director of Logistics and Missions Resources and is responsible for:

- Procedures governing acquisition, control & disposal of all CAP property
- Operates and maintains ORMS
- Processes assessments for lost or damaged property
- Approves acquisition of all non-communications Federal or DoD-excess property

NHQ/LGS is the Chief of Supply Management and Plans and is responsible for:

- Administering the Table of Allowances (TA) for aircraft, vehicles, supplies & equipment
- Coordinates acquisition of all non-communications Federal or DoD-excess property
- Administers the aircraft, vehicle, supplies and equipment modules in ORMS
- Distributes uniforms under the Cadet Uniform Program
- Distributes additional property tags as needed

NHQ/DO is the Director of Operations and is the approval authority for all Federal or DoDexcess communications property.

CAP National Technology Center (NTC), under the direction of NHQ/DO:

- Administers the Communications Equipment Table of Allowances (TA)
- Coordinates acquisition of all Federal or DoD-excess communications supplies & equipment
- Administers the communications equipment module of ORMS
- Distributes property tags for communications equipment

CAP/NC is the CAP National Controller and advises the National Commander on property management.

CAP/CS is the CAP National Chief of Staff. The CAP/CS serves as the chief Property Management Officer for equipment assigned to NHQ accounts and may be responsible for Reports of Survey at any level where a conflict of interest may be present or an incident involves more than one region.

#### **CAP REGIONS**

Region commanders are responsible for proper management of CAP property within their region. They must:

- Appoint a DCS-DC (Deputy Chief of Staff Communications)
- Appoint a DCS-LG (Deputy Chief of Staff Logistics)
- Appoint additional staff as necessary to assist
- Perform all property management functions when no property management officer has been appointed
- Assign property with applicable Tables of Allowance (TA) in mind
- Ensure property is not assigned to a wing on property freeze
- Make staff, records & property available for audits & inspections
- Advise wings on corrective actions for SAV, audit & inspections reports; ensure findings are corrected timely
- Appoint investigating officers to conduct reports of survey
- Assess units and/or individuals for lost or damaged property from negligence, abuse or misconduct after reviewing reports of survey and wing commander recommendations
- Ensure all property management reporting requirements are met
- Approve property transfers outside of region

- Request approval for one region Defense Logistics Disposition Services (DLA-DS) screener from CAP-USAF LR/LG; re-accomplish annually or when addition or deletion necessary
- Freeze subordinate units for inadequate control over its resources
- Ensure proper use & security of all assigned property
- The Region Commander may appoint investigating officers to conduct reports of survey of subordinate units and assess units and/or individuals for lost or damaged property from negligence, abuse or misconduct after reviewing reports of survey

The DCS-DC and DCS-LG will:

- Assist and advise the commander regarding status of subordinate unit management programs
- Provide training & oversight for subordinate unit property managers
- Use ORMS to manage & account for property assigned to the region headquarters
- Ensure proper use and security of all assigned property
- Maintain all property management files within their area
- Scan & upload signed DRMO screener authorization letter into ORMS (DSC-LG)
- Ensure all wings complete their reporting requirements

The Deputy Chief of Staff-Operations and the Director of Emergency Services may search and view all property and reports in ORMS at or below their duty position level.

#### **CAP WINGS**

Wing commanders are responsible for proper management of CAP property within their wings. They must:

- Appoint a Director of Communications (DC)
- Appoint a Director of Logistics (LG)
- Appoint additional staff as necessary to assist
- Perform all property management functions when no property management officer has been appointed
- Assign property with applicable Tables of Allowance (TA) in mind
- Make staff, records & property available for SAVs, audits & inspections
- Appoint investigating officers to conduct reports of survey

- Make assessment recommendations to the region CC when property is lost or damaged due to negligence, abuse or misconduct
- Approve disposal of property donated or purchased with non-Federal funds
- Approve transfers of property to units outside their wing but within their region
- Request approval for wing DLA-DS screeners (up to four) from CAP-USAF Liaison Region; re-accomplish annually and when addition or deletion necessary
- Ensure proper use & security of all assigned property
- Freeze subordinate units for inadequate control over its resources
- Approve retirements & additions to inventory at the group or units below group level
- Reclaim all property from deactivating subordinate units

#### Wing DC & LG will:

- Advise the CC on the status of their respective property management programs
- Account for wing-assigned property
- Use ORMS proficiently
- Train & oversee subordinate unit property management officers
- Ensure wing & subordinate unit audit & inspection findings are corrected timely
- Ensure all property reporting requirements are met
- Transfer or turn-in property not required to support the wing's mission
- Scan & upload signed DLA-DS screener authorization letters into ORMS (LG)
- Approve retirements & additions to inventory at the group or units below group level, if authorized
- Record and reissue property from deactivated subordinate units

The Wing Director of Operations and the Director of Emergency Services may search and view all property and reports in ORMS at or below their duty position level.

Members under the age of 18 are not permitted to hold property manager duty positions that include ORMS permissions to issue, transfer or assign property.

#### CAP GROUPS & UNITS BELOW GROUP LEVEL

Commanders of groups and units below group level will:

- Manage property within their command
- Appoint supply & communication officers
- Perform all property management functions when no property management officer has been appointed

- Assign property with applicable Tables of Allowance (TA) in mind
- Make staff, records & property available for SAVs, audits & inspections
- Ensure audit & inspections findings are corrected timely
- Recommend disposal of property donated or purchased with non-Federal funds
- Use ORMS to document efforts to reclaim CAP property from deactivated units & inactive members
- Complete all property reporting requirements
- Retrieve uniforms from cadets leaving the program during the first year
- Transfer or turn-in excess property or property not required to support the wing's mission

Group & unit communications and supply officers will:

- Assist commanders with property accountability within their unit
- Maintain regular & frequent contact with counterpart
- Record & manage receipts, issue, storage and proper disposal of property
- Train and evaluate subordinate unit property management functions
- Use ORMS to document efforts to reclaim CAP property from deactivated units & inactive/departing members
- Complete all property reporting requirements
- Transfer or turn-in excess property or property not required to support the wing's mission
- Verify receipt of cadet uniforms received through the Cadet Uniform Program

## ACCESSING ORMS

#### **COMMANDERS AND PROPERTY MANAGERS**

Commanders, vice commanders, and property management officers (logistics, supply or communication officers at any level) may access ORMS for their unit and any subordinate units through either the Restricted section of eServices or the ORMS application on the left side under Utilities. The Restricted Section is located on the right-hand side when you are logged into eServices. Permissions to access ORMS are automatically assigned based on your duty position in the membership database. Once you select ORMS the following page appears:

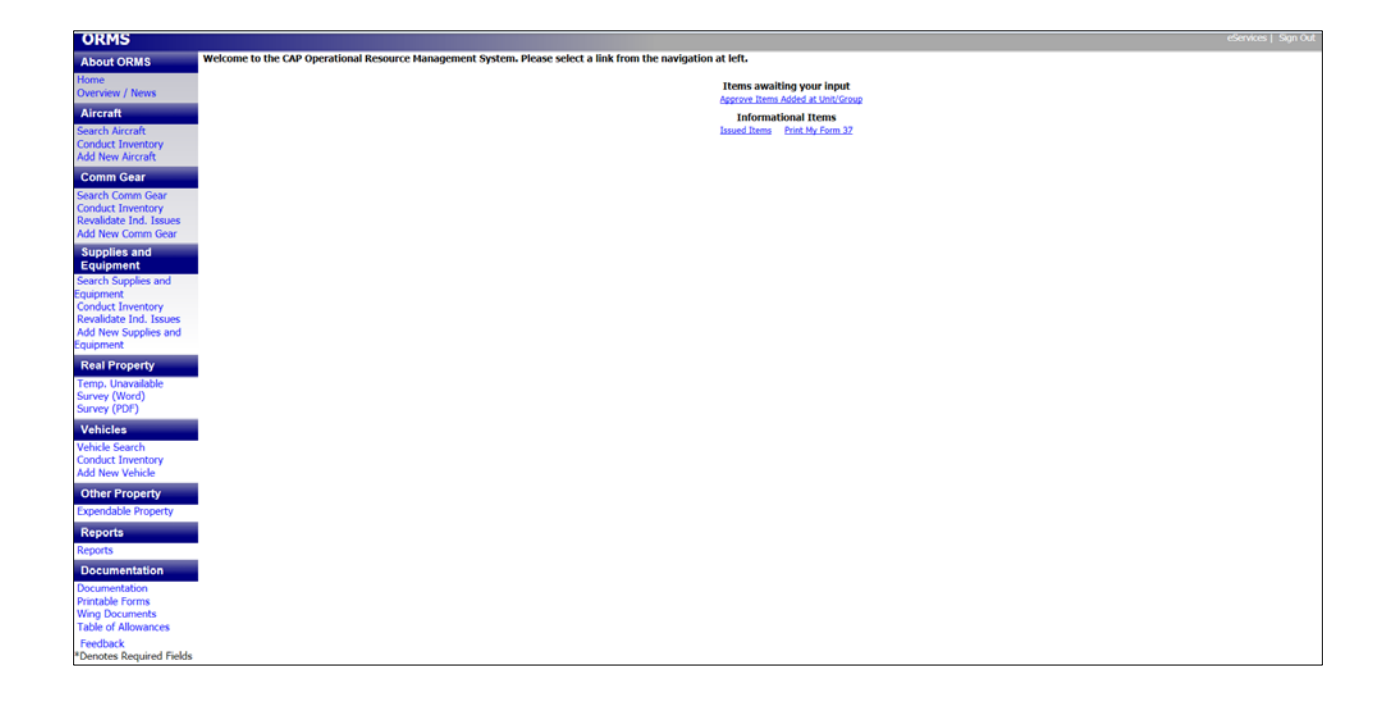

#### **MEMBERS**

All members are automatically assigned read-only access to ORMS. Members access ORMS from the left-hand side under Utilities in eServices. Members may accept issued property and see all the property assigned to their unit. Members may not make changes to ORMS. The member page in ORMS looks like this:

| ORMS                                               | ešenvices   Sign Out                                                                                                    |
|----------------------------------------------------|----------------------------------------------------------------------------------------------------|
| About ORMS                                         | Welcome to the CAP Operational Resource Management System. Please select a link from the navigation at left.                                                                                                    |
| Home<br>Overview / News                            | Informational Items                                                                                                    |
| Aircraft                                           | ASSAULT THE FILL OF A CONTRACT OF A CONTRACT OF |
| Search Aircraft                                    |                                                                                                    |
| Comm Gear<br>Search Comm Gear                      |                                                                                                    |
| Supplies and<br>Equipment                          |                                                                                                    |
| Search Supplies and<br>Equipment                   |                                                                                                    |
| Real Property                                      |                                                                                                    |
| Temp. Unavailable<br>Survey (Word)<br>Survey (PDF) |                                                                                                    |
| Vehicles                                           |                                                                                                    |
| Other Preparty                                     |                                                                                                    |
| Documentation                                      |                                                                                                    |
| Documentation                                      |                                                                                                    |
| Table of Allowances                                |                                                                                                    |
| Feedback<br>*Denotes Required Fields               |                                                                                                    |

## **EXPENDABLE AND NON-EXPENDABLE PROPERTY**

#### **EXPENDABLE PROPERTY**

Expendable property includes items such as office supplies (paper, staples, etc.). Expendable items are low-cost, easily replaced and consumed over a short period of time. Expendable property is not recorded in the ORMS database. However, expendable items such as uniforms, sleeping bags, and other individual use items may be issued to members and are tracked to ensure the items are properly used. Issuance of expendable property must be recorded using the online CAP Form 111A.

CAP may receive certain Federal-excess property through the DLA-DS or the General Services Administration (GSA) as long as it is properly screened and authorized on the Table of Allowances. Expendable property acquired from Federal sources must be indelibly marked with the letters "DLA-DS."

All DoD or Federal-excess property and FoB (Found-on-Base) property that is unserviceable or no longer needed, must be returned to DLA-DS and may not be sold, donated, bartered or scrapped without specific approval from CAP-USAF.

#### **NON-EXPENDABLE PROPERTY**

Non-expendable property has an initial unit acquisition cost of more than \$500, is of a durable nature with an expected service life of one or more years, has a continuing use, is not consumed in use, is complete in itself and does not become a fixture or lose its identity as a component of other equipment. Examples include computers, televisions, vehicles, radios and aircraft. An item that is necessary for a system to operate is not a separate item. An example would be a computer monitor required for a computer system to operate. **Supplies** are defined as any item with an acquisition cost of more than \$500 but less than \$5,000 and a useful life of one year. **Equipment** is defined as any item with an acquisition cost of more than \$5,000 and a useful life of more than one year. Non-expendable property may also include equipment that is mission-critical or that requires specific disposal instructions or demilitarization. All non-expendable property must have a CAP property tag affixed and will be assigned a unique property tag number. In addition, all entries into ORMS are assigned a unique Property Control

Number (PCN). The PCN allows an item's transaction history to be traced, cannot be changed by any user and remains with the item for its entire lifespan. PCNs do not need to be recorded on property unless the number is also the property tag number. All non-expendable property must be entered in ORMS and assigned to a specific unit or member. Acquisition cost must be entered in ORMS when non-expendable property is acquired. Acquisition cost includes the net invoice price plus the cost of any modifications, attachments, accessories, or auxiliary apparatuses necessary to make the property usable for the purpose for which it was acquired. Cost of installation, transportation, taxes, duty or protective in-transit insurance will also be included in the acquisition cost.

## **ACQUIRING PROPERTY**

All property acquired by any unit becomes the property of the Corporation. Property purchased with Federal appropriations and all DOD-excess property transferred to CAP will be titled in the Corporation's name. Acquired property must be entered into ORMS upon receipt.

#### **TABLE OF ALLOWANCES**

The Table of Allowances (TA) prescribes basic unit property allowances. This table lists property and quantities that each CAP unit may acquire, as needed. Units are not required to obtain the entire list. Units must ensure they do not stockpile inventory. The TA is reviewed biennially by NHQ. The TA may be accessed through ORMS.

#### **PURCHASING PROPERTY**

Property purchased with appropriated funds will always be entered by NHQ into ORMS. Units may purchase property with funds acquired from state or local governments or with corporate funds. Corporate funds include dues, donations and fundraising. The *CAP Acquisition Regulation* (CAPR 70-1), must be followed when purchasing property.

#### **DONATED PROPERTY**

Units may accept and sell donated property as long as CAPR 173-1, *Financial Procedures and Accounting*, and CAPR 173-4, *Fund Raising/Donations*, are followed. Units must consult a legal officer before accepting donations of property. All property valued at more than **\$250** by the donor must be entered into ORMS. The word "Donated" must be selected in the source field in ORMS for all donated non-expendable property and a copy of the donation receipt must be uploaded. Any donor stipulations concerning the property must be entered in the Donated property and funds will be treated the same as corporate property and funds.

#### FOUND-ON-BASE PROPERTY

Found-on-base (FoB) will be used as the source code in ORMS for any non-expendable property whose original funding source is unknown. Units must make a reasonable effort to determine the source and acquisition cost of the property before this code is used. FoB property will be managed the same as DoD-excess property acquired from DLA-DS.

#### **STATE & LOCAL GOVERNMENT-FUNDED/OWNED PROPERTY**

All state and/or local government-funded/owned property will be tracked in ORMS regardless of value. Use "state-funded," "state-owned," "local government-funded," or "local government-owned" as the source code. Disposal of this type of property will be based on state or local government instructions.

#### **FEDERAL-EXCESS PROPERTY**

CAP may screen property from DLA-DS and GSA. Screened property must be returned to DLA-DS when it is no longer needed. Units must describe their requirements in writing to the wing LG or DC with the TA item number (if available) and justification for each item requested. Units must describe any special circumstances that justify the unit's requirement for any item not listed on the TA. NHQ CAP/LGS must approve the acquisition of all non-TA items from Federal sources and any requests for property from non-DoD Federal government sources. Once nonexpendable property has been obtained, the CAP property tag number must be recorded on the DD Form 1348-1A and a scanned copy of the form must be uploaded into the master record for each item in ORMS. Region commanders are authorized to appoint one screener who must be approved by the CAP-USAF LR/LG. The region DCS-LG will scan and upload a copy of the approval letter into the documents section of ORMS. Wing commanders are authorized to appoint up to four screeners who must be approved by the CAP-USAF Liaison Region. The wing LG will scan and upload a copy of the approval letter into the documents section of ORMS. All screeners must be reappointed annually or when changes are required.

Screeners are authorized to screen in person, but the preferred method is on-line. Screeners must obtain written "approval to remove" authorization from the CAP-USAF LR/LG before visiting DLA-DS. Screeners must carry their CAP membership card and wear a CAP uniform when picking up items from DLA-DS. Use the CAP unit-specific DoD Activity Address Code (DODAAC) to withdraw property from DLA-DS. Uniform items authorized in CAPM 39-1, *CAP Uniform Manual*, and the TA, are pre-approved for withdrawal by CAP-USAF.

#### HAZMAT

HAZMAT materials may be necessary to mission accomplishment but may not be obtained without prior approval from NHQ/LGS. Material Safety Data Sheets (MSDS) must accompany and be retained with any HAZMAT, especially if obtained from DLA-DS.

## **ADDING PROPERTY IN ORMS**

Once property is acquired for the first time it must be entered into ORMS, unless the item was acquired with appropriated funds and entered by NHQ. Authorized commanders and property managers will use the "Add/Create" function in the appropriate module. The following flowchart details the steps necessary to add an item in the Comm Gear and Supplies and Equipment modules.

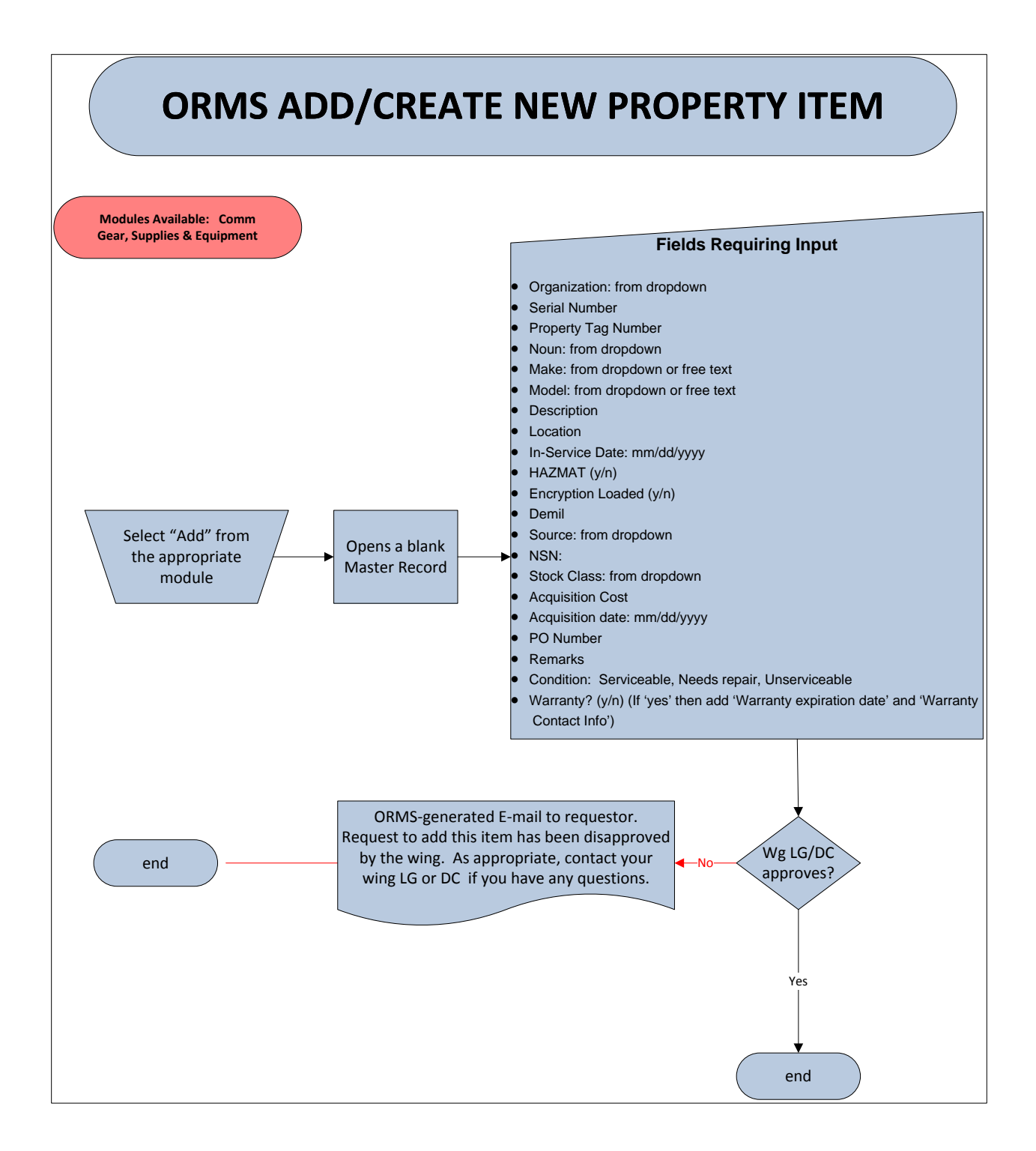

To add an item of Comm Gear, select Add New Comm Gear from the ORMS window. The following will appear on your screen. All your entries will be single entry. Only NHQ can make bulk entries. All required fields are marked with an asterisk (\*).

| ORMS - Comm                                                                                                   | Gear - Add                                                                                                    |                |                                                                     |                                                                     | eServices   Sign Out |
|----------------------------------------------------------------------------------------------------|----------------------------------------------------------------------------------------------------|----------------|---------------------------------------------------------------------|---------------------------------------------------------------------|----------------------|
| About ORMS<br>Home<br>Overview / News<br>Aircraft<br>Search Aircraft<br>Conduct Inventory<br>Add New Aircraft | Single Entry © Bulk Entry   Translation   Solution   Solution |                | Property Tag Number                                                 |                                                                     | -11062               |
| Comm Gear<br>Search Comm Gear<br>Conduct Inventory<br>Revalidate Ind. Issues<br>Add New Comm Gear             | Description                                                                                                    | If you need to | Select o add a Make, Model, or No. * Location max. 0/500 characters | un that does not appear in the drop downs please contact the NTC at | e etc@cap.af.mi      |
| Supplies and<br>Equipment<br>Search Supplies and<br>Equipment<br>Conduct Inventory                            | In Service Date                                                                                                    |                | HazMat<br>NSN<br>max. 0/16 characters                               | Encryption Loaded?                                                  | Denil                |
| Revalidate Ind. Issues<br>Add New Supplies and<br>Equipment<br>Real Property<br>Temp. Upavailable             | Select- Requisition Cost Remarks (Input DC info here, if desired)                                                                                                    |                | <ul> <li>Acquisition Date</li> </ul>                                |                                                                     | PO Number            |
| Survey (Word)<br>Survey (PDF)<br>Vehicles<br>Vehicle Search                                                   | max, 0/000 characters<br>Warranty<br>₩ No © Yes                                                                                                    |                | *                                                                   |                                                                     | Salect-              |
| Conduct Inventory<br>Add New Vehicle<br>Other Property<br>Expendable Property                                 | Salent Care                                                                                                    |                |                                                                     |                                                                     |                      |
| Reports Reports Documentation Distribution                                                                    |                                                                                                    |                |                                                                     |                                                                     |                      |
| Wing Documents<br>Table of Allowances<br>Feedback                                                             |                                                                                                    |                |                                                                     |                                                                     |                      |

You may also add supplies and equipment depending on your level of ORMS access.

The following are source codes available when adding property in ORMS:

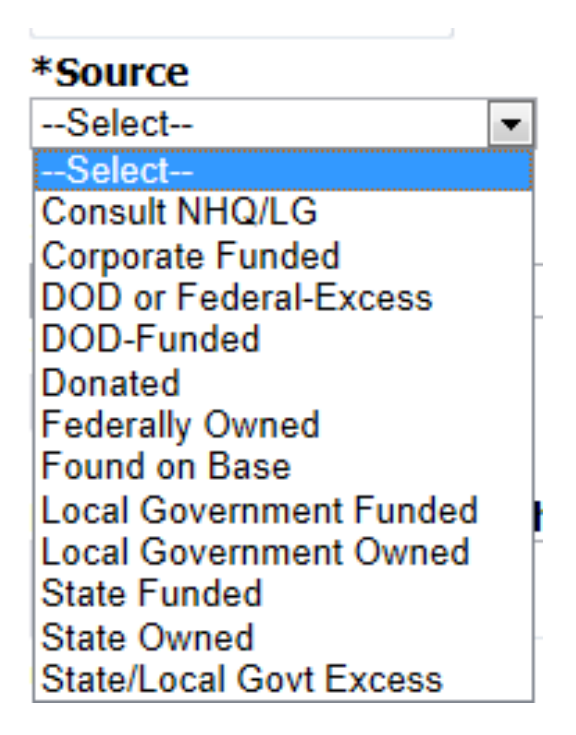

To assist in deciding which source code to use when adding property in ORMS, a brief description of each source code is listed below:

**Consult NHQ/LG** – Use this code if you have no idea what to enter. Call or e-mail the NHQ/LG office to get assistance in determining which code should be used.

**Corporate Funded** – Use this code if the funds were derived from member dues, contributions, donations, bequests or fundraising

**DoD or Federal Excess** – Use this code if property was received (not purchased) from any Federal government source, DLA-DS or any military service including National Guard and Reserve units

**DoD-Funded** – Use this code if property was funded using federally appropriated money from Congress, including funds obtained under an MOU, grant or cooperative agreement with any Federal agency, or counter-drug or Drug Demand Reduction program funds

**Donated** – Use this code if the property was a gift or donation from a person, business, foundation, or state or local government

**Federally Owned** – Use this code if the property's title remains vested in the Federal Government. This is non-expendable property owned by or leased to the U.S. Government and furnished to CAP or property furnished to CAP for use in connection with the performance of CAP's Congressionally-mandated missions.

Found on Base – Use this code if the original funding source is not known

**Local Government Funded** – Use this code if property was funded using local government funds or appropriations

**Local Government Owned** – Use this code if the property's title remains vested with the local government entity

State Funded – Use this code if property was funded using state government funds or appropriations

**State Owned** – Use this code if the property's title remains vested with the state government

**State/Local Gov't Excess** – Use this code if the property was obtained from state or local government surplus

## **SEARCHING FOR PROPERTY IN ORMS**

All members may search ORMS for property in their unit. Commanders and property managers may search for property in their unit and also any subordinate units. Searches may be conducted to find an individual item or for items of a particular type, such as all 4x4s. First select the module where you would like to search and then select the search function. Property managers will have the opportunity to select the unit under "Organization." The following screen appears.

| ORMS - Supplie                                                                                         | es and Equipment - Search                                                                       |                  |                                  | eServices |
|----------------------------------------------------------------------------------------------------|-------------------------------------------------------------------------------------------------|------------------|----------------------------------|-----------|
| About ORMS<br>Home                                                                                     | *Organization                                                                                   | Search Criteria  | PCN                              |           |
| Aircraft<br>Search Aircraft<br>Conduct Inventory                                                       | Noun -Select- v Source -Salect- v                                                               | -Select 💌        | Model                            |           |
| Add New Aircraft<br>Comm Gear                                                                          | Acquisition Cost (>=)                                                                           | Acquisition Date | Description                      |           |
| Search Comm Gear<br>Conduct Inventory<br>Revalidate Ind. Issues<br>Add New Comm Gear                   | Stock Class<br>-Select- NSN                                                                     | Condition        | Property Tag<br>Purchase Order # |           |
| Supplies and<br>Equipment<br>Search Supplies and                                                       | Remarks                                                                                         | -Select          | Search In<br>Active   Retired    |           |
| Equipment<br>Conduct Inventory<br>Revalidate Ind. Issues<br>Add New Supplies and<br>Equipment          | Search for Items Issued to<br>Enter all or part of a CAPID or name and click the search button. | Search Reat      |                                  |           |
| Real Property<br>Temp. Unavailable<br>Survey (Word)<br>Survey (PDF)                                    |                                                                                                 |                  |                                  |           |
| Vehicles<br>Vehicle Search<br>Conduct Inventory<br>Add New Vehicle                                     |                                                                                                 |                  |                                  |           |
| Other Property<br>Expendable Property                                                                  |                                                                                                 |                  |                                  |           |
| Reports<br>Reports                                                                                     |                                                                                                 |                  |                                  |           |
| Documentation<br>Documentation<br>Printable Forms<br>Wing Documents<br>Table of Allowances<br>Feedback |                                                                                                 |                  |                                  |           |

If you do not select any search parameters the entire unit's inventory for that module will be displayed. Once you have selected all your fields hit the "Search" button at the bottom of the screen. A list of all items matching your search criteria will be displayed. The following shows the search results for one unit.

| Name         Control         Description         Description         Desc                                                                                                    | ORMS - Supplie                                                                                                    | es al                 | nd Equ                                                                                                    | iipme  | nt - Sea           | rch         |          |          |                |                         |                                                                                                    |           |                          |                                      |  |  |
|----------------------------------------------------------------------------------------------------|----------------------------------------------------------------------------------------------------|-----------------------|----------------------------------------------------------------------------------------------------|--------|--------------------|-------------|----------|----------|----------------|-------------------------|----------------------------------------------------------------------------------------------------|-----------|--------------------------|--------------------------------------|--|--|
| Set PLATE       Set PLATE                                                                                                    | bout ORMS                                                                                                    |                       |                                                                                                    |        |                    |             |          |          |                | Bac                     | ik to Search                                                                                        |           |                          | Printer Friendly Version (Ex         |  |  |
| Opend Common Coar         Opend Team         Mark         Hold         Mode         Processor         Opend Coar         Opend Coar         Straid & Aux Coll         Constrained         Straid & Aux Coll         Constrained         Instrained         Constrained         Description           archit Comm Goar         1         Yame         Teshba 1410-5173         Laptop 97575         912832         Proceeder         9000         SYSTEM INCLUDES LAPTON/OPTICAL MOUSE/CARKTING<br>CARE/OPTICAL FUNCTIONER         Y201255201         51,778.00         Serviceable         907;1         U           2         Yame         VP         0PTICEET         Proteiner         9000         SYSTEM INCLUDES LAPTON/OPTICAL MOUSE/CARKTING<br>CARE/OPTICAL FUNCTION         Y201255200         Serviceable         907;1         U           2         Yame         VP         0PTICEET         Proteiner 57698         91913         20:00         PRINTER, CABLE, 3-YEAR WARRANTY         W201205210         Serviceable         90;1         U         90;1         U         90;1         U         90;1         U         90;1         U         90;1         U         90;1         U         90;1         U         90;1         U         90;1         U         90;1         U         90;1         U         90;1         U                                                                                                    | me<br>rerview / News<br>Ircraft<br>arch Aircraft                                                                                                    | Sear<br>Orga<br>Units | Search Parameters Organization - , Unit Only - No, Active Items Units in Red are on cognitions Property Proces Search Results for Supplies and Equipment: 2 |        |                    |             |          |          |                |                         |                                                                                                    |           |                          |                                      |  |  |
| Numeric         System         Teshba 1410-5172         Liptop 97575         91702         Otop         50.00         System MinUscle/CARKYING         Y2016552PU 151,776.00 Serviceable         QP: 1 U:           2         Xim         HP         OFFECEET         Printer 97996         91702         Printer 97996         91702         Printer 97996         91712         Printer 97996         91702         Printer 97996         Printer 97996         91702         Printer 97996         91702         Printer 97996         Printer 97996         Printer 97996         Printer 97996         Printer 97996         Printer 97996         Printer 97996         Printer 97996         Printer 97996         Printer 9799                                                                                                    | nduct Inventory                                                                                                    | Coun                  | it <u>Unit</u>                                                                                                    | Hake   | Hodel              | Noun PCN    | Location | Property | Source         | Cur. Issued<br>Value To | Description                                                                                         | Serial #  | Aca. Cost Condition Date | ry Inventoried Bemarks Init. Install |  |  |
| 2       Xxx       HP       OFFICEET       Humber 97098       919113       P00-<br>Puided       \$0.00       PRUNTER, CABLE, 3-YEAR WARRANTY       HY2ALDDSD1 3559.00       Serviceable       Q1.1         Upplies and<br>apprent<br>apprents       RSSOUL       HP       OFFICEET       Humber 97098       919113       P00-<br>Puided       \$0.00       PRUNTER, CABLE, 3-YEAR WARRANTY       HY2ALDDSD1 3559.00       Serviceable       Q1.1         Apprent       Andreat Exercise       Sexual and the service about the service about the service a | arch Comm Gear                                                                                                    | 1                     | Yex                                                                                                    | Toshib | ba 1410-5173       | Laptop 975  | 75       | 917823   | DOD-<br>Funded | \$0.00                  | SYSTEM INCLUDES LAPTOP/OPTICAL MOUSE/CARRYING<br>CASE/OFFICE XP LIC/CD AND 3 YEAR NO-FAULT WARRANTY | Y2016552P | U \$1,778.00 Serviceable | Qty: 1 UI:<br>EA                     |  |  |
| upples and<br>qub groups and<br>applement<br>watart ind. issues<br>di Property<br>mp. Unavalable<br>revy (Word)<br>belies<br>belies<br>belies<br>belies<br>belies<br>pendable Property<br>eeports<br>pendable Property<br>eeports<br>eports<br>commention<br>escala Forms<br>and commention                                                                                                    | nduct Inventory<br>validate Ind. Issues<br>Id New Comm Gear                                                                                                    | 2                     | Xim                                                                                                    | HP     | OFFICEJET<br>KB0XI | Printer 976 | 98       | 919113   | DOD-<br>Funded | \$0.00                  | PRINTER, CABLE, 3-YEAR WARRANTY                                                                     | MY2A1D610 | 01 \$359.00 Serviceable  | Qty: 1 UI:<br>EA                     |  |  |
| ing Documents                                                                                                    | quipment<br>arch Supplies and<br>apprent<br>and Supplies and<br>apprent<br>del Property<br>mp. Unavailable<br>and Property<br>mp. Unavailable<br>and Property<br>mp. Unavailable<br>and Property<br>and Property<br>exercised<br>and Property<br>mendable Property<br>eports<br>occumentation<br>nucleons<br>ports |                       |                                                                                                    |        |                    |             |          |          |                |                         |                                                                                                    |           |                          |                                      |  |  |

The following example shows a list of digital cameras for one wing.

| ORMS - Suppli                                                 | es ai                 | nd Eq             | uipment             | - Sear           | rch               |                                             |                 |                     |                      |                                                                                                    |                |            |                                  |                   |                   |                                                            |                          |
|---------------------------------------------------------------|-----------------------|-------------------|---------------------|------------------|-------------------|---------------------------------------------|-----------------|---------------------|----------------------|----------------------------------------------------------------------------------------------------|----------------|------------|----------------------------------|-------------------|-------------------|------------------------------------------------------------|--------------------------|
| bout ORMS                                                     |                       |                   |                     |                  |                   |                                             |                 | Back to Se          | arch                 |                                                                                                    |                |            |                                  |                   |                   | Printer, Frie                                              | ndly Version (Ex         |
| ome<br>rerview / News<br>hi <b>rcraft</b> e<br>earch Aircraft | Sean<br>Orga<br>Units | Search Parameters |                     |                  |                   |                                             |                 |                     |                      |                                                                                                    |                |            |                                  |                   |                   |                                                            |                          |
| omm Gear                                                      | Coun                  | t <u>Vi</u>       | it <u>Make Mode</u> | Nour             | PC                | N Location                                  | Property<br>Leg | Source              | Cur. Value Issued To | Description                                                                                               | Serial #       | Acq. Cost  | Condition                        | Inventory<br>Date | Inventoried<br>Bx | Remarks                                                    | Init.<br>Install<br>Date |
| irch Comm Gear<br>iduct Inventory<br>ralidate Ind. Issues     | 1                     | Ven               | Nikon 5700          | PIX Digit<br>Cam | al 853<br>era     | 29                                          | 917686          | DOD-<br>Funded      | \$0.00               | STILL DIGITAL W/1.0 GB IBM<br>MICRODRIVE MODEL# 07N5605                                                   | 3028579        | \$930.87   | Serviceable                      | 11 Jan<br>2011    |                   | Qty: 1 UI: EA                                              |                          |
| pplies and                                                    | 2                     | View              | Nikon D705          | Digit<br>Cam     | al 910<br>era 910 | 57 assigned 780CP/ 010<br>Operations locker | 2003748         | DOD-<br>Funded      | \$200.86             | SDIS equipment assigned to 780CP                                                                          | 3185354        | \$703.00   | Serviceable                      |                   |                   | Qty: 1 UI: EA                                              |                          |
| rch Supplies and<br>pment                                     | 3                     | View              | Nikon D80           | Digit<br>Cam     | al 921<br>era 921 | 82 Supply room                              | 2005669         | DOD-<br>Funded      | \$628.29             | W/18-135 LENS, RECHARGEABLE<br>BATTERY, 1 GB LEXAR 133x CARD,<br>DIGIPOWER BATTERY GRIP                   | 3285522        | \$1,466.00 | ) Serviceable                    |                   |                   | Qty: 1 UI: EA                                              |                          |
| duct Inventory<br>alidate Ind. Issues<br>New Supplies and     | 4                     | Ver               | Nikon D-20          | Digit<br>Cam     | al 941<br>era 941 | 59                                          | 2009527         | DOD-<br>Funded      | \$1,043.57           | Includes Lens, Filter, Flash Card,<br>Camera Bag, Cleaning Kit, Adapter<br>Cord, Battery and Garmin ETrex | 3222807        | \$1,461.00 | ) Serviceable                    | 18 Feb<br>2011    |                   | Qty: 1 UI: EA                                              |                          |
| al Property<br>p. Unavailable                                 | 5                     | Xiew              | Nikon D90 :         | LR Digit<br>Cam  | al 13<br>era 13   | 638 Operations Locker                       | 2010139638      | DOD-<br>Funded      | \$1,430.88           | includes 18-200mm n Lens, UV<br>Filter, Battery Pack, data card, lens<br>cleaning kit, battery charger,   | 3467831        | \$1,669.30 | 5 Serviceable                    |                   |                   | cont from<br>description - GPS<br>unit and Pelican<br>case |                          |
| ey (Word)<br>ey (PDF)                                         | 6                     | Max               | Nikon D705          | Digit<br>Cam     | al 910<br>era 910 | 58 KDTN OPS Room File<br>Cab                | 2003749         | DOD-<br>Funded      | \$200.86             | SDIS                                                                                                    | 3185356        | \$703.00   | Serviceable                      |                   |                   | Qty: 1 UI: EA                                              |                          |
| cle Search<br>luct Inventory                                  | 7                     | View              | Kodak DX64          | 0 Digit<br>Cam   | al 891<br>era     | 89 Squadron Office<br>(Airport)             | 923486          | DOD-<br>Funded      | \$0.00               | WITH 256 MB SANDISK STORAGE<br>DEVICE                                                                     | KJCCR340402544 | 4 \$578.97 | Serviceable                      |                   |                   | Qty: 1 UI: EA                                              |                          |
| er Property<br>endable Property                               | 8                     | Xiew              | Kodak DX64          | 0 Digit<br>Cam   | al 964<br>era 964 | 92 Sqd office                               | 923485          | DOD-<br>Funded      | \$0.00               | WITH 256 MB SANDISK STORAGE<br>DEVICE                                                                     | KJCCR34905565  | \$578.97   | Serviceable                      |                   |                   | Qty: 1 UI: EA                                              |                          |
| oorts<br>arts                                                 | 9                     | Yen               | Kodak DC24<br>ZOOP  | Digit<br>Cam     | al 97.<br>era 97. | 79 Sqd office                               | 910782          | Corporate<br>Funded | \$0.00               | DIGITAL                                                                                                   | EKL94205836    | \$470.00   | Unserviceable -<br>Beyond Repair |                   |                   | Qty: 1 UI: EA                                              |                          |
| umentation                                                    | 10                    | Men               | Kodak DC48          | 0 Digit<br>Cam   | al 88:<br>era 88: | 92 Missing/Damaged<br>Missing               | 913727          | DOD-<br>Funded      | \$0.00               | DIGITAL                                                                                                   | KJCA803403950  | \$699.00   | Missing/Damaged                  | 28 Mar<br>2011    |                   | Qty: 1 UI: EA                                              |                          |
| able Forms<br>Documents<br>e of Allowances                    | 11                    | Yex               | Kodak DC48          | 0 Digit<br>Cam   | al 88.<br>era 88. | 93 Squadron Bldg                            | 913728          | DOD-<br>Funded      | \$0.00               | DIGITAL                                                                                                   | KJCAB03403951  | \$699.00   | Serviceable                      |                   |                   | Qty: 1 UI: EA                                              |                          |
| edback<br>motes Required Fields                               |                       |                   |                     |                  |                   |                                             |                 |                     |                      |                                                                                                    |                |            |                                  |                   |                   |                                                            |                          |

You may sort the retrieved list by clicking on the appropriate column header. Sorting will group items by unit, source, location, etc. If you select the "Make" column the list will sort alphabetically.

| <b>ORMS</b> - Suppli                                                                 | es ar                   | nd Eq                                                                                                    | uipm    | ent - S         | Search            | 1      |                                          |                 |                     |                      |                                                                                                    |                |            |                                  |                                                 |                   |                                                            |                          |
|--------------------------------------------------------------------------------------|-------------------------|----------------------------------------------------------------------------------------------------|---------|-----------------|-------------------|--------|------------------------------------------|-----------------|---------------------|----------------------|----------------------------------------------------------------------------------------------------|----------------|------------|----------------------------------|-------------------------------------------------|-------------------|------------------------------------------------------------|--------------------------|
| About ORMS                                                                           |                         |                                                                                                    |         |                 |                   |        |                                          |                 | Back to Sea         | rich                 |                                                                                                    |                |            |                                  |                                                 |                   | Printer Frier                                              | ndly Version (E          |
| Home<br>Overview / News<br>Aircraft<br>Search Aircraft                               | Searc<br>Organ<br>Units | Search Parameters Jopanization Unit Only - No, Active Items, Noun - Digital Camera Inste in Red are on Logistics Property Freee: Search Results for Supplies and Equipment: 11 |         |                 |                   |        |                                          |                 |                     |                      |                                                                                                    |                |            |                                  | Results per Page<br>• 25 © 50 © 100 © 250 © 500 |                   |                                                            |                          |
| Conduct Inventory<br>Comm Gear                                                       | Coun                    | t Un                                                                                                    | ut Make | Hodel           | Noun              | PCN    | Location                                 | Property<br>Tag | Source              | Cur. Value Issued To | Description                                                                                               | Serial #       | Aca. Cost  | Condition                        | Inventory<br>Date                               | Inventoried<br>By | Remarks                                                    | Init.<br>Install<br>Date |
| Search Comm Gear<br>Conduct Inventory<br>Revalidate Ind. Issues<br>Add New Comm Gear | 1                       | View                                                                                                    | Koda    | k DC4800        | Digital<br>Camera | 88392  | Missing/Damaged<br>Missing               | 913727          | DOD-<br>Funded      | \$0.00               | DIGITAL                                                                                                   | KJCA803403950  | \$699.00   | Missing/Damaged                  | 28 Mar<br>2011                                  |                   | QIY: 1 UI: EA                                              |                          |
| Supplies and<br>Equipment                                                            | 2                       | Yest                                                                                                    | Koda    | k DC4800        | Digital<br>Camera | 88393  | Squadron Bldg                            | 913728          | DOD-<br>Funded      | \$0.00               | DIGITAL                                                                                                   | K3CAB03403951  | \$699.00   | Serviceable                      |                                                 |                   | Qty: 1 UI: EA                                              |                          |
| earch Supplies and<br>quipment                                                       | 3                       | Max                                                                                                    | Koda    | k DX6490        | Digital<br>Camera | 89689  | Squadron Office<br>(Airport)             | 923486          | DOD-<br>Funded      | \$0.00               | WITH 256 MB SANDISK STORAGE<br>DEVICE                                                                     | KJCCR340402544 | \$578.97   | Serviceable                      |                                                 |                   | Qty: 1 UI: EA                                              |                          |
| onduct Inventory<br>evalidate Ind. Issues<br>dd New Supplies and                     | 4                       | Ver                                                                                                    | Koda    | k DX6490        | Digital<br>Camera | 96992  | Sqd office                               | 923485          | DOD-<br>Funded      | \$0.00               | WITH 256 MB SANDISK STORAGE<br>DEVICE                                                                     | KJCCR34905565  | \$578.97   | Serviceable                      |                                                 |                   | Qty: 1 UI: EA                                              |                          |
| uipment<br>Real Property                                                             | 5                       | Xien                                                                                                    | Koda    | CC240<br>ZOOM   | Digital<br>Camera | 97379  | Sqd office                               | 910782          | Corporate<br>Funded | \$0.00               | DIGITAL                                                                                                   | EKL94205836    | \$470.00   | Unserviceable -<br>Beyond Repair |                                                 |                   | Qty: 1 UI: EA                                              |                          |
| emp. Unavailable<br>urvey (Word)<br>urvey (PDF)                                      | 6                       | View                                                                                                    | Nikor   | D90 SLR         | Digital<br>Camera | 139638 | Operations Locker                        | 2010139638      | DOD-<br>Funded      | \$1,430.88           | includes 18-200mm n Lens, UV<br>Filter, Battery Pack, data card, lens<br>cleaning kit, battery charger,   | 3467831        | \$1,669.36 | Serviceable                      |                                                 |                   | cont from<br>description - GPS<br>unit and Pelican<br>case |                          |
| Vehicles<br>ehicle Search<br>onduct Inventory                                        | 7                       | View                                                                                                    | Nikor   | COOLPEX<br>5700 | Digital<br>Camera | 85229  |                                          | 917686          | DOD-<br>Funded      | \$0.00               | STILL DIGITAL W/1.0 GB IBM<br>MICRODRIVE MODEL# 07N5605                                                   | 3028579        | \$930.87   | Serviceable                      | 11 Jan<br>2011                                  |                   | Qty: 1 UI: EA                                              |                          |
| ther Property<br>pendable Property                                                   | 8                       | Men                                                                                                    | Nikor   | D705            | Digital<br>Camera | 91657  | assigned 780CP/ 010<br>Operations locker | 2003748         | DOD-<br>Funded      | \$200.86             | SDIS equipment assigned to 780CP                                                                          | 3185354        | \$703.00   | Serviceable                      |                                                 |                   | Qty: 1 UI: EA                                              |                          |
| Reports                                                                              | 9                       | Yiew                                                                                                    | Nikor   | D705            | Digital<br>Camera | 91658  | KDTN OPS Room File<br>Cab                | 2003749         | DOD-<br>Funded      | \$200.86             | SDIS                                                                                                    | 3185356        | \$703.00   | Serviceable                      |                                                 |                   | Qty: 1 UI: EA                                              |                          |
| Documentation                                                                        | 10                      | View                                                                                                    | Nikor   | D80             | Digital<br>Camera | 92882  | Supply room                              | 2005669         | DOD-<br>Funded      | \$628.29             | W/18-135 LENS, RECHARGEABLE<br>BATTERY, 1 GB LEXAR 133x CARD,<br>DIGIPOWER BATTERY GRIP                   | 3285522        | \$1,466.00 | Serviceable                      |                                                 |                   | Qty: 1 UI: EA                                              |                          |
| rintable Forms<br>/ing Documents                                                     | 11                      | View                                                                                                    | Nikor   | D-200           | Digital<br>Camera | 94859  |                                          | 2009527         | DOD-<br>Funded      | \$1,043.57           | Includes Lens, Filter, Flash Card,<br>Camera Bag, Cleaning Kit, Adapter<br>Cord, Battery and Garmin ETrex | 3222807        | \$1,461.00 | Serviceable                      | 18 Feb<br>2011                                  |                   | Qty: 1 UI: EA                                              |                          |

You may also select "Printer Friendly Version (Excel)" to obtain a complete list in Microsoft Excel which you can then manipulate and print your list.

If you wish to view the Master Record for a particular item, click on the "View" tab to the left of an item in your list. If you select the second item in the list and then select "View," the following record appears.

| ORMS - Suppli                                                                                                    | es and Equipment                                                        |                                                                                                    | eServices   Sign Ou                     | r ( |
|----------------------------------------------------------------------------------------------------|-------------------------------------------------------------------------|----------------------------------------------------------------------------------------------------|-----------------------------------------|-----|
| About ORMS                                                                                                    |                                                                         | Transaction History<br>To move an Item to another Inventory, please contact ntc@cap.af.mil or LG@capnhq.gov |                                         |     |
| Overview / News                                                                                                    | Organization                                                            | Module                                                                                                    | Property Tag Number                     |     |
| Search Aircraft<br>Conduct Inventory                                                                                 | Status<br>Active<br>Serial Number                                       | Useful Life in Years (Remaining)<br>7 (0)<br>PCN                                                            | Current Value<br>\$0.00                 |     |
| Comm Gear<br>Search Comm Gear<br>Conduct Inventory<br>Revalidate Ind. Issues                                         | KJCA803403951<br>Noun<br>Digital Camera                                 | 88393<br>Make<br>Kodak •<br>Location                                                                        | Model<br>DC4800<br>Condition            |     |
| Add New Comm Gear<br>Supplies and                                                                                    | Distral                                                                 | Squadron Bidg                                                                                               | Serviceable                             |     |
| Equipment<br>Search Supplies and<br>Equipment<br>Conduct Inventory<br>Revalidate Ind. Issues<br>Add New Supplies and | In Service Date<br>11 Jan 2004<br>Source<br>DOO-Funded                  | HazHat Encryption Loaded?                                                                                   | Demil<br>Demil<br>Last Inventoried Date |     |
| Equipment<br>Real Property                                                                                           | Stock Class<br>6760-Photographic Equipment and Accessories              |                                                                                                    |                                         |     |
| Temp. Unavailable<br>Survey (Word)<br>Survey (PDF)                                                                   | Acquisition Cost<br>699 00<br>Remarks (Input POC info here, if desired) | Acquisition Date 11 Jan 2004                                                                                | PO Number                               |     |
| Vehicles                                                                                                    | Cty: 1 DI: EA                                                           | *                                                                                                    |                                         |     |
| Vehicle Search<br>Conduct Inventory                                                                                  | max. 0/2000 characters<br>Warranty<br>P No <sup>®</sup> Yes             |                                                                                                    |                                         |     |
| Expendable Property<br>Reports<br>Reports                                                                            |                                                                         | Lipidan.                                                                                                    |                                         |     |
| Documentation<br>Documentation<br>Printable Forms<br>Wing Documents<br>Table of Allowances                           | l                                                                       |                                                                                                    |                                         |     |
| *Denotes Required Fields                                                                                             |                                                                         |                                                                                                    |                                         |     |

## **TRANSFERRING PROPERTY IN ORMS**

Property **transfers occur between units** and may only be initiated by a commander or property manager at a superior-level to both units. Group-level commanders or property managers must initiate transfers between squadrons within their group. Wing-level commanders or property managers must initiate transfers between squadrons in different groups. Region-level commanders or property managers must initiate transfers between squadrons between units in different wings.

The following flowchart illustrates the transfer of non-expendable property in ORMS.

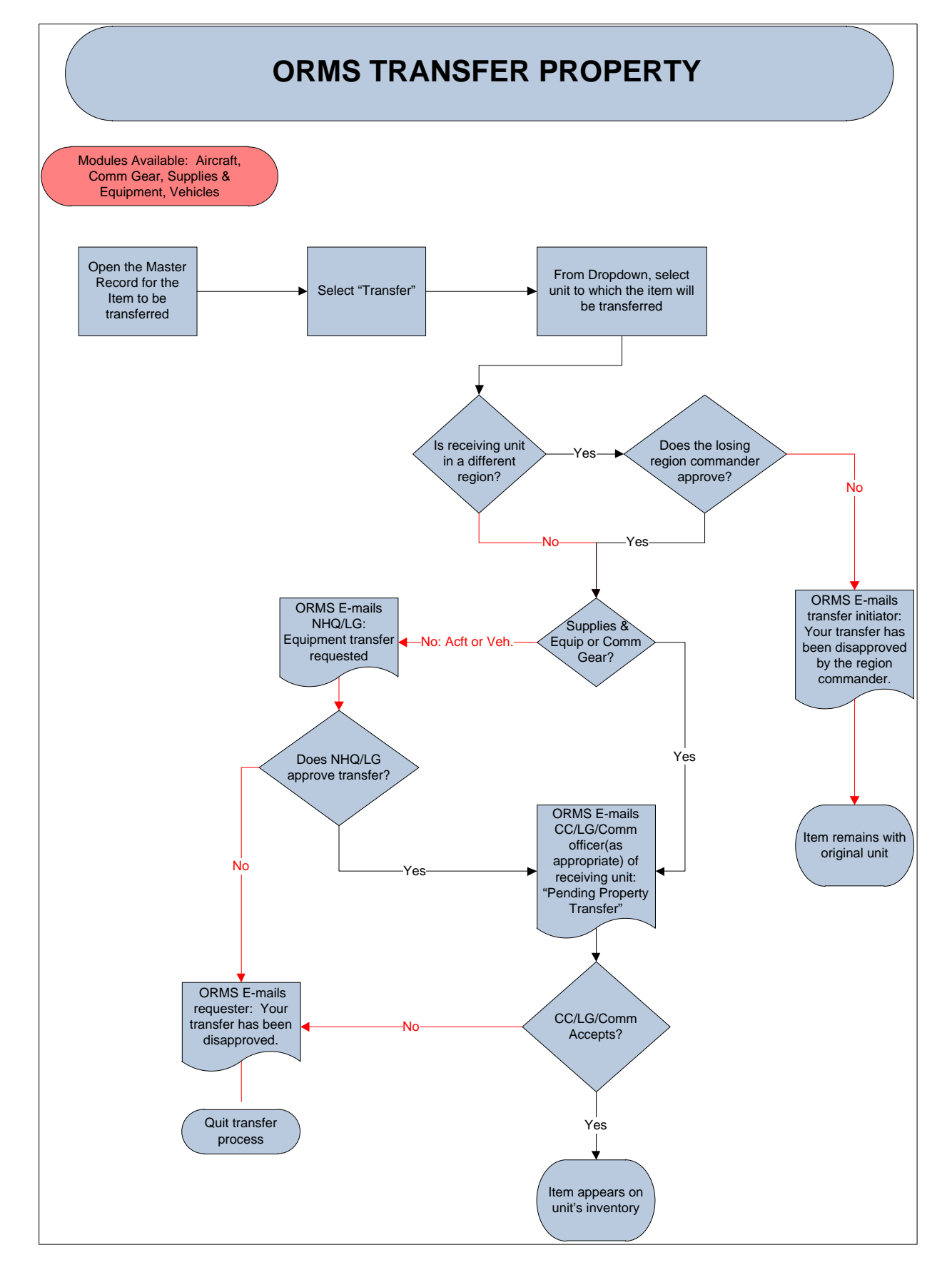

To perform a transfer of non-expendable property:

- Search for the item in the appropriate ORMS module, making sure the losing unit is selected under "Organization"
- Select "View" to open the Master Record for the desired item
- At the top of the screen select "Transfer"
- Select the gaining unit from the dropdown list Select "Transfer To" (Property cannot be transferred to any "000" unit)
- Enter any instructions or comments to the receiving unit under "Remarks"
- Click "Transfer" at the bottom of the screen
- Item will now show as "Transfer Pending" until the item is accepted or refused

| ORMS - Transf                                                                                                    | er - Supplies and Equipment                                                                          | The second second second                                                                                                    |                                                                                                    | eServices   Sign Out |
|----------------------------------------------------------------------------------------------------|----------------------------------------------------------------------------------------------------|----------------------------------------------------------------------------------------------------|----------------------------------------------------------------------------------------------------|----------------------|
| About ORMS                                                                                                    |                                                                                                    | Back To, Master Record Back, To Search                                                                                                  |                                                                                                    |                      |
| Home<br>Overview / News<br>Alrcraft<br>Search Aircraft<br>Conduct Inventory<br>Comm Gear<br>Search Comm Gear<br>Conduct Inventory<br>Revalidate Ind. Issues<br>Add New Comm Gear | Noun<br>Canera<br>Serial Number<br>429595<br>Source<br>DOD-Funded<br>Arquisition Date<br>02 Feb 2000 | Item Information<br>Hake<br>Sony<br>Organization<br>GRR-OH-001<br>Condition<br>Serviceable<br>Useful Life in Years (Remaining)<br>1 (0) | Model<br>MrC-F07<br>Property Tag<br>911555<br>Arquisition Cost<br>\$350.00<br>Current Value<br>\$0.00 |                      |
| Supplies and<br>Equipment                                                                                                    |                                                                                                    | Item Status<br>No Assignments/Issuance                                                                                                  |                                                                                                    |                      |
| Search Supplies and<br>Equipment<br>Conduct Inventory<br>Revalidate Ind. Issues<br>Add New Supplies and<br>Equipment                                                             | *Select *Transfer To* Organization                                                                   | Remarks                                                                                                    | 0                                                                                                    |                      |
| Real Property<br>Temp. Unavailable<br>Survey (Word)<br>Survey (PDF)                                                                                                    |                                                                                                    | (Toude)                                                                                                    |                                                                                                    |                      |
| Vehicles<br>Vehicle Search<br>Conduct Inventory                                                                                                    |                                                                                                    |                                                                                                    |                                                                                                    |                      |
| Other Property<br>Expendable Property                                                                                                    |                                                                                                    |                                                                                                    |                                                                                                    |                      |
| Reports<br>Reports                                                                                                    |                                                                                                    |                                                                                                    |                                                                                                    |                      |
| Documentation<br>Documentation<br>Printable Forms<br>Wing Documents<br>Table of Allowances<br>Feedback<br>*Denotes Required Fields                                               |                                                                                                    |                                                                                                    |                                                                                                    |                      |

To cancel a transfer (must be done before item is accepted and by either the commander or transfer initiator):

- Search for the item in the appropriate ORMS module, making sure the losing unit is selected under "Organization"
- Select "View" to open the Master Record
- At the top of the screen select "Transfer"
- Select "Cancel Transfer"
- A pop-up message will ask if you are sure you want to cancel the transfer
- Select "OK"

| ORMS - Transfe                                                                                                    | er - Supplies and Equipment                                                                          |                                                                       | eServices   Sign Out                                      |
|----------------------------------------------------------------------------------------------------|----------------------------------------------------------------------------------------------------|-----------------------------------------------------------------------|-----------------------------------------------------------|
| About ORMS                                                                                                    |                                                                                                    | Back To Master Record Back To Search                                  |                                                           |
| Home<br>Overview / News<br>Aircraft<br>Search Aircraft<br>Conduct Inventory                                                        | Noun<br>Canera<br>Serial Number<br>1234567890                                                        | Item Information Panasconic Organization GR4:GR-001                   | Model<br>DMC-F2150K<br>Property Tag<br>98765              |
| Comm Gear<br>Search Comm Gear<br>Conduct Inventory<br>Revalidate Ind. Issues<br>Add New Comm Gear                                  | Source<br>Corporate Funded<br>Acquisition Date<br>01 Oct 2011                                        | Condution<br>Serviceable<br>Useful Life in Years (Remaining)<br>1 (1) | Acquisition Cost<br>\$500.00<br>Current Value<br>\$500.00 |
| Supplies and<br>Equipment                                                                                                    |                                                                                                    | Item Status                                                           |                                                           |
| Search Supplies and                                                                                                    |                                                                                                    | No Assignments/Issuance                                               |                                                           |
| Equipment<br>Conduct Inventory<br>Revalidate Ind. Issues<br>Add New Supplies and<br>Equipment                                      | Transfer in progress: From - GLR-GLR-001 To - GLR-IL-001 "Select "Transfer To" Organization -Select- | Remarks                                                               |                                                           |
| Real Property                                                                                                    |                                                                                                    | Transfer                                                              |                                                           |
| Temp. Unavailable<br>Survey (Word)<br>Survey (PDF)                                                                                 |                                                                                                    |                                                                       |                                                           |
| Vehicles                                                                                                    |                                                                                                    |                                                                       |                                                           |
| Vehicle Search<br>Conduct Inventory                                                                                                |                                                                                                    |                                                                       |                                                           |
| Other Property                                                                                                    |                                                                                                    |                                                                       |                                                           |
| Reports<br>Reports                                                                                                    |                                                                                                    |                                                                       |                                                           |
| Documentation<br>Documentation<br>Printable Forms<br>Wing Documents<br>Table of Allowances<br>Feedback<br>*Denotes Required Fields |                                                                                                    |                                                                       |                                                           |

If an item is issued to an individual or is assigned to another piece of property or kit you must return the item to inventory before it can be transferred. Permanent equipment in aircraft does not need to be unassigned and then reassigned. You are not permitted to transfer an item if retirement has been initiated.

If a unit is deactivated its property automatically transfers to the Wing Unit 000 where it remains for 30 days. At the end of 30 days the property is automatically transferred to Wing Unit 001. Commanders and property managers are encouraged to transfer the items in 000 to other units before the 30 day transition period ends. The following is a flowchart showing the property transfer process for a unit deactivation.

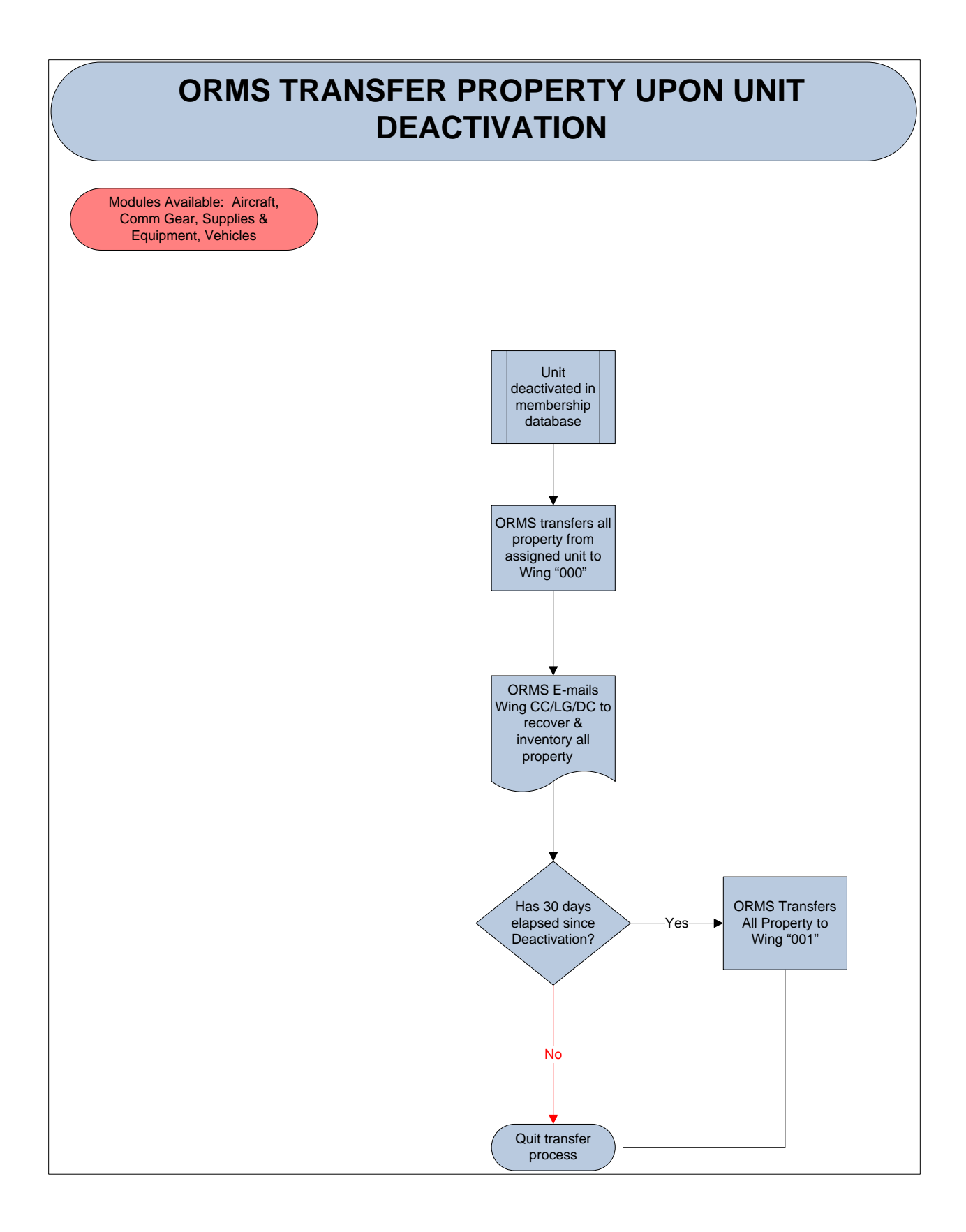

Transfers must be accepted within 10 working days or the item returns to the losing unit's inventory. The gaining commander and respective property management officer will receive an e-mail from ORMS notifying them when they need to accept a transfer. The e-mail message looks like this:

Please DO NOT reply to this Email message.

CAP Property Tag: 2002739 PCN: 91038 has been transferred to your unit in ORMS. From Organization: GLR-IL-001 To Organization: GLR-GLR-001

Noun: Copier Description: Canon Copy Machine Asset Remarks: Qty: 1 UI: EA

Please accept or reject this transfer in ORMS as soon as possible. You will see a link labeled Accept/Approve Transferred Items on your ORMS home page.

#### Link to ORMS: (Actual link will be here)

When you select the link in the e-mail it will take you to the page in ORMS where you can either accept or refuse the transfer.

| ORMS - Tran                          | sfer Acceptance/App                            | roval                  |             |                 |                            |                        |                |              |           |          |                |         |     |
|--------------------------------------|------------------------------------------------|------------------------|-------------|-----------------|----------------------------|------------------------|----------------|--------------|-----------|----------|----------------|---------|-----|
| About ORMS                           | Accept/Refuse Transferre                       | d Items                |             |                 |                            |                        |                |              |           |          |                |         |     |
| Home                                 | Instructions: Select Accept or Refuse for each | tem (or all). If you a | niect Rafue | e you must prov | vide Ramarka (for each ref | ual). Not Selected mea | ns the termine | n the queue. |           |          |                |         |     |
| Overview / News                      | Property Tag                                   | Near                   | Hake        | Hodel           | Serial Number              | Date Initiated         | From ORG       | To ORG       | Condition | Location | Accept/Reluse  | Remarks |     |
| Aircraft                             | Property Tag: \$11565 PCN: 87897               | Camera                 | Sony        | MVC-FD7         | 424595                     | 15 Feb 2012            | GUR-0#+001     | GLR-GLR-001  | -Select-  |          | O Accept       | 0       | Xmr |
| Search Aircraft<br>Conduct Inventory |                                                |                        |             |                 |                            |                        |                |              |           |          | R Not Selected |         |     |
| Comm Gear                            | C dant                                         |                        |             |                 |                            |                        |                |              |           |          |                |         |     |
| Search Comm Gear                     |                                                |                        |             |                 |                            |                        |                |              |           |          |                |         |     |

The following flowchart illustrates the steps necessary to accept a property transfer.

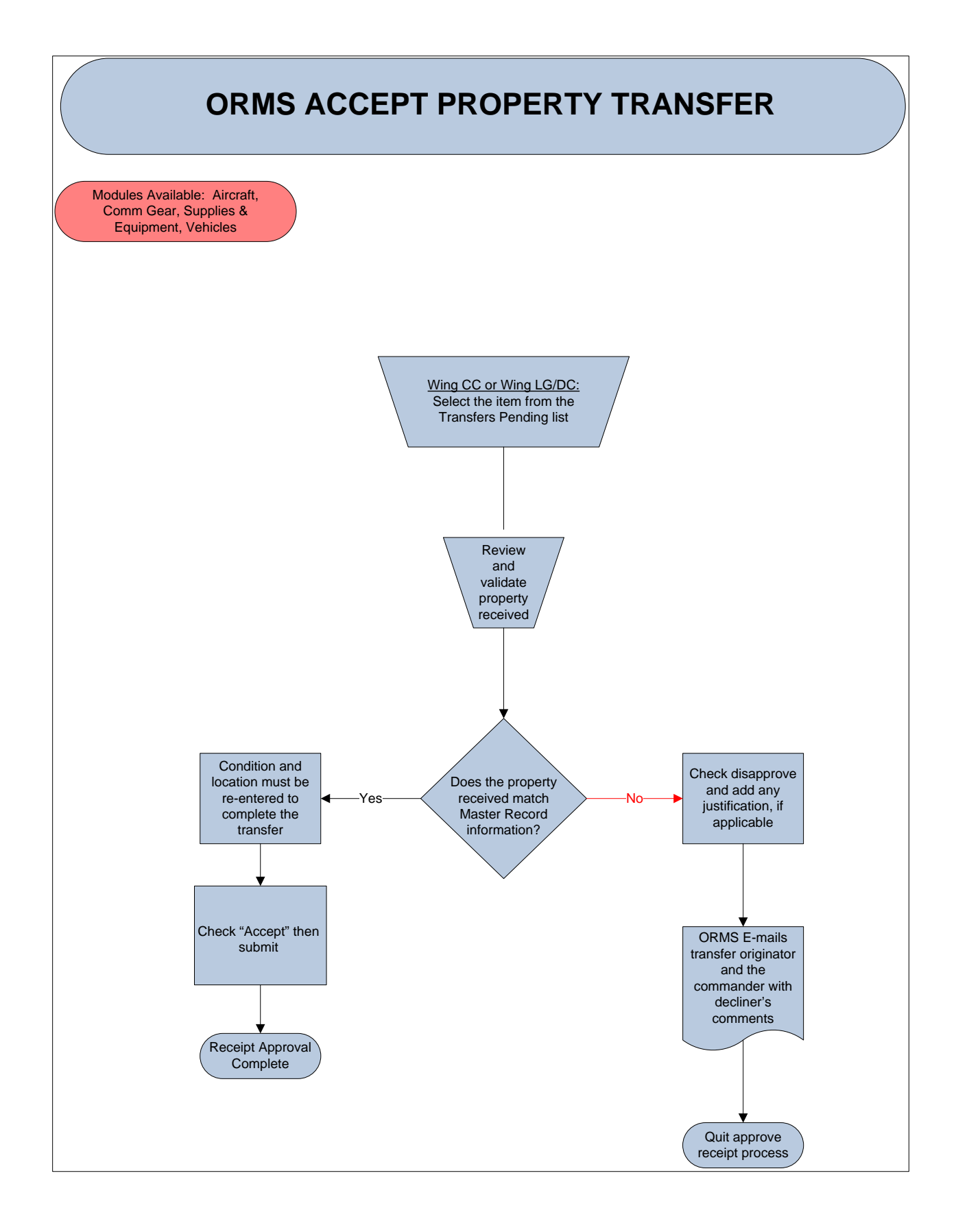

To accept the transfer:

- From the ORMS home page, click "Accept/Approve Transferred Items" under "Items Awaiting Your Input" to complete the transfer
- Enter the location and condition of the item
- Select "Accept"
- Select "Submit"

To decline a transfer:

- From the ORMS home page, click "Accept/Approve Transferred Items" under "Items Awaiting Your Input"
- Select "Refuse"
- You are required to enter remarks about why the item is being refused
- Select "Submit"
- Once an item is refused it returns to the losing unit's inventory

If property is going to be used temporarily at an activity at other than the assigned location, such as encampment, mission training, etc., it is not necessary to transfer the property in ORMS.

# **TRANSFER PERMISSIONS**

|                     | Module      | NHQ     | Region                           | Wing                                  | Group                             | Squadron                       |
|---------------------|-------------|---------|----------------------------------|---------------------------------------|-----------------------------------|--------------------------------|
|                     | Comm        | NTC     | DCS-C &<br>Comm Asst             | CC, CV, DC &<br>Comm Asst             | CC, CD,<br>Comm &<br>Comm Asst    | Х                              |
| Initiate            | A/C         | LG, LGM | DCS-L, LGS &<br>LGS Asst         | CC, CV, LG,<br>LGS & LGS<br>Asst      | CC, CD, LGS<br>& LGS Asst         | Х                              |
| Transfers           | Veh         | LG, LGT | DCS-L, LGT,<br>LGS & LGS<br>Asst | CC, CV, LG,<br>LGT, LGS &<br>LGS Asst | CC, CD, LGT,<br>LGS & Asst<br>LGS | х                              |
|                     | S&E         | LG, LGS | DCS-L, LGS &<br>LGS Asst         | CC, CV, LG,<br>LGS & LGS<br>Asst      | CC, CD, LGS<br>& LGS Asst         | Х                              |
|                     | Comm        | NTC     | CC, DCS-C                        | CC, DC                                | CC                                | Х                              |
| Approve             | A/C         | LG, LGM | CC, DCS-L                        | CC, LG                                | CC, LGS                           | Х                              |
| Transfers           | Veh         | LG, LGT | CC, DCS-L                        | CC, LG                                | CC, LGS                           | Х                              |
|                     | S&E         | LG, LGS | CC, DCS-L                        | CC, LG                                | CC, LGS                           | Х                              |
| Accept<br>Transfers | Comm NTC    |         | DCS-C &<br>Comm Asst             | CC, CV, DC &<br>Comm Asst             | CC, CD,<br>Comm &<br>Comm Asst    | CC, CD, Comm<br>& Comm Asst    |
|                     | A/C LG, LGM |         | DCS-L, LGS &<br>LGS Asst         | CC, CV, LG,<br>LGS & LGS<br>Asst      | CC, CD, LGS<br>& LGS Asst         | CC, CD, LGS &<br>LGS Asst      |
|                     | Veh         | LG, LGT | DCS-L, LGT,<br>LGS & LGS<br>Asst | CC, CV, LG,<br>LGT, LGS &<br>LGS Asst | CC, CD, LGT,<br>LGS & Asst<br>LGS | CC, CD, LGT,<br>LGS & LGS Asst |
|                     | S&E LG, LGS |         | DCS-L, LGS &<br>LGS Asst         | CC, CV, LG,<br>LGS & LGS<br>Asst      | CC, CD, LGS<br>& LGS Asst         | CC, CD, LGS &<br>LGS Asst      |

### **ASSIGNING PROPERTY IN ORMS**

Property assignments are made when one or more items are assigned as a component of another item. As an example, radios may be assigned to aircraft, vehicles, communications kits and repeater sites. Assignments are permitted across inventories, and equipment and communication items may be assigned to the same kit. You can build a mobile communications kit for use on missions with different types of radios, laptop computers, printers, etc., in ORMS. Commanders, vice/deputy commanders and all other property managers may assign items to other items. Kits and items with components assigned to them may be issued to individuals. Kits may be assigned to aircraft or vehicles. Aircraft kits may include life rafts and life vests. Kits and items with other property assigned to them must be returned to inventory before they can be transferred, assigned to other items or retired. When an item is assigned it remains on the source inventory and the master record will show the item with which it is associated. Assigned components will also be listed on the master record of the item to which they are assigned. Kits do not appear on the annual or changeover inventory, but their components appear as normal in their appropriate inventory category. Kits are automatically retired when the last component is removed from the kit. The following flowchart documents the steps necessary to create a kit.

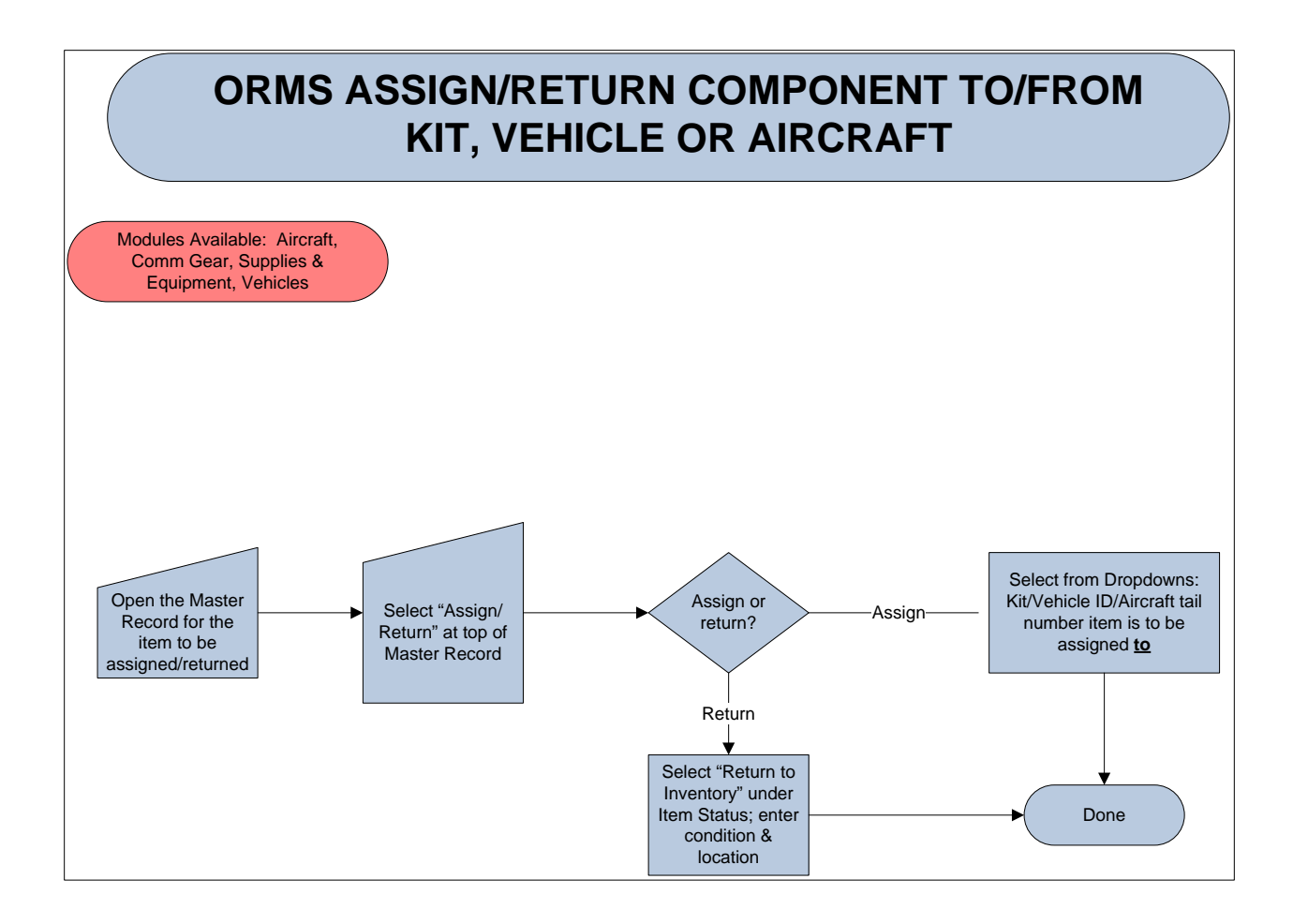

To assign items to a kit:

- Enter the Supplies & Equipment or Comm Gear module in ORMS
- Select "Add"
- Select "Kit" from the drop-down noun list
- Either record the property tag number created by ORMS or enter your own number
- Enter a description or name for the kit in the "Description" field
- Enter the "Location"
- Enter the "In Service Date"
- Select "Submit"

The following screenshot illustrates a kit that has been created before items are assigned.

| ORMS - Suppli                                                                                                    | es and Equipment                                                                                                    |                                                                                                    | eServices   Sign Out                        |
|----------------------------------------------------------------------------------------------------|----------------------------------------------------------------------------------------------------|----------------------------------------------------------------------------------------------------|---------------------------------------------|
| About ORMS<br>Home                                                                                                    | The Rebre, Tra                                                                                                    | Transfer Gassar IssuerReturn Print Temporary Form 37 Retire Transaction History Doc<br>refer, and Upload Documents functions are not available for kits. Kits are automatically deleted wh<br>To move an Item to another Inventory, please contact ntc@cap.af.mil or LG@capnlq.gr | uments<br>en all the Rems are removed<br>ov |
| Aircraft<br>Aircraft<br>Sench Aircraft<br>Conduct Inventory<br>Comm Gear<br>Search Comm Gear<br>Conduct Inventory<br>Revalidate Ind. Issues<br>Add New Comm Gear<br>Supplies and<br>Equipment<br>Search Supplies and<br>Equipment<br>Conduct Inventory<br>Revalidate Ind. Issues | Organization Status Active Serial Number Noun File Description File FileSUSer In Service Date Eig One 2011                                                                                                    | Module<br>Equipment<br>Useful Life in Years (Remaining)<br>1 (1)<br>PCN<br>152620<br>Make<br>Ka<br>Last User<br>HazHat<br>Encryption Loaded?                                                                                                    | Property Tag Number                         |
| Add New Supplies and<br>Equipment<br>Real Property<br>Temp. Unavailable<br>Survey (Word)<br>Survey (PDF)                                                                                                    | Source Solution Solution Solution Stock Class Stock Class Stock Cl | NSN Acquisition Date                                                                                                    | Last Inventoried Date PO Number             |
| Vehicles<br>Vehicle Search<br>Conduct Inventory<br>Other Property<br>Expendable Property<br>Reports<br>Documentation<br>Documentation<br>Printable Forms<br>Wing Documents<br>Table of Allowances<br>Freedback                                                                   | Remarks (Input POC info here, if desired)<br>me. (2000 duades<br>Warranty<br>⊕ No © Yes                                                                                                    | 2                                                                                                    |                                             |

To assign items to a kit:

- Locate the Master Record of the item(s) you wish to assign to the kit
- Select "Assign" from the bar across the top
- At the bottom of the screen select "Kit" and then the name of the kit you created earlier from the drop down list
- Select "Assign"

| ORMS - Assign - Supplies and Equipment derives   Spr. 0.4                                     |                                                                                                    |                                           |                                |  |  |  |  |  |  |  |  |
|-----------------------------------------------------------------------------------------------|----------------------------------------------------------------------------------------------------|-------------------------------------------|--------------------------------|--|--|--|--|--|--|--|--|
| About ORMS                                                                                    |                                                                                                    | Back To Master Record Back To Search      |                                |  |  |  |  |  |  |  |  |
| Home<br>Overview / News                                                                       | Rem Information                                                                                          |                                           |                                |  |  |  |  |  |  |  |  |
| Aircraft                                                                                      | Noun<br>Digital Camera                                                                                   | Model<br>D90 SLR                          |                                |  |  |  |  |  |  |  |  |
| Search Aircraft<br>Conduct Inventory                                                          | Serial Number<br>3467988                                                                                 | Organization                              | Property Tag<br>2010139640     |  |  |  |  |  |  |  |  |
| Comm Gear                                                                                     | Source<br>DOD-Funded                                                                                     | Condition                                 | Acquisition Cost<br>\$1,669.36 |  |  |  |  |  |  |  |  |
| Search Comm Gear<br>Conduct Inventory<br>Revalidate Ind. Issues<br>Add New Comm Gear          | Acquisition Date<br>25 Oct 2010                                                                          | Useful Life in Years (Remaining)<br>7 (6) | Current Value<br>\$1,430.88    |  |  |  |  |  |  |  |  |
| Supplies and                                                                                  |                                                                                                    | Item Status                               |                                |  |  |  |  |  |  |  |  |
| Search Supplies and                                                                           |                                                                                                    | No Assignments/Issuance                   |                                |  |  |  |  |  |  |  |  |
| Equipment<br>Conduct Inventory<br>Revalidate Ind. Issues<br>Add New Supplies and<br>Equipment | Assign Item To (Kits must be created before assignment)  Kit © Vehicle © Aircraft © Repeater Centers No. |                                           |                                |  |  |  |  |  |  |  |  |
| Real Property                                                                                 |                                                                                                    | Asign                                     |                                |  |  |  |  |  |  |  |  |
| Temp. Unavailable<br>Survey (Word)<br>Survey (PDF)                                            |                                                                                                    |                                           |                                |  |  |  |  |  |  |  |  |
| Vehicles                                                                                      |                                                                                                    |                                           |                                |  |  |  |  |  |  |  |  |
| Vehicle Search<br>Conduct Inventory                                                           |                                                                                                    |                                           |                                |  |  |  |  |  |  |  |  |
| Other Property                                                                                |                                                                                                    |                                           |                                |  |  |  |  |  |  |  |  |
| Expendable Property                                                                           |                                                                                                    |                                           |                                |  |  |  |  |  |  |  |  |
| Reports                                                                                       |                                                                                                    |                                           |                                |  |  |  |  |  |  |  |  |
| Reports<br>Documentation                                                                      |                                                                                                    |                                           |                                |  |  |  |  |  |  |  |  |
| Documentation<br>Printable Forms<br>Wing Documents<br>Table of Allowances                     |                                                                                                    |                                           |                                |  |  |  |  |  |  |  |  |
| Feedback<br>*Denotes Required Fields                                                          |                                                                                                    |                                           |                                |  |  |  |  |  |  |  |  |

The next screen shows the kit with one item assigned. You can return to the search mode to select more items to assign to the kit. Each assigned item will be listed as part of that kit when you view the kit in ORMS.

| ORMS - Suppli                                                                                                    | es and E                                                                                                    | quipmen          | t                           |                                                                                                    |              |                |                                                                                                    |                              |                |    | eServices   Sign Out |  |
|----------------------------------------------------------------------------------------------------|----------------------------------------------------------------------------------------------------|------------------|-----------------------------|----------------------------------------------------------------------------------------------------|--------------|----------------|----------------------------------------------------------------------------------------------------|------------------------------|----------------|----|----------------------|--|
| About ORMS<br>Home<br>Overview / News                                                                                                    | Trender Assign JusselBann hind Temporar/Smark Tohr Temporar/Smark Tohr Tematon Hong Documents<br>The Reter, Transfer, and Upland Documents functions are not available for Itals. Sits are wainable Assist Assist<br>To move an Item to another Inventory, please contact stcDicapationi or LOBcopho.gov.                                                                                                    |                  |                             |                                                                                                    |              |                |                                                                                                    |                              |                |    |                      |  |
| Overview / News<br>Aircraft<br>Search Aircraft<br>Conduct Inventory<br>Comm Gear<br>Search Comm Gear<br>Conduct Inventory<br>Revindate Ind. Issues<br>Add New Comm Gear<br>Equipment<br>Conduct Inventory<br>Revindate Ind. Issues<br>Add New Supples and<br>Add New Supples and | Organization Status Active Social Number Social Number Social Number Social Number Social Number In Service Date Status Social Number Social Number Social N |                  |                             | Hodue:<br>Equipment:<br>1 (1)<br>5/520<br>Nake<br>Contion<br>Contion<br>Con |              |                | Property Ta<br>23658<br>Current Val<br>\$0.00<br>Model<br>rol<br>Condition<br>- Select-<br>Demil<br>Last Invent | Property Tag Number          |                |    |                      |  |
| Real Property<br>Temp, Unavailable<br>Survey (Word)<br>Survey (PDF)<br>Vehicles                                                                                                    | Stock Class<br>D000 CAP K<br>Acquisition<br>0.00<br>Remarks (In                                                                                                    | Acquisition Cost |                             | Acquisition Date                                                                                                    |              |                | PO Number                                                                                                    | PO Number                    |                |    |                      |  |
| Vehicle Search<br>Conduct Inventory<br>Other Property<br>Expendable Property<br>Reports                                                                                                    | max. 6/2000 char<br>Warranty<br>⊕ No © Yes                                                                                                    | achers<br>i      |                             |                                                                                                    |              |                |                                                                                                    |                              |                |    |                      |  |
| Reports                                                                                                    |                                                                                                    |                  |                             |                                                                                                    | Kit Contents |                |                                                                                                    |                              |                |    |                      |  |
| Documentation<br>Documentation<br>Printable Forms<br>Wing Documents<br>Table of Allowances<br>Feedback<br>Denotes Required Fields                                                                                                    |                                                                                                    | 139540           | Property Tag.<br>2010139546 | Noun<br>Digital Camera                                                                                                    | H.<br>NJ     | ske s<br>kao C | IODEL                                                                                                    | Date Assigned<br>15 Feb 2012 | Modu<br>Equips | le | You Halter Record    |  |

The master record for any item in a kit will also show that it is assigned to a specific kit.

| <b>ORMS</b> - Suppli                                                          | es and Equipment                                                                                           |                                                   |                                   |
|-------------------------------------------------------------------------------|----------------------------------------------------------------------------------------------------|---------------------------------------------------|-----------------------------------|
| About ORMS                                                                    |                                                                                                    | 5                                                 |                                   |
| Overview / News                                                               | Organization                                                                                               | Module<br>Equipment                               | Property Tag Number<br>2010139640 |
| Search Aircraft<br>Conduct Inventory                                          | Status<br>Assigned                                                                                         | Useful Life in Years (Remaining)<br>7 (6)<br>Brow | Current Value<br>\$1,430.88       |
| Comm Gear                                                                     | 3467968                                                                                                    | 139640<br>Make                                    | Hodel                             |
| Conduct Inventory<br>Revalidate Ind. Issues                                   | Digital Camera                                                                                             | Nikon .                                           | D90 SLR<br>Condition              |
| Add New Comm Gear                                                             | includes 18-200mm n Lens, UV Filter, Battery Pack, data card, lens -<br>cleaning kit, battery charger, -   | Assigned to Camera Kit. Property Tag - 23458      | Serviceable                       |
| Equipment                                                                     | First User                                                                                                 | Last User                                         |                                   |
| Equipment<br>Conduct Inventory<br>Revalidate Ind. Issues                      | In Service Date                                                                                            | HazMat Encryption Loaded? NSN                     | Demil Last Inventoried Date       |
| Add New Supplies and<br>Equipment                                             | Stock Class                                                                                                |                                                   |                                   |
| Real Property<br>Temp. Unavailable<br>Survey (Word)                           | F720-Cameras, Still Picture     Acquisition Cost     1.66936     Remarks (Junut DOC Info here, If desired) | Acquisition Date 25 Oct 2010                      | PO Number<br>10-0515              |
| Vehicles                                                                      | cont from description - GPS unit and Pelican case                                                          | 2                                                 |                                   |
| Vehicle Search<br>Conduct Inventory<br>Other Property                         | mas. 6/3000 characters<br>Warranty<br>● No © Yes                                                           |                                                   |                                   |
| Expendable Property                                                           |                                                                                                    | Lipdate                                           |                                   |
| Reports<br>Reports                                                            |                                                                                                    | This item is Assigned/Issued to                   |                                   |
| Documentation<br>Documentation                                                | To To Assigned - for Camera Kit PCN-152620                                                                 | Date St<br>15 Feb 2012                            | Yies Hatte Bases                  |
| Ving Documents<br>Table of Allowances<br>Feedback<br>*Denotes Required Fields |                                                                                                    |                                                   |                                   |

To un-assign an item from a kit:

- Locate the Master Record
- Select "Assign" at the top of the record
- Select "Return to Inventory" under Item Status

| ORMS - Assign                                                                                                    | - Supplies an                   | d Equipment                        | and the second second se |                                      |                    |                     | eServices   Sign Out |  |  |  |  |
|----------------------------------------------------------------------------------------------------|---------------------------------|------------------------------------|----------------------------------------------------------------------------------------------------|--------------------------------------|--------------------|---------------------|----------------------|--|--|--|--|
| About ORMS                                                                                                    |                                 |                                    |                                                                                                    | Back To Master Record Back To Search |                    |                     |                      |  |  |  |  |
| Home<br>Overview / News                                                                                                    | Item Information                |                                    |                                                                                                    |                                      |                    |                     |                      |  |  |  |  |
| Aircraft                                                                                                    | Noun<br>Digital Camara          |                                    | Make                                                                                                    |                                      | Model              | P                   |                      |  |  |  |  |
| Search Aircraft                                                                                                    | Serial Number                   |                                    | Organization                                                                                                    |                                      | Propert            | ty Tag              |                      |  |  |  |  |
| Conduct Inventory                                                                                                    | 3467988                         |                                    | Condition                                                                                                    |                                      | 201013<br>Acquisi  | 9640<br>tion Cost   |                      |  |  |  |  |
| Comm Gear                                                                                                    | DOD-Funded                      |                                    | Serviceable                                                                                                    |                                      | \$1,669.           | 36                  |                      |  |  |  |  |
| Conduct Inventory                                                                                                    | Acquisition Date<br>25 Oct 2010 |                                    | Useful Life in Years<br>7 (6)                                                                                                    | (Remaining)                          | Curren<br>\$1,430. | t Value<br>88       |                      |  |  |  |  |
| Revalidate Ind. Issues<br>Add New Comm Gear                                                                                        |                                 |                                    |                                                                                                    |                                      |                    |                     |                      |  |  |  |  |
| Supplies and                                                                                                    |                                 |                                    | 70.118.0 N                                                                                                    | Item Status                          | 100100000          |                     |                      |  |  |  |  |
| Equipment<br>Search Supplies and                                                                                                   | Type<br>Assigned - Kit          | Camera Kit PCN-152620              | Date E                                                                                                    | mail Phone Location                  | Condition          | Return To Inventory | Dist Estimat Form 17 |  |  |  |  |
| Equipment                                                                                                    | nangina na                      |                                    | 10110 1011                                                                                                    |                                      |                    |                     |                      |  |  |  |  |
| Revalidate Ind. Issues                                                                                                    | Assign Item To (Kits            | must be created before assignment) |                                                                                                    |                                      |                    |                     |                      |  |  |  |  |
| Add New Supplies and<br>Equipment                                                                                                  | Kit O Vehicle                   | O Aircratt O Repeater              |                                                                                                    |                                      |                    |                     |                      |  |  |  |  |
| Real Property                                                                                                    |                                 |                                    |                                                                                                    | Autop                                |                    |                     |                      |  |  |  |  |
| Temp. Unavailable                                                                                                    |                                 |                                    |                                                                                                    |                                      |                    |                     |                      |  |  |  |  |
| Survey (PDF)                                                                                                    |                                 |                                    |                                                                                                    |                                      |                    |                     |                      |  |  |  |  |
| Vehicles                                                                                                    |                                 |                                    |                                                                                                    |                                      |                    |                     |                      |  |  |  |  |
| Vehicle Search<br>Conduct Inventory                                                                                                |                                 |                                    |                                                                                                    |                                      |                    |                     |                      |  |  |  |  |
| Other Property                                                                                                    |                                 |                                    |                                                                                                    |                                      |                    |                     |                      |  |  |  |  |
| Expendable Property                                                                                                    |                                 |                                    |                                                                                                    |                                      |                    |                     |                      |  |  |  |  |
| Reports                                                                                                    |                                 |                                    |                                                                                                    |                                      |                    |                     |                      |  |  |  |  |
| Reports                                                                                                    |                                 |                                    |                                                                                                    |                                      |                    |                     |                      |  |  |  |  |
| Documentation                                                                                                    |                                 |                                    |                                                                                                    |                                      |                    |                     |                      |  |  |  |  |
| Documentation<br>Printable Forms                                                                                                   |                                 |                                    |                                                                                                    |                                      |                    |                     |                      |  |  |  |  |
| Wing Documents<br>Table of Allowances                                                                                              |                                 |                                    |                                                                                                    |                                      |                    |                     |                      |  |  |  |  |
| Feedback                                                                                                    |                                 |                                    |                                                                                                    |                                      |                    |                     |                      |  |  |  |  |
| *Denotes Required Fields                                                                                                    |                                 |                                    |                                                                                                    |                                      |                    |                     |                      |  |  |  |  |
| Documentation<br>Documentation<br>Printable Forms<br>Wing Documents<br>Table of Allowances<br>Feedback<br>*Denotes Required Fields |                                 |                                    |                                                                                                    |                                      |                    |                     |                      |  |  |  |  |

- ORMS will ask if you are certain you want to return the item to inventory
- Select "OK"
- Enter a condition and location
- Select "Update"
- ORMS will ask if you are certain you want to return the item to inventory
- Select "OK"
- If there are no more items in the kit ORMS will ask if you wish to delete the kit
- If you create a kit by mistake you cannot delete it from ORMS. You must first assign an item to the kit and then return that item to inventory.

| ORMS - Assign                                                                                                    | - Supplies a                                                                                                  | nd Equipment                                             |             |                                                                                                |                         |                |                                                                           |                                                                   |                | eServices   Sign Out    |
|----------------------------------------------------------------------------------------------------|----------------------------------------------------------------------------------------------------|----------------------------------------------------------|-------------|------------------------------------------------------------------------------------------------|-------------------------|----------------|---------------------------------------------------------------------------|-------------------------------------------------------------------|----------------|-------------------------|
| About ORMS                                                                                                    |                                                                                                    |                                                          |             |                                                                                                | Back To Master Record   | Back To Search |                                                                           |                                                                   |                |                         |
| Home<br>Overview / News<br>Aircraft<br>Search Aircraft<br>Conduct Inventory<br>Comm Gear<br>Search Comm Gear<br>Conduct Inventory<br>Revalidate Ind. Issues<br>Add New Comm Gear | Noun<br>Digital Camera<br>Serial Number<br>3467988<br>Source<br>DOD-Funded<br>Acquisition Date<br>25 Oct 2010 |                                                          |             | Make<br>Nikon<br>Organization<br>Condition<br>Serviceable<br>Useful Life in Years (Re<br>7 (6) | Item Infor<br>emaining) | nation         | Model<br>D90 S<br>Prope<br>20101<br>Acqui<br>\$1,665<br>Currer<br>\$1,430 | LR<br>rty Tag<br>39640<br>sition Cost<br>9.36<br>nt Value<br>0.88 |                |                         |
| Supplies and<br>Equipment                                                                                                    | Trees                                                                                                    | Te                                                       | Date        | Email Dhone                                                                                    | Item Sta                | tus            | Condition                                                                 |                                                                   |                |                         |
| Search Supplies and<br>Equipment                                                                                                    | Assigned - Kit                                                                                                | Camera Kit PCN-152620                                    | 15 Feb 2012 | Email Phone                                                                                    | но                      | 0              | Serviceable                                                               | •                                                                 | Lindate Cancel | Print Partnered Form 37 |
| Revalidate Ind. Issues<br>Add New Supplies and<br>Equipment<br>Real Property<br>Temp. Unavailable                                                                                | Assign Item To (Ki<br>© Kit © Vehicle<br>                                                                     | ts must be created before assignn<br>Aircraft © Repeater | ent)        |                                                                                                | Anip                    |                |                                                                           |                                                                   | 1              |                         |
| Survey (VDR)<br>Survey (PDF)<br>Vehicles<br>Vehicle Search<br>Conduct Inventory                                                                                                  | l                                                                                                    |                                                          |             |                                                                                                |                         |                |                                                                           |                                                                   |                |                         |
| Other Property<br>Expendable Property<br>Reports<br>Reports                                                                                                    | l                                                                                                    |                                                          |             |                                                                                                |                         |                |                                                                           |                                                                   |                |                         |
| Documentation<br>Documentation<br>Printable Forms<br>Wing Documents<br>Table of Allowances                                                                                       | l                                                                                                    |                                                          |             |                                                                                                |                         |                |                                                                           |                                                                   |                |                         |
| *Denotes Required Fields                                                                                                    |                                                                                                    |                                                          |             |                                                                                                |                         |                |                                                                           |                                                                   |                |                         |

# **ISSUING PROPERTY IN ORMS**

Expendable and non-expendable property may be **issued to individuals** in ORMS. Commanders and property managers may issue items in ORMS.

To issue expendable property using the online CAPF 111a in ORMS:

- Select "Other Property"
- Select "Expendable Property"
- In the "Select Member to Issue Expendable Property" box enter the member's CAPID
- Either click on the magnifying glass or select "Enter"
| ORMS - Expen                                                                               | lable Property                                                                                                    |                                                                                                    |                                                          |
|--------------------------------------------------------------------------------------------|----------------------------------------------------------------------------------------------------|----------------------------------------------------------------------------------------------------|----------------------------------------------------------|
| About ORMS<br>Home<br>Overview / News                                                      | Online CAP Form 111a<br>*Select Member to Issue Expendable Property                                                                                                    |                                                                                                    |                                                          |
| Aircraft<br>Search Aircraft                                                                | Instructions: If an expendable property item is returned, please add an entry to the<br>Expendable Property for                                                                                                    | expendable property with "RETURNED:" at the beginning of the description. This will help to keep a | record of expendable property. See below for an example. |
| Conduct Inventory<br>Comm Gear                                                             | Issue Date         Item Description         Quantity         Issued By CAPID         Is           28 Jan 2010         Test pants         1         393890         2         2         392890           02 Mar 2010         RETURVED: Test pants         1         393890         3         3 | Jourd By Name                                                                                      |                                                          |
| Search Comm Gear<br>Conduct Inventory<br>Revalidate Ind. Issues                            | *Issue/Return Date                                                                                                    | *Issued/Returned By                                                                                |                                                          |
| Supplies and<br>Equipment                                                                  | *Item Description                                                                                                    | *Quantity                                                                                          |                                                          |
| Search Supplies and<br>Equipment<br>Conduct Inventory                                      | Submit Expendable Property                                                                                                    |                                                                                                    |                                                          |
| Revalidate Ind. Issues<br>Add New Supplies and<br>Equipment                                |                                                                                                    | NO EXPERIGABLE Property for 20 Lt Timothy P. Scott                                                 |                                                          |
| Real Property<br>Temp. Unavailable                                                         |                                                                                                    |                                                                                                    |                                                          |
| Survey (Word)<br>Survey (PDF)<br>Vehicles                                                  |                                                                                                    |                                                                                                    |                                                          |
| Vehicle Search<br>Conduct Inventory                                                        |                                                                                                    |                                                                                                    |                                                          |
| Other Property<br>Expendable Property                                                      |                                                                                                    |                                                                                                    |                                                          |
| Reports<br>Reports                                                                         |                                                                                                    |                                                                                                    |                                                          |
| Documentation<br>Documentation<br>Printable Forms<br>Wing Documents<br>Table of Allowances |                                                                                                    |                                                                                                    |                                                          |
| Feedback<br>*Denotes Required Fields                                                       |                                                                                                    |                                                                                                    |                                                          |

- Record a description of the item and quantity issued
- Select "Submit Expendable Property" for each description you enter
- Either select another module or close ORMS

Expendable property issues are maintained in ORMS for up to three years. Items will automatically drop off a member's Expendable Property Issued list at the end of three years or when the item is turned in. Members may view their expendable property list by selecting "Expendable Property" under the "Informational Items" section on the front page of ORMS.

The following flowchart illustrates the steps necessary to issue non-expendable property to individuals.

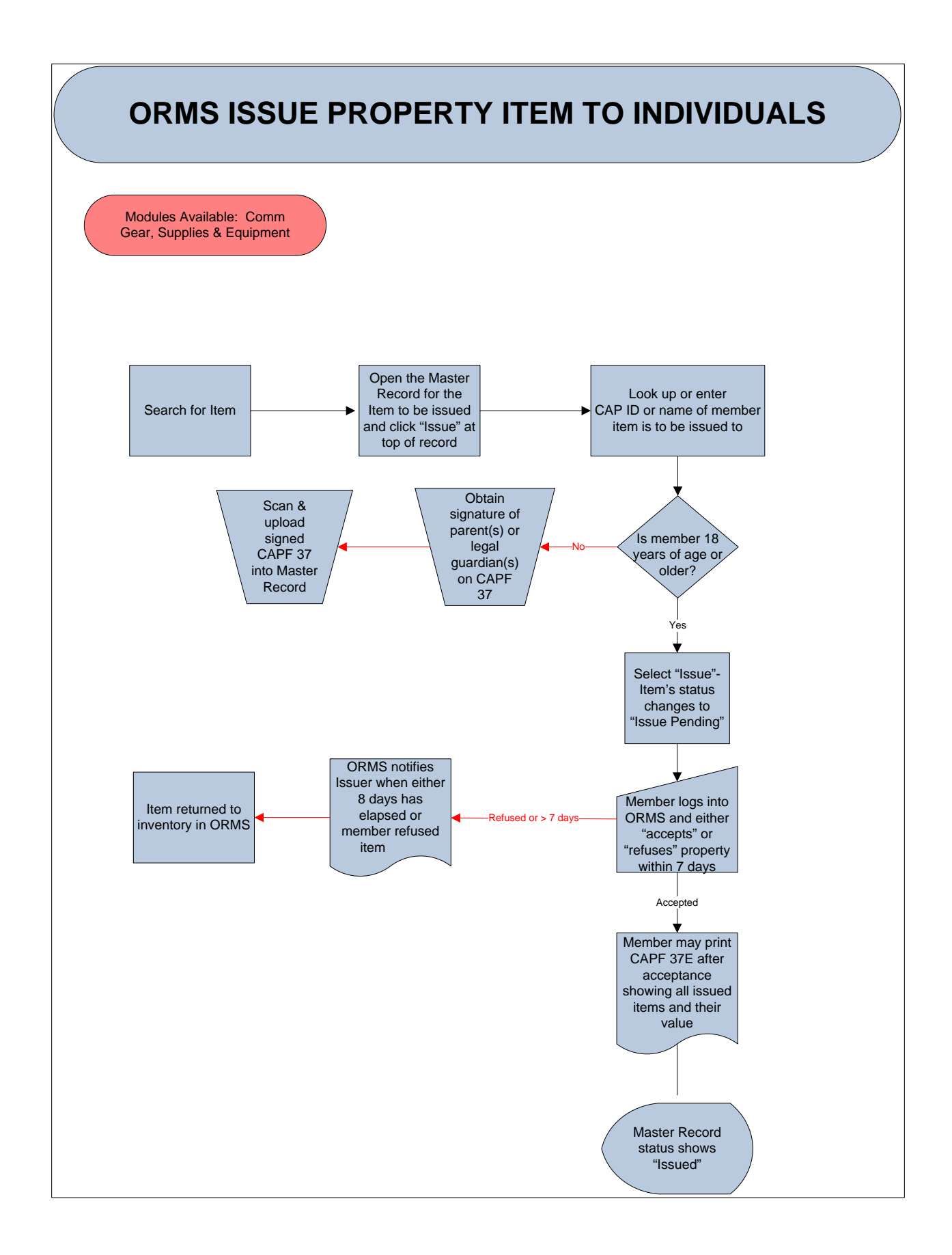

To issue non-expendable property in ORMS:

- Locate the Master Record of the item you will be issuing
- Select "Issue" at the top of the record
- Enter either the CAPID or the name of the member and the search icon

| ORMS - Issue -                                                                                | Supplies and Equipment                                             |                                      |                            | eServices   Sign Out |
|-----------------------------------------------------------------------------------------------|--------------------------------------------------------------------|--------------------------------------|----------------------------|----------------------|
| About ORMS                                                                                    |                                                                    | Back To Master Record Back To Search |                            |                      |
| Home<br>Overview / News                                                                       |                                                                    | Item Information                     |                            |                      |
| Aircraft                                                                                      | Noun<br>Digital Camera                                             | Make<br>Nikon                        | Model<br>D90 SLR           |                      |
| Search Aircraft<br>Conduct Inventory                                                          | Serial Number<br>3467988                                           | Organization                         | Property Tag<br>2010139640 |                      |
| Comm Gear                                                                                     | Source<br>DOD-Funded                                               | Condition                            | Acquisition Cost           |                      |
| Search Comm Gear                                                                              | Acquisition Date                                                   | Useful Life in Years (Remaining)     | Current Value              |                      |
| Revalidate Ind. Issues<br>Add New Comm Gear                                                   | 25 Oct 2010                                                        | 7 (6)                                | \$1,430.88                 |                      |
| Supplies and                                                                                  |                                                                    | Item Status                          |                            |                      |
| Search Supplies and                                                                           |                                                                    | No Assignments/Issuance              |                            |                      |
| Equipment<br>Conduct Inventory<br>Revalidate Ind. Issues<br>Add New Supplies and<br>Equipment | *Enter all or part of a CAPID or name and click the search button. |                                      |                            |                      |
| Real Property                                                                                 |                                                                    |                                      |                            |                      |
| Temp. Unavailable<br>Survey (Word)<br>Survey (PDF)                                            |                                                                    | Issued Assets A                      |                            |                      |
| Vehicles                                                                                      |                                                                    |                                      |                            |                      |
| Vehicle Search<br>Conduct Inventory                                                           |                                                                    |                                      |                            |                      |
| Other Property<br>Expendable Property                                                         |                                                                    |                                      |                            |                      |
| Reports                                                                                       |                                                                    |                                      |                            |                      |
| Documentation                                                                                 |                                                                    |                                      |                            |                      |
| Documentation                                                                                 |                                                                    |                                      |                            |                      |
| Printable Forms<br>Wing Documents                                                             |                                                                    |                                      |                            |                      |
| Table of Allowances                                                                           |                                                                    |                                      |                            |                      |
| Peedback<br>*Denotes Required Fields                                                          |                                                                    |                                      |                            |                      |
|                                                                                               |                                                                    |                                      |                            |                      |

- A list of all the items previously issued to the member plus their membership expiration date will automatically populate the screen
- Select "Issue" at the bottom of the screen

| ORMS - Issue                                                                                                    | - Supplies and E                                                                                                    | quipment |                              |                                                                                          |                                            |                |                                                                                                    | eServices   Sign Out                           |
|----------------------------------------------------------------------------------------------------|----------------------------------------------------------------------------------------------------|----------|------------------------------|------------------------------------------------------------------------------------------|--------------------------------------------|----------------|----------------------------------------------------------------------------------------------------|------------------------------------------------|
| About ORMS                                                                                                    |                                                                                                    |          |                              |                                                                                          | Back To Master Record                      | Back To Search |                                                                                                    |                                                |
| Home<br>Overview / News<br>Aircraft<br>Search Aircraft<br>Conduct Inventory<br>Comm Gear<br>Comm Gear<br>Conduct Inventory<br>Revalidate Ind. Issues<br>Add New Comm Gear                                                                         | Noun<br>Digital Camera<br>Serial Number<br>12456789<br>Source<br>Corporate Funded<br>Acquisition Date<br>02 Oct 2011 |          |                              | Make<br>Panasonic<br>Organization<br>Condition<br>Serviceable<br>Useful Life in<br>1 (1) | Item Informa<br>Years (Remaining)          | tion           | Model<br>Lumix DMC-F2150<br>Property Tag<br>2245678<br>Acquisition Cost<br>\$550.00<br>Carrent Value<br>\$500.00 |                                                |
| Supplies and Equipment                                                                                                    |                                                                                                    |          |                              |                                                                                          | Item Statu                                 | 5<br>Feo ranve |                                                                                                    |                                                |
| Search Supplies and<br>Equipment<br>Conduct Inventory<br>Revalidate Ind. Issues<br>Add New Supplies and<br>Equipment<br>Real Property                                                                                                    | Members Neme<br>Unit:<br>Print a Filled Form 37                                                                      | Ø        | Membershij                   | o Expiration: 30 Jun 201                                                                 | 2                                          |                |                                                                                                    |                                                |
| Temp, Unavailable                                                                                                    |                                                                                                    |          |                              |                                                                                          | Issued Asset                               | s â            |                                                                                                    |                                                |
| Survey (Word)<br>Survey (PDF)<br>Vehicle Search<br>Conduct Inventory<br>Other Property<br>Expendable Property<br>Reports<br>Reports<br>Documentation<br>Documentation<br>Documents<br>Table of Allowances<br>Feedback<br>"Denotes Required Fields | Property Tag<br>200616<br>2009319                                                                                    | UniX     | Make<br>Travidican<br>Lenovo | Model                                                                                    | Status<br>Isuue Accepted<br>Isuue Accepted | Location       | Condition<br>Educa To Investory<br>Educa To Investory                                                            | Prot Returned Form 32<br>Prot Returned Form 32 |

• Item's status changes to "Issue Pending"

| <b>ORMS</b> - Suppli                  | ies and Equipment                         |                                                                                                    |                                                                |
|---------------------------------------|-------------------------------------------|----------------------------------------------------------------------------------------------------|----------------------------------------------------------------|
| About ORMS                            |                                           | Transfer Assign Issue/Return Print Temporary Form 32 Retire<br>To move an Item to another Inventory, please contact ntc@c | e Transaction History Documents<br>Brapaf.mil or LG@capnhq.gov |
| Overview / News                       | Organization                              | Module                                                                                                    | Property Tag Number                                            |
| Aircraft                              |                                           | Equipment                                                                                                    | 2345670                                                        |
| Search Aircraft                       | Status                                    | Useful Life in Years (Remaining)                                                                                          | Current Value                                                  |
| Conduct Inventory                     | Issue Pending                             | 1 (1)                                                                                                    | \$500.00                                                       |
| Comm Gear                             | 123456789                                 | 152621                                                                                                    |                                                                |
| Search Comm Gear                      | Noun                                      | Make                                                                                                    | Model                                                          |
| Conduct Inventory                     | Digital Camora 👻                          | Panasonic                                                                                                    | Lumix DMC-FZ150                                                |
| Revalidate Ind. Issues                | Description                               | Location                                                                                                    | Condition                                                      |
| Add New Commidear                     |                                           |                                                                                                    | Servicrable *                                                  |
| Equipment                             | First User                                | Last User                                                                                                    |                                                                |
| Search Supplies and                   | In Service Date                           | HazMat Encryption Loaded?                                                                                                 | Demil                                                          |
| Conduct Inventory                     |                                           | 0 0                                                                                                    |                                                                |
| Revalidate Ind. Issues                | Source                                    | NSN                                                                                                    | Last Inventoried Date                                          |
| Add New Supplies and                  | Corporate Funded                          |                                                                                                    |                                                                |
| cquipment                             | 500K Class                                |                                                                                                    |                                                                |
| Real Property                         | Acquisition Cost                          | Acquisition Date                                                                                                    | PO Number                                                      |
| Temp. Unavailable                     | 500.00                                    | 02 Oct 2011                                                                                                    |                                                                |
| Survey (PDF)                          | Remarks (Input POC info here, if desired) |                                                                                                    |                                                                |
| Vehicles                              |                                           |                                                                                                    |                                                                |
| Vehicle Search                        | maa. 6/3000 characters                    |                                                                                                    |                                                                |
| Conduct Inventory                     | Warranty                                  | *Warranty Expiration                                                                                                    | *Warranty Contact Info                                         |
| Other Property                        | UND WITCS                                 |                                                                                                    | L. montholisme data defense versen                             |
| Expendable Property                   |                                           |                                                                                                    |                                                                |
| Reports                               |                                           | This item is Assigned/Issued                                                                                              | d to                                                           |
| Reports                               | Туре То                                   | Date                                                                                                    | Status                                                         |
| Documentation                         | Issued                                    | 15 Feb 2012                                                                                                    | Issue Pending                                                  |
| Documentation                         |                                           |                                                                                                    |                                                                |
| Printable Forms                       |                                           |                                                                                                    |                                                                |
| Wing Documents<br>Table of Allowances |                                           |                                                                                                    |                                                                |
| Faadback                              |                                           |                                                                                                    |                                                                |
| *Denotes Required Fields              |                                           |                                                                                                    |                                                                |
|                                       |                                           |                                                                                                    |                                                                |

Members must accept issuance of items within 7 days. They will receive an e-mail from ORMS asking them to click on the link to enter ORMS and accept the item.

Please DO NOT reply to this Email message.

An item has been Issued to you in ORMS.

To accept issue of the item - Property Tag: 2345678 PCN: 152621 - go to the ORMS application. You will see a link labeled Accept Issued Items on your ORMS home page.

Link to ORMS:

To accept an issued item:

- Log into eServices
- Select ORMS from the Utilities section on the left side of the page
- Select "Accept Issued Items" under the "Items Awaiting Your Input" section
- A list of pending issues will populate the page
- Select "Accept"

| ORMS                    |                                                                                                    | eServices   Sign Out |
|-------------------------|----------------------------------------------------------------------------------------------------|----------------------|
| About ORMS              | Welcome to the CAP Operational Resource Management System. Please select a link from the navigation at left. |                      |
| Home<br>Overview / News | Items awaiting your input                                                                                    |                      |

| CAP Form 37 I                         | ssue Acceptance                   |     |           |                     |                   |               |             | esent        | ces   Sign Out |
|---------------------------------------|-----------------------------------|-----|-----------|---------------------|-------------------|---------------|-------------|--------------|----------------|
| About ORMS                            | Members Name & CAPID              |     |           | Issued Items Pendin | g Your Acceptance |               |             |              | Print My Form  |
| Overview / News                       | Property Tag                      | Org | Make      | Model               | Serial Number     | Current Value | Description |              |                |
| Aircraft                              | Property Tag: 2345678 PCN: 152621 |     | Panasonic | Lumbx DMC-FZ150     | 123456789         | \$500.00      |             | Accept Issue | Eafore lases   |
| Search Aircraft<br>Conduct Inventory  |                                   |     |           |                     |                   |               | -           |              |                |
| Comm Gear                             |                                   |     |           |                     |                   |               |             |              |                |
| Search Comm Gear<br>Conduct Inventory |                                   |     |           |                     |                   |               |             |              |                |

- An advisory message will be displayed containing the conditions that apply to the issued property, including the member's agreement to reimburse CAP for the depreciated value of the item and any costs of collection, including reasonable attorney fees for loss or damage through negligence, abuse or willful misconduct
- Select "OK"

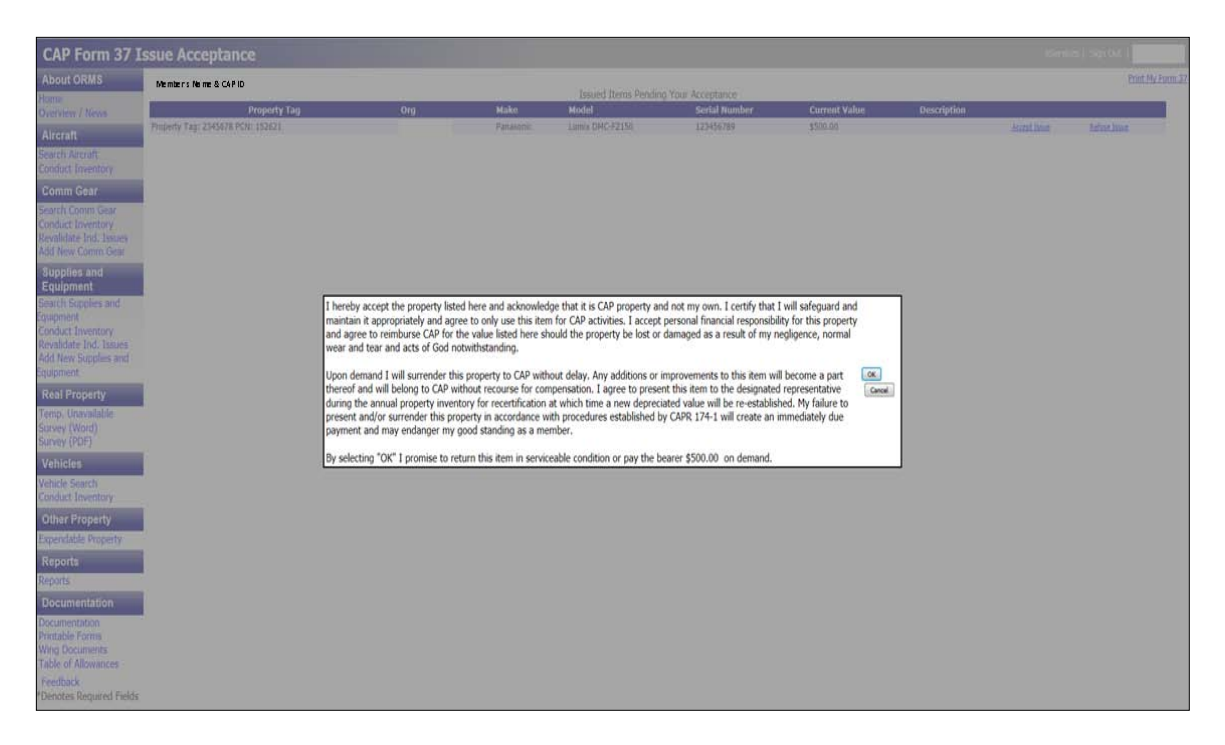

• Master Record will show item is issued

A member may refuse to accept an issued. If this happens, the issuer will be notified and the item will be returned to inventory.

If access to ORMS is not available, the issuer should complete a CAPF 37. CAPF 37s may be preprinted using the link at the top of the item's Master Record. The person accepting the item must sign the form to indicate they accept responsibility for the item, including any conditions and the member's agreement to reimburse CAP for the depreciated value if it is lost or damaged. Once the item is accepted by the member in ORMS the CAPF 37 may be destroyed. If the member does not accept receipt of the item in ORMS within 7 days, upload the CAPF 37 into the item's Master Record. The uploaded copy of the CAPF 37 may be deleted once the member accepts the issued property.

Individuals under the age of 18 cannot legally accept issuance of non-expendable property. ORMS will generate a property receipt that must be co-signed by the individual's parent(s) or legal guardian(s). When the signed receipt is received, scan and upload into the Master Record for the issued item and the property issue transaction will be complete.

If a member wishes to turn-in an item, they need to contact their unit's commander, logistics or communications officer to arrange a face-to-face turnover of property. The property manager must issue a CAPF 37 listing the item being returned and the date. Members should keep a copy of the signed CAPF 37 until the turn-in is shown in the "Turn-In Items" section of ORMS.

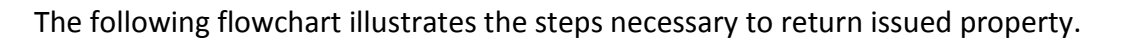

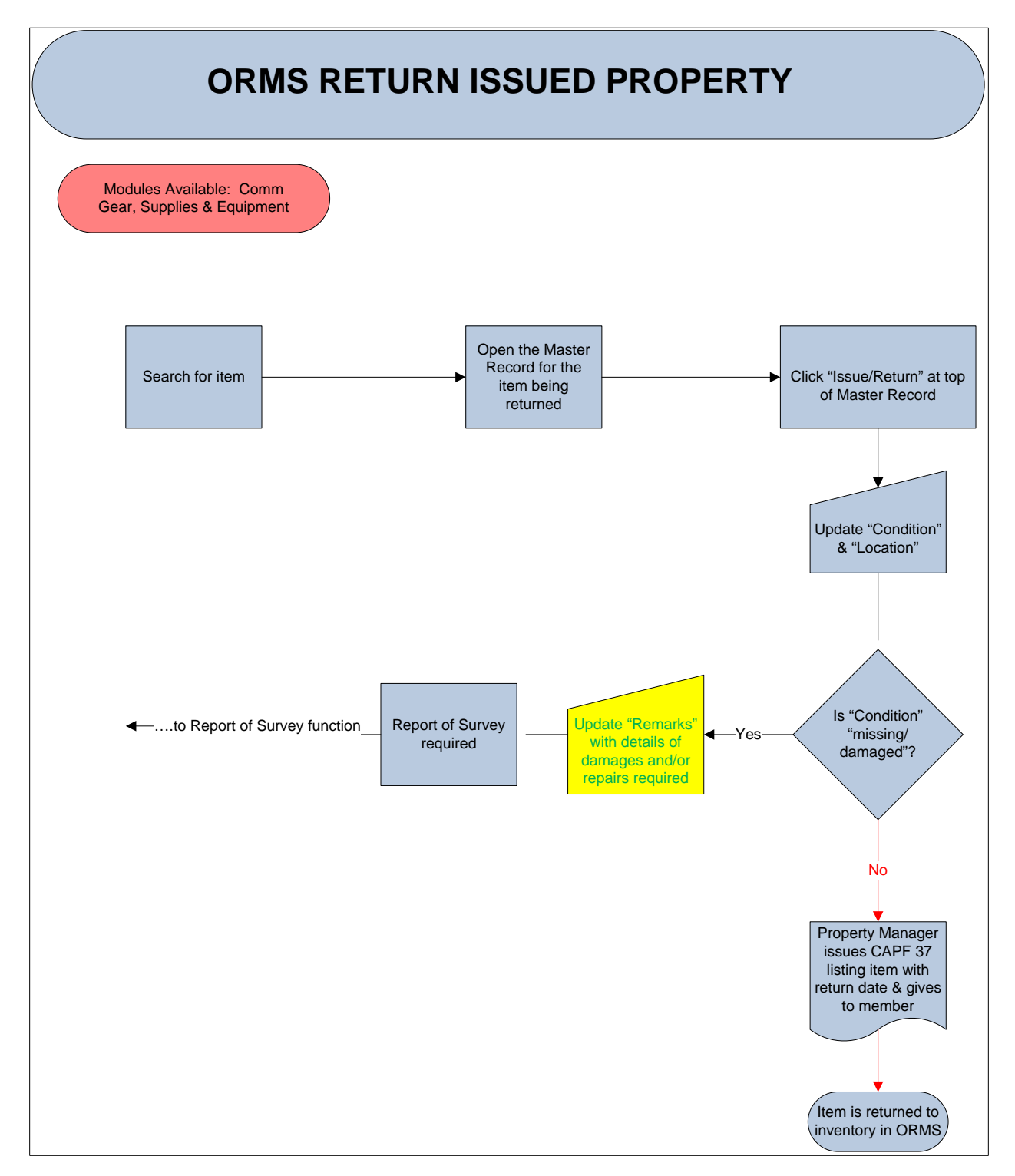

To record an item turn-in and return it to inventory:

- Locate the item's Master Record
- Select "Issue/Return" at the top of the page
- Select "Return to Inventory" next to the member's name in Item Status

| ORMS - Issue                         | - Supplies and Equipment                          |                   |                               |                         |                        |
|--------------------------------------|---------------------------------------------------|-------------------|-------------------------------|-------------------------|------------------------|
| About ORMS                           |                                                   |                   | Back To Master Record Back To | Search                  |                        |
| Home<br>Overview / News              | Noun                                              | Make              | Item Information              | Hodal                   |                        |
| Aircraft                             | Digital Camera                                    | Pana              | sonic                         | Lumix DMC-FZ150         |                        |
| Search Aircraft<br>Conduct Inventory | Serial Number<br>123456789                        | Orga              | nization                      | Property Tag<br>2345678 |                        |
| Comm Gear                            | Source                                            | Cond              | ition                         | Acquisition Cost        |                        |
| Search Comm Gear                     | Acquisition Date                                  | Usefu             | ul Life in Years (Remaining)  | Current Value           |                        |
| Revalidate Ind. Issues               | 02 Oct 2011                                       | 1 (1)             |                               | \$500.00                |                        |
| Add New Comm Gear                    |                                                   |                   | Item Status                   |                         |                        |
| Equipment                            | Туре То                                           | Date Email        | Phone                         | Location Condition      |                        |
| Search Supplies and<br>Equipment     | Issued                                            | 15 Feb 2012       |                               | Esturn To Inventory     | Print Raturned Form 37 |
| Conduct Inventory                    | Easter all as part of a CAUID or name and elick t | a sauch hattan    |                               |                         |                        |
| Add New Supplies and                 |                                                   | ne search putton. |                               |                         |                        |
| Equipment                            |                                                   |                   |                               |                         |                        |
| Real Property                        | Print a Filed Form 37                             |                   |                               |                         |                        |
| Survey (Word)                        |                                                   |                   | Iccurd Accests                |                         | 181                    |
| Survey (PDF)                         | 1                                                 |                   | ISSUEU ASSEIS                 |                         |                        |
| Vehicles                             |                                                   |                   |                               |                         |                        |
| Vehicle Search<br>Conduct Inventory  |                                                   |                   |                               |                         |                        |
| Other Property                       |                                                   |                   |                               |                         |                        |
| Expendable Property                  | 5                                                 |                   |                               |                         |                        |
| Reports                              |                                                   |                   |                               |                         |                        |
| Reports                              |                                                   |                   |                               |                         |                        |
| Documentation                        |                                                   |                   |                               |                         |                        |
| Documentation<br>Printable Forms     |                                                   |                   |                               |                         |                        |
| Wing Documents                       |                                                   |                   |                               |                         |                        |
| Feedback                             |                                                   |                   |                               |                         |                        |
| Denotes Required Fields              |                                                   |                   |                               |                         |                        |
|                                      |                                                   |                   |                               |                         |                        |

- Enter the item's condition and location to complete the transaction
- Select "Update"

| ORMS - Issue                                                                                                    | - Supplies and Equipm                                         | nent                                            |                                                                       |                                                           | eServices   Sign Out         |
|----------------------------------------------------------------------------------------------------|---------------------------------------------------------------|-------------------------------------------------|-----------------------------------------------------------------------|-----------------------------------------------------------|------------------------------|
| About ORMS                                                                                                    |                                                               |                                                 | Back To Master Record Back To Sear                                    | ch -                                                      |                              |
| Home<br>Overview / News                                                                                              | New                                                           |                                                 | Item Information                                                      | Undal                                                     |                              |
| Aircraft<br>Search Aircraft<br>Conduct Inventory                                                                     | Digital Camera<br>Serial Number<br>123456789                  |                                                 | Panasonic<br>Organization                                             | Lumix DMC-FZ150<br>Property Tag<br>2345678                |                              |
| Comm Gear<br>Search Comm Gear<br>Conduct Inventory<br>Revalidate Ind, Issues<br>Add New Comm Gear                    | Source<br>Corporate Funded<br>Acquisition Date<br>02 Oct 2011 |                                                 | Condition<br>Serviceable<br>Useful Life in Years (Remaining)<br>1 (1) | Acquisition Cost<br>\$500.00<br>Current Value<br>\$500.00 |                              |
| Supplies and<br>Equipment                                                                                            | Terra To                                                      | Date Em                                         | Item Status                                                           | Condition                                                 |                              |
| Search Supplies and<br>Equipment<br>Conduct Inventory<br>Revalidate Ind. Issues<br>Add New Supplies and<br>Equipment | *Enter all or part of a CAPID or pa                           | 15 Feb 2012<br>ime and click the search button. | RQ                                                                    | Sandaada uuta                                             | e Ganad Tem 2 Ganned Form 22 |
| Real Property<br>Temp. Unavailable<br>Survey (Word)<br>Survey (PDF)                                                  | Print a Filed Form 3Z                                         |                                                 | issued Assets ☆                                                       | 1 1                                                       |                              |
| Vehicles<br>Vehicle Search<br>Conduct Inventory                                                                      |                                                               |                                                 |                                                                       |                                                           |                              |
| Other Property<br>Expendable Property                                                                                |                                                               |                                                 |                                                                       |                                                           |                              |
| Reports<br>Reports                                                                                                   |                                                               |                                                 |                                                                       |                                                           |                              |
| Documentation<br>Documentation<br>Printable Forms<br>Wing Documents<br>Table of Allowances                           |                                                               |                                                 |                                                                       |                                                           |                              |
| Feedback<br>*Denotes Required Fields                                                                                 |                                                               |                                                 |                                                                       |                                                           |                              |

The item has now been returned to the unit's inventory.

# **OTHER PROPERTY TRANSACTIONS AND SITUATIONS**

All property must be stored securely, in a neat and organized manner. Units must not stockpile property. Items must be issued, transferred or turned-in to prevent stockpiling.

Property managers must ensure that all relevant documents are uploaded into an item's Master Record. Scan and upload DD Forms 1348-1A, reports of survey, bills of sale, vehicle titles, donation receipts, purchase receipts and any other acquisition and disposal records that relate to an item's history. Acquisition documentation for NHQ-funded procurements will be handled by NHQ CAP/LGS and the NTC.

If property, such as generators or repeaters, is permanently installed off-site, use ORMS to record the location. If the location is a secure facility, describe the location in general terms and ensure the detailed location is listed somewhere besides ORMS.

Property on-loan to outside agencies will be documented with a CAPF 37. A signed copy of the CAPF 37 must be uploaded into the item's Master Record. On-loan property must be revalidated every 60 days and must be physically checked during the annual inventory. In the

remarks section of the item's Master Record include the name of the organization, street address, name of contact person, phone number and expected property return date.

If property is shipped out for repair, use ORMS to update the item's condition and to record the repair facility's name, street address, name of contact person, phone number, date sent for repair, tracking number and expected return date in the remarks section of the item's Master Record. When the item is returned, update the location and condition.

If an item is going to be sent to the NTC for repair, the NTC must initiate the transfer. Include the shipper's name and tracking number in the remarks section of the item's Master Record.

If a member terminates their membership or transfers to another unit, commanders must make a reasonable effort to recover issued property. All recovery efforts must be documented in writing. Memoranda of Record documenting phone calls, demand letters and delivery receipts must be scanned and upload into the item's Master Record in ORMS. Before demand letters are sent via certified mail, contact your wing LG or legal officer for assistance. Commanders unable to recover CAP property must document recovery attempts with a report of survey.

## **ANNUAL PHYSICAL INVENTORY**

To ensure property is safeguarded and managed effectively all units must perform an annual physical inventory between January 1 and March 31. An annual inventory is also a requirement of our DoD grant. Units must use ORMS to certify their inventory. A unit's inventory will be considered complete when all individual issues in each ORMS module have been revalidated and conditions and locations of all unissued items have been verified. If a unit has zero items in an inventory module on January 1, inventory will be recorded as complete in that module on the next business day after January 1. Commanders and property managers must verify the condition, location and requirement for retention of all property in ORMS. Off-site and on-loan property must be physically checked. Remote functional checks may be used to verify the condition and presence of off-site equipment, such as repeaters. All non-expendable property manager for validation of possession and condition. If items cannot be transported and presented for validation, then the commander is responsible for determining appropriate verification procedures.

All issue and transfer acceptances in ORMS must be completed before you can begin inventory. Property managers may need to contact receiving parties to ask them to complete their acceptance in ORMS. Property managers should use the Reports function in each ORMS module to review "Items with a Pending Status" or "Pending Transfers" reports to ensure all problems have been resolved. Items in the Wing 000 account will need to be transferred to Wing 001 or other subordinate units before beginning inventory. In-progress reports of survey do not prevent completion of inventory. However, if the retirement process has been started on an item, it will need to be counted during inventory. The following is a flowchart that illustrates the steps required to conduct the annual physical inventory.

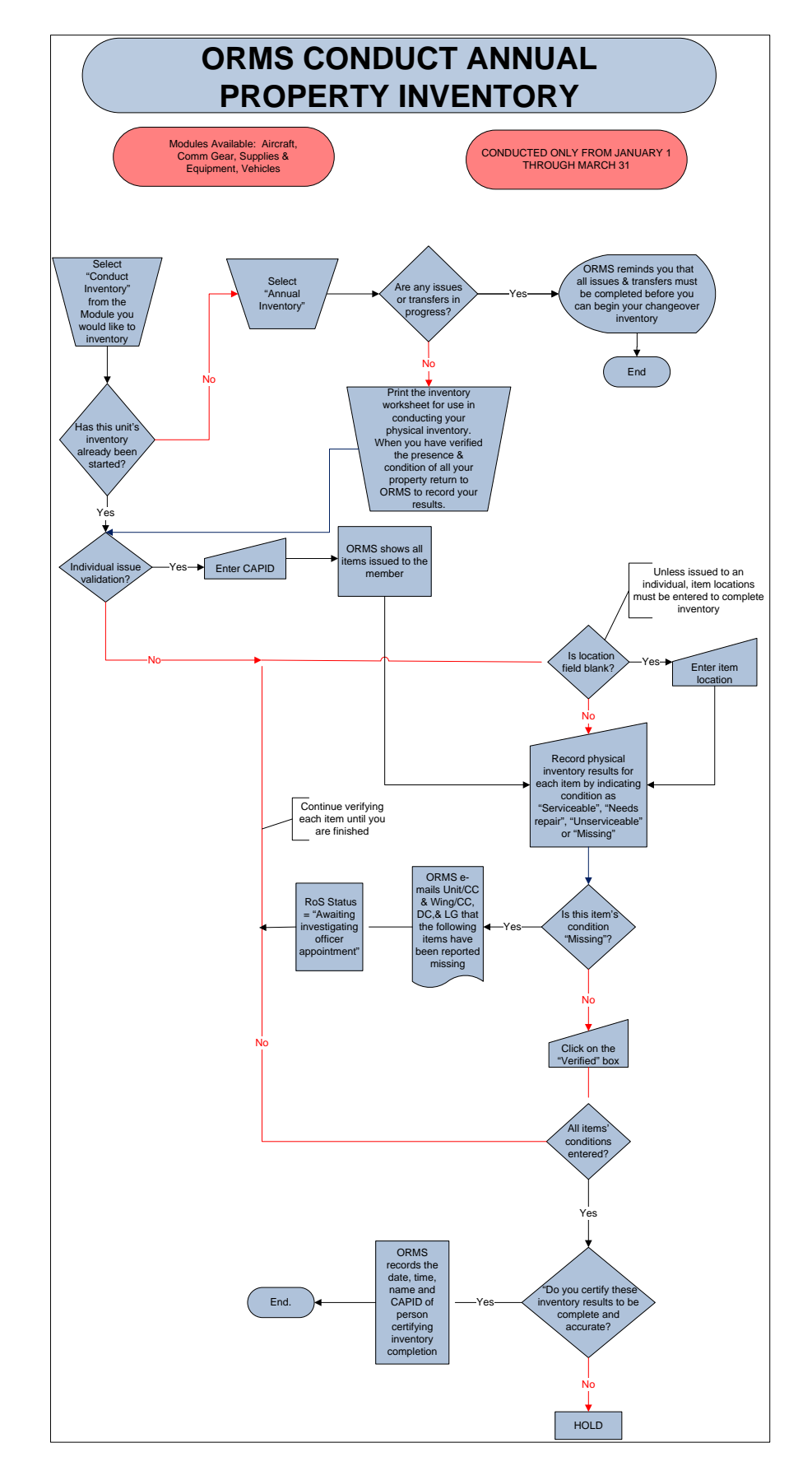

To ensure all items are counted and not missed in a pending transaction, the physical count and all validations must be completed before "Conduct Inventory" is selected in a property module. If you "Conduct Inventory" before you are ready to complete this function in ORMS you will be unable to enter any transactions in that module until you have successfully finished updating inventory.

Depreciated values of inventory update upon completion of the annual physical inventory.

#### VALIDATE INDIVIDUAL ISSUES OF PROPERTY TO MEMBERS

Print the "Individual Issue & Validations Progress by Member's Organization" report from the Reports module or obtain a list of all issued property using the search function. To create a report using the search function select a module, select the unit, place a check mark in the "View Unit Only" box, place a check mark in the "Issued" box and select "Submit." Use either report to determine which members you need to contact to arrange for their property validation.

|                            |                 | Individ      | ual Issue Validation P | rogress   |                |                           |
|----------------------------|-----------------|--------------|------------------------|-----------|----------------|---------------------------|
| Property Tag<br>GLR-IN-001 | Make            | Model        | Noun                   | Issued To | Last Validated | Next<br>Validation<br>Due |
| 924781                     | Toshiba         | 2410-S185    | Laptop                 |           | 13 Mar 2011    | 31 Mar 2012               |
| 2048414                    | Hewlett-Packard | 6735b        | Laptop                 |           | 27 Feb 2011    | 31 Mar 2012               |
| 2003455                    | HP              | 5610         | Printer                |           | 27 Feb 2011    | 31 Mar 2012               |
| CAP2026869                 | EF Johnson      | STEALTH 5317 | Base Station-VHF       |           | 02 Mar 2011    | 31 Mar 2012               |
| CAP2030511                 | Astron          | SL-15R-EFJ   | Power Supply           |           | 02 Mar 2011    | 31 Mar 2012               |
| CAP2031886                 | EF Johnson      | 585-5100-210 | Battery Charger        |           | 02 Mar 2011    | 31 Mar 2012               |
| CAP2028738                 | EF Johnson      | 5112         | Portable Radio-VHF     |           | 02 Mar 2011    | 31 Mar 2012               |
| CAP2032907                 | EF Johnson      | 5317         | Mobile Radio-VHE       |           | 02 Mar 2011    | 31 Mar 2012               |
| 2011142861                 | Dell            | E5520        | Laptop                 |           | 26 Aug 2011    | 31 Mar 2012               |
| 2010138998                 | HP              | 85550        | Lanton                 |           | 09 Oct 2011    | 31 Mar 2012               |
| 2010138993                 | HP              | 6555b        | Laptop                 |           | 27 Feb 2011    | 31 Mar 2012               |
| CAP2020655                 | EE Johnson      | 5317         | Mobile Badio-VHE       |           | 24 Feb 2011    | 31 Mar 2012               |
| CAP2012635                 | Astron          | RS-35A       | Power Supply           |           | 29 Mar 2011    | 31 Mar 2012               |
| CAP2039540                 | MOBAT           | MICOM-3TS    | Mobile Radio-HF-ALE    |           | 29 Mar 2011    | 31 Mar 2012               |
| CAP2039638                 | MOBAT           | FAD1410A3    | Antenna Coupler        |           | 29 Mar 2011    | 31 Mar 2012               |
| CAP2043586                 | Dell            | D600         | Laptop                 |           | 06 Oct 2011    | 31 Mar 2012               |
| CAP2027397                 | EF Johnson      | 585-5100-210 | Battery Charger        |           | 23 Feb 2011    | 31 Mar 2012               |
| CAP2028742                 | EF Johnson      | 5112         | Portable Radio-VHF     |           | 23 Feb 2011    | 31 Mar 2012               |
| 2007086                    | HP              | 6715b        | Laptop                 |           | 27 Feb 2011    | 31 Mar 2012               |
| 2003453                    | HP              | 5610         | Printer                |           | 27 Feb 2011    | 31 Mar 2012               |
| CAP2032869                 | EF Johnson      | 5317         | Mobile Radio-VHF       |           | 12 Feb 2011    | 31 Mar 2012               |
| CAP2032895                 | EF Johnson      | 5317         | Mobile Radio-VHF       |           | 12 Feb 2011    | 31 Mar 2012               |
| CAP2012666                 | Astron          | RS-35A       | Power Supply           |           | 23 Mar 2011    | 31 Mar 2012               |
| CAP2026447                 | EF Johnson      | 5112         | Portable Radio-VHF     |           | 12 Feb 2011    | 31 Mar 2012               |
| CAP2031876                 | EF Johnson      | 585-5100-210 | Battery Charger        |           | 12 Feb 2011    | 31 Mar 2012               |
| CAP2031875                 | EF Johnson      | 585-5100-210 | Battery Charger        |           | 26 Feb 2011    | 31 Mar 2012               |
| CAP2028744                 | EF Johnson      | 5112         | Portable Radio-VHF     |           | 26 Feb 2011    | 31 Mar 2012               |
| CAP2032899                 | EF Johnson      | 5317         | Mobile Radio-VHF       |           | 26 Feb 2011    | 31 Mar 2012               |
| 2002734                    | Jeppesen        | SKYBOUND     | Card Reader            |           | 27 Feb 2011    | 31 Mar 2012               |
| 2010139000                 | HP              | 6555b        | Laptop                 |           | 27 Feb 2011    | 31 Mar 2012               |
| GLR-IN-002                 |                 |              |                        |           |                |                           |
| 31-Jan-2012                |                 |              |                        |           |                | Page 1 of 5               |

Each member with assigned non-expendable property must present that property for visual inspection and validation. Commanders, deputy/vice commanders and any property manager may perform the validation. Property managers may validate all items issued to a member at one time regardless of the inventory module in which the property is listed. Each item must be visually inspected to check its condition and to verify it has a property tag affixed. Also, check to make sure the information in ORMS is accurate. If items cannot be transported and

presented for validation, then the commander is responsible for determining appropriate verification procedures. Once all items are validated record the validations in ORMS.

To validate individual issues in ORMS (cannot perform before January 1):

- Select the appropriate module
- Select "Revalidate Ind. Issues"
- Enter the member's CAPID or name and select the search icon
- When the list appears enter the condition for each item
- Click on the "Verified" box
- Select "Update Inventory"

Selection "missing/damaged" as a condition will automatically initiate a report of survey for that item.

| RMS - Revali                                                                                                    | date Individual Issues    | 5               |                |                          |              |            |               |              |
|----------------------------------------------------------------------------------------------------|---------------------------|-----------------|----------------|--------------------------|--------------|------------|---------------|--------------|
| out ORMS<br>e<br>view / News                                                                                                    | Validate Individual Issue | 4               |                |                          |              |            |               | Lodate Sweet |
| raft                                                                                                    | Noun                      | Make            | Model          | Serial Number            | Property Tag | Org        | Condition     | Verified     |
| ch Arcrait.                                                                                                    | Digital Camera            | Nikon           | COOLPIX 5709   | 3028516                  | 917614       | GLR-1L-001 | Serviceable . | 20           |
| and the second second                                                                                                    | Projector                 | NEC             | PROXIMA        | 2800915NC                | 920509       | GLR-1L-001 | Serviceable · | 10           |
| nm Gear                                                                                                    | Printer                   | HP              | OFFICEJET 4215 | CN473EK730               | 921943       | GLR-1L-001 | Serviceable 💌 | 2            |
| th Comm Gear                                                                                                    | Copier                    | Canon           | PC920          | Tv870300                 | 923594       | GLR-1L-001 | Serviceable . | ×.           |
| lidate Ind. Issues                                                                                                    | Monitar                   | Dell            | UltraSharp     | KR-07R477-35830-27A-03M1 | 2008432      | GLR-1L-001 | Serviceable 💌 | 1            |
| New Comm Gear                                                                                                    | Laptop                    | Hewlett-Packard | 6735b          | CNUSTOBIED               | 2048632      | GLR-0L-001 | Serviceable . | Ø            |
| oplies and                                                                                                    | Mobile Radio-VHF          | EF Johnson      | STEALTH 5317   | 53170F252A17336          | CAP2001357   | GLR-1L-001 | Serviceable   | (9)          |
| lipment                                                                                                    | Power Supply              | Astron          | SL-15R-6FJ     | 203030226                | CAP2002826   | GLR-1L-001 | Serviceable · | 10           |
| ment                                                                                                    | Portable Radio-W-IF-AM    | Sportys         | SP-200         | 29261                    | CAP2009013   | GLR-1L-001 | Serviceable . | Z            |
| luct Inventory                                                                                                    | Battery Charger           | EF Johnson      | 585-5100-210   | PN1-58609                | CAP2031868   | GLR-1L-001 | Serviceable . | 10           |
| lidate Ind. Issues<br>New Supplies and                                                                                                    | Portable Radio-VHF        | EF Johnson      | 5112           | 5110G3406T17021          | CAP2028733   | GLR-1L-001 | Serviceable 🗶 | 2            |
| Il Property<br>p. Unavailable<br>p. Unavailable<br>p. (Word)<br>s; (POP)<br>icles<br>de Search<br>luct Inventory<br>er Property<br>ndable Property<br>norts<br>cumentation<br>able Forms<br>I Documents<br>of Allowances<br>thack |                           |                 |                |                          |              |            |               |              |

### **CONDUCT PHYSICAL COUNT OF PROPERTY ASSIGNED TO UNIT**

Print an "Inventory Worksheet" for each module from the Reports module to record physical counts of property located at the unit. You must visually inspect each item to verify its existence, condition, location and the accuracy of the data in ORMS. Ensure all items are properly tagged, replacing missing property tags as necessary. Update ORMS if new property tag numbers are assigned. If new un-expendable property is discovered, conduct research to verify that it is CAP property and the item's acquisition source before entering it in ORMS.

| GLI | Total Operational Supplies and Equipment - 60<br>SLR-IN-001 60.00                                                                                                    |                                                                                                |                |  |  |  |
|-----|----------------------------------------------------------------------------------------------------|------------------------------------------------------------------------------------------------|----------------|--|--|--|
| 1   | Noun - Digital Camera<br>Make - Minota<br>Model - Kinota, Oimage 2-10<br>Serial Number - 16401296<br>Property Tao - 1208<br>Location -<br>Issued To-Assigned To -        | On Hand/Verified<br>Serviceable<br>Serviceable - Needs Re<br>Unserviceable - Beyond<br>Missing | sair<br>Repair |  |  |  |
| 2   | Noun - Card Reader<br>Make - Jeppesen<br>Model - SKYBOUND<br>Serial Number - 22924G<br>Property Tag - 2002734<br>Location -<br>Issued To Assigned To ,                   | On Hand/Verified<br>Serviceable<br>Serviceable - Needs Re<br>Unserviceable - Beyond<br>Mosing  | Daar<br>Repair |  |  |  |
| 3   | Noun - Printer<br>Make - HP<br>Model - 5610<br>Serial Number - CN67/DF3KZ<br>Property Tag - 2003446<br>Location - Wing Administrator's Office<br>Issued TO-Assigned To - | On Hand/Verified<br>Serviceable<br>Serviceable - Needs Re<br>Unserviceable - Beyond<br>Missing | pair<br>Repair |  |  |  |
| 4   | Noun - Printer<br>Make - HP<br>Model - 5610<br>Serial Number - CN70PF40TS<br>Property Tag - 2003448<br>Location - WNGLOC: 3A<br>Issued TGASsigned To -                   | On Hand/Verified<br>Serviceable<br>Serviceable - Needs Re<br>Unserviceable - Beyond<br>Mosing  | sair<br>Repair |  |  |  |
| 5   | Noun - Printer<br>Make - HP<br>Model - 5610<br>Serial Number - CN66DDE328<br>Property Tag. 2003450<br>Location - Wing HQ<br>Jeasurd Focksimmed Tag.                      | On Hand/Verified<br>Serviceable<br>Serviceable - Needs Re<br>Unserviceable - Beyond<br>Missing | pair<br>Repair |  |  |  |

To record physical count results in ORMS:

- Select "Conduct Inventory" in the first module
- Select your unit from the dropdown list
- Any pending transactions will prevent you from proceeding. A list of pending items will be displayed which must be resolved before you may continue.
- A reminder that you will not be able to perform any transactions in the current module in ORMS until inventory results have been recorded and submitted will appear on the screen. Select "OK."

|   |                                                            | State of the                        |                        |
|---|------------------------------------------------------------|-------------------------------------|------------------------|
| A | BEFORE you continue with the<br>completed the Inventory Wo | he inventory, please m<br>orksheet. | ake surë you have      |
|   | Once inventory is started in<br>items.                     | ORMS, transactions wi               | II be locked for these |
|   |                                                            |                                     |                        |

• Select "Annual" under Inventory Type

| ORMS - Comm                                                     | Gear - Conduct Inventory                                                                                                    | eServices   Sign Out                            |
|-----------------------------------------------------------------|----------------------------------------------------------------------------------------------------|-------------------------------------------------|
| About ORMS<br>Home                                              | The Operational Resource Managment System has a time out function built in so it is suggested that you click the "Update Inventory" button every 10-15 minutes. This will update the items already checked<br>Everything that has already been validated will move to the bottom of the list, unless you have sorted by a different column.                                                                                 | J and leave only the remainder to be validated. |
| Aircraft<br>Search Aircraft<br>Conduct Inventory                | Before you continue, you must do the following steps in the order shown:<br>1. Print your Inventory Worksheet for each Inventory that you are going to complete. (This is the first report in the drop down list in the reports module)<br>2. Complete any Issue Acceptances or Transfers into or out of your organization. 3. Complete your inventory physical count and each Individual Validation on the worksheet PRIOR | to starting your inventory in ORMS.             |
| Comm Gear                                                       | ONLY after you have done this should you start the Inventory in ORMS. Once you have started the Inventory it will freeze any transactions that you may need to do in ORMS.                                                                                                    |                                                 |
| Search Comm Gear<br>Conduct Inventory<br>Revalidate Ind. Issues | Organization<br>OT I                                                                                                    |                                                 |
| Add New Comm Gear                                               | Completed Changover Inventories                                                                                                    |                                                 |
| Supplies and<br>Equipment                                       | Year Date Completed Completed By                                                                                                    |                                                 |
| Search Supplies and                                             | 2012 06 Feb 2012 - 12:52:12                                                                                                    |                                                 |
| Equipment<br>Conduct Terrestory                                 | Manual Changeover                                                                                                    |                                                 |
| Revalidate Ind. Issues                                          |                                                                                                    |                                                 |
| Add New Supplies and                                            |                                                                                                    |                                                 |
| Real Property                                                   |                                                                                                    |                                                 |
| Temp, Upavailable                                               |                                                                                                    |                                                 |
| Survey (Word)                                                   |                                                                                                    |                                                 |
| Survey (PDF)                                                    |                                                                                                    |                                                 |
| Vehicles                                                        |                                                                                                    |                                                 |
| Vehicle Search<br>Conduct Inventory                             |                                                                                                    |                                                 |
| Other Property                                                  |                                                                                                    |                                                 |
| Expendable Property                                             |                                                                                                    |                                                 |
| Reports                                                         |                                                                                                    |                                                 |
| Reports                                                         |                                                                                                    |                                                 |
| Documentation                                                   |                                                                                                    |                                                 |
| Documentation                                                   |                                                                                                    |                                                 |
| Printable Forms<br>Wing Documents                               |                                                                                                    |                                                 |
| Table of Allowances                                             |                                                                                                    |                                                 |
| Feedback                                                        |                                                                                                    |                                                 |
| venotes requireu Fields                                         |                                                                                                    |                                                 |

- For each item, update the location field if it differs from your worksheet
- For each item, select a condition from the dropdown list. Selection of "missing/damaged" will automatically initiate a report of survey for that item.

| ORMS - Comm                                                                                       | Gear                                    | - Conduct Inventory                                                                                                    |                                                    |                                                     |                                                                   |                                                                             |                                                       |                              |                   | Sign Out              |
|---------------------------------------------------------------------------------------------------|-----------------------------------------|----------------------------------------------------------------------------------------------------|----------------------------------------------------|-----------------------------------------------------|-------------------------------------------------------------------|-----------------------------------------------------------------------------|-------------------------------------------------------|------------------------------|-------------------|-----------------------|
| About ORMS<br>Home<br>Overview / News                                                             | The Ope<br>Everythin                    | rational Resource Managment System has a<br>ng that has already been validated will move                                   | time out functi<br>to the bottom                   | ion built in so it is<br>of the list, unless        | suggested that you click the "U<br>you have sorted by a different | pdate Inventory" button every 10-15 mi<br>column.                           | nutes. This will update the items a                   | already checked and leav     | ve only the remai | nder to be validated. |
| Aircraft<br>Search Aircraft<br>Conduct Inventory                                                  | Before<br>1. Print<br>2. Com            | you continue, you must do the following<br>your Inventory Worksheet for each Inv<br>plete any Issue Acceptances or Transfe | g steps in the<br>ventory that y<br>rs into or out | order shown:<br>you are going to<br>of your organiz | o complete. (This is the first<br>ation. 3. Complete your invo    | report in the drop down list in the r<br>ntory physical count and each Indi | eports module)<br>vidual Validation on the works      | sheet PRIOR to starti        | ng your invento   | ory in ORMS.          |
| Comm Gear<br>Search Comm Gear<br>Conduct Inventory<br>Revalidate Ind. Issues<br>Add New Comm Gear | ONLY a<br>Organiz<br>-001<br>Reset Inve | fter you have done this should you star<br>ation<br>•                                                                      | t the Invento                                      | ery in ORMS. On                                     | ce you have started the Inv                                       | entory it will freeze any transaction                                       | s that you may need to do in t                        | DRMS.                        |                   |                       |
| Supplies and<br>Equipment<br>Search Supplies and<br>Equipment                                     | Complet<br>Year<br>2012                 | ted Changover Inventories<br>Date Completed<br>06 Feb 2012 - 12:52:12                                                      |                                                    |                                                     |                                                                   | Completed By                                                                | When you submit that the initiate a Report of Survey. | Condition is Missing/Damaged | l, you will       |                       |
| Conduct Inventory<br>Revalidate Ind. Issues<br>Add New Supplies and<br>Equipment                  | Annual                                  | inventory started by                                                                                                    |                                                    |                                                     | Inventory fo                                                      | -001 Count of Items: 46                                                     |                                                       | (                            | ок                | Update Inventory      |
| Real Property                                                                                     | Count                                   | Noun                                                                                                    | Make                                               | Model                                               | Serial Number                                                     | Property Tag Issued To/Assigned To                                          | Location (ICAO)                                       | Condition                    | Verified          |                       |
| Temp. Unavailable                                                                                 | 1                                       | Portable Radio-VHF                                                                                                    | Tait                                               | ORCA                                                | 14118463                                                          | 20000110                                                                    | room 71 wing HC                                       | Missing/Dam 💌                |                   |                       |
| Survey (Word)<br>Survey (PDF)                                                                     | 2                                       | Portable Radio-VHF                                                                                                    | Motorola                                           | HT-1000                                             | 402AWJD430                                                        | CAP1001295                                                                  | In prep to transfe                                    | Select                       |                   |                       |
| Vehicles                                                                                          | 3                                       | Portable Radio-VHF                                                                                                    | Motorola                                           | HT-1000                                             | 402AWJD488                                                        | CAP1001296                                                                  | transfering to WIC                                    | Select                       |                   |                       |
| Vehicle Search                                                                                    | 4                                       | Portable Radio-VHF                                                                                                    | Motorola                                           | HT-1000                                             | 402AWJD543                                                        | CAP1001297                                                                  | transfer to WI001                                     | Select                       |                   |                       |

- Click on the "Verified" box next to the entry; depreciated value automatically adjusts
- Repeat the above steps for all items
- When you are finished, select either "Update Inventory" on the right-hand side.

| ORMS - Vehicle                                                                                                    | es - Co                               | nduct Inve                                               | ntorv                                                                 |                                                                   |                                                                          |                                                                                                    |                                                        |                              | eServices   Si                  | gn Out           |
|----------------------------------------------------------------------------------------------------|---------------------------------------|----------------------------------------------------------|-----------------------------------------------------------------------|-------------------------------------------------------------------|--------------------------------------------------------------------------|----------------------------------------------------------------------------------------------------|--------------------------------------------------------|------------------------------|---------------------------------|------------------|
| About ORMS<br>Home<br>Overview / News                                                                                                    | The Opera<br>Everything               | ational Resource Ma<br>that has already b                | anagment System has a<br>been validated will move                     | time out function but to the bottom of th                         | uilt in so it is suggested that you<br>e list, unless you have sorted by | u click the "Update Inventory" button every<br>y a different column.                                                                                                    | / 10-15 minutes. This will up                          | date the items already check | ed and leave only the remainder | to be validated. |
| Aircraft<br>Search Aircraft<br>Conduct Inventory                                                                                                    | Before yo<br>1. Print y<br>2. Compl   | ou continue, you<br>our Inventory W<br>ete any Issue Ac  | must do the followin<br>forksheet for each In<br>ceptances or Transfe | g steps in the orde<br>ventory that you a<br>rs into or out of yo | er shown:<br>re going to complete. (This<br>our organization. 3. Complet | is the first report in the drop down lis<br>te your inventory physical count and e                                                                                                    | it in the reports module)<br>each Individual Validatio | n on the worksheet PRIOR     | to starting your inventory i    | n ORMS.          |
| Comm Gear<br>Search Comm Gear<br>Conduct Inventory<br>Revalidate Ind. Issues<br>Add New Comm Gear                                                                                                    | ONLY aft<br>Organizat<br>-001         | er you have done<br>tion<br>*                            | e this should you sta                                                 | rt the Inventory in                                               | ORMS. Once you have start                                                | ted the Inventory it will freeze any tra                                                                                                    | insactions that you may                                | need to do in ORMS.          |                                 |                  |
| Supplies and<br>Equipment<br>Search Supplies and<br>Equipment<br>Conduct Inventory<br>Revalidate Ind. Issues<br>Add New Supplies and<br>Equipment                                                      | Complete<br>Year<br>2010<br>Annual In | d Changover Inve<br>Date<br>31 Ma<br>iventory started by | ntories<br>Completed<br>rr 2010 - 06:02:25<br>Y                       |                                                                   | Ir                                                                       | Completed By Completed By Compl | tems: 5                                                |                              |                                 | Update Inventory |
| Real Property                                                                                                    | Count                                 | Vehicle ID                                               | Noun                                                                  | Make                                                              | Model                                                                    | Serial Number                                                                                                    | Property Tag                                           | Location (ICAO)              | Condition                       | Verified         |
| Temp. Unavailable                                                                                                    | 1                                     | 93001                                                    | Passenger Van                                                         | Plymouth                                                          | Voyager                                                                  | 2P4GP44R7TR832077                                                                                                    | 93001                                                  | Michigan-Alexan              | Serviceable 💌                   | V                |
| Survey (PDF)                                                                                                    | 2                                     | 93004                                                    | Passenger Van                                                         | Dodge                                                             | Caravan                                                                  | 2D8HN44E29R702701                                                                                                    | 93004                                                  | Michigan-Heering             | Serviceable                     | V                |
| Vehicles                                                                                                    | 3                                     | 93005                                                    | Passenger Van                                                         | Dodge                                                             | GRAND CARAVAN SE                                                         | 2D4RN4DG5BR625156                                                                                                    | 93005                                                  | REGION HEADC                 | Serviceable 💌                   | V                |
| Vehicle Search                                                                                                    | 4                                     | 93100                                                    | Motor Home                                                            | Other                                                             | Other Type                                                               | 4S7NT9T05MC003007                                                                                                    | 93100                                                  | Michigan                     | Serviceable •                   | 2                |
| Conduct Investory Other Property Expendable Property Reports Documentation Documentation Printable Forms Wing Documents Table of Allowances Feedback 'Denotes Required Fields 'Denotes Required Fields | 5                                     | 93101                                                    |                                                                       |                                                                   | υτ                                                                       | D2546191                                                                                                    | 93101                                                  | KY-GLY GLIDEH                | Servicable                      | Updat Joertay    |

• ORMS will show you a message stating that inventory has been updated.

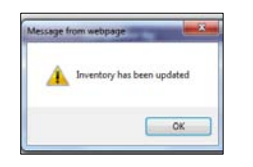

• After you click OK you will get a new message that will ask whether you certify the results are complete and accurate. Click on OK if they are.

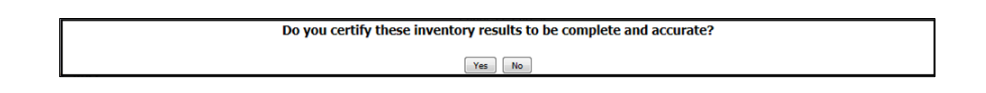

- If you select "Update Inventory" before all conditions are selected or items verified ORMS will show a message reminding you that all fields have not been entered. ORMS will notate in red which fields are not complete. When you have finished these entries select "Update Inventory" again.
- Repeat these steps for each module

If you cannot finish recording all the inventory items at one time, selecting "Update Inventory" will save and hold all the items you have completed. You must also select "Update Inventory" every 10-15 minutes to prevent ORMS from timing out. If you have not completed the inventory in that module, all the verified or validated items you saved will be moved to the bottom of the list and will be grayed out to show that no further entry is required. Items reported as missing or damaged will be grayed out to show that the report of survey process has started.

| Equipment<br>Conduct Inventory<br>Revalidate Ind. Issues<br>Add New Supplies and<br>Equipment | Annual | Inventory started by           | on 16 Feb 2012 |            | Inventory           | for -001 Cou | int of Items: 46      |                  |                |      | Lipdate Bry    | ventory |
|-----------------------------------------------------------------------------------------------|--------|--------------------------------|----------------|------------|---------------------|--------------|-----------------------|------------------|----------------|------|----------------|---------|
| Real Property                                                                                 | Count  | Noun                           | Make           | Model      | Serial Number       | Property Teg | Issued To/Assigned To | Location (ICAO)  | Condition      | Veri | led            |         |
| Temp. Unavailable                                                                             | 1      | Portable Radio-VHF             | Motorola       | HT-1000    | 402AWLG916          | CAP1001524   |                       | issue to WI-001  | -Select-       |      |                |         |
| Survey (Word)<br>Survey (PDF)                                                                 | 2      | Battery Charger                | Motorola       | NTN1177A   | CAP1001525          | CAP1001525   |                       | issue to WI-001  | Select-        | 1 11 |                |         |
| Vehicles                                                                                      | 3      | Shipping Container, Comm Equip | API            | CASE       | CAP1001526          | CAP1001526   |                       | issue to WI-001  | Select-        | 1    |                |         |
| Vehicle Search                                                                                | 4      | Mobile Radio-VHF               | Tat            | T-2020     | 692910              | CAP1003411   |                       | issue to WI-001  | -Select-       | 1    |                |         |
| Conduct Inventory                                                                             | 5      | Mobile Radio-VHF               | Tait           | T-2020     | 692939              | CAP2010101   |                       | issue to WI-001  | Select-        |      |                |         |
| Other Property                                                                                | 6      | Mobile Radio-VHF               | Tat            | T-2020     | 692942              | CAP2010105   |                       | Issue to WI-001  | Select         |      |                |         |
| Expendable Property                                                                           | 7      | Mobile Radio-VHF               | Tait           | T-2020     | 692940              | CAP2010106   |                       | issue to WI-001  | -Select-       | 8    |                |         |
| Reports                                                                                       | 8      | Satellite Phone                | Qualcomm       | GPS-1600   | DEC ESN 11600121363 | CAP2010107   |                       | to               | Select         |      |                |         |
| Reports                                                                                       | 9      | Mobile Radio-VHF               | EF Johnson     | 5317       | 531734806T48610     | CAP2034299   |                       | issue to Wi-001  | Select-        | 1    |                |         |
| Documentation                                                                                 | 10     | Mobile Radio-VHF               | EF Johnson     | 5317       | 531734806T48823     | CAP2034304   |                       | Assigned to Vehi | Select         |      |                |         |
| Documentation                                                                                 | 11     | Mobile Radio-VHF               | EF Johnson     | 5317       | 531734806T48735     | CAP2034305   |                       | issue to WI-001  | Select         |      |                |         |
| Printable Forms                                                                               | 12     | Mobile Radio-VHF               | EF Johnson     | 5317       | 531734806T48736     | CAP2034307   |                       | issue to WI-001  | Select         |      |                | 1       |
| Table of Allowances                                                                           | 13     | Mobile Radio-VHF               | EF Johnson     | 5317       | 531734806T48802     | CAP2034308   |                       | Assigned to Vehi | Select         | 1 1  |                |         |
| Feedback                                                                                      | 14     | Power Supply                   | Astron         | RS-35A     | 98100057            | CAP1001701   |                       |                  | Serviceable -  |      | on 06 Feb 2012 |         |
| *Denotes Required Fields                                                                      | 15     | Base Station-HF                | Motorola       | MICOM-2    | 85653G5204          | CAP1003028   |                       |                  | Serviceable  + |      | on 06 Feb 2012 |         |
|                                                                                               | 16     | Base Station-HF                | Motorola       | MICOM-2    | 8565318957          | CAP2000100   |                       |                  | Serviceable •  |      | on 06 Feb 2012 |         |
|                                                                                               | 17     | Base Station-HF                | Motorola       | MICOM-2    | 8565318952          | CAP2000102   |                       |                  | Serviceable    |      | on 06 Feb 2012 |         |
|                                                                                               | 18     | Base Station-HF-ALE            | Motorola       | MICOM-2E   | 501SJA4244          | CAP2001854   |                       |                  | Serviceable .  |      | on 06 Feb 2012 |         |
|                                                                                               | 19     | Phone Patch                    | JPS            | RTU-250    | 2496                | CAP2001867   |                       |                  | Serviceable +  |      | on 06 Feb 2012 |         |
|                                                                                               | 20     | Power Supply                   | Astron         | RS-35A     | 203010121           | CAP2001909   |                       |                  | Serviceable    |      | on 06 Feb 2012 |         |
|                                                                                               | 21     | Power Supply                   | Astron         | SL-15R-EFJ | 203030127           | CAP2003107   |                       |                  | Serviceable [  |      | on 06 Feb 2012 |         |
|                                                                                               | 22     | Base Station-VHF               | EF Johnson     | 5317       | 53170F492A18765     | CAP2003548   |                       |                  | Serviceable .  |      | on 06 Feb 2012 |         |

If you make a mistake and need to re-start the inventory verification process or you must record a transaction, select "Reset Inventory." This will erase all your previous entries and allow you to record new transactions for that module.

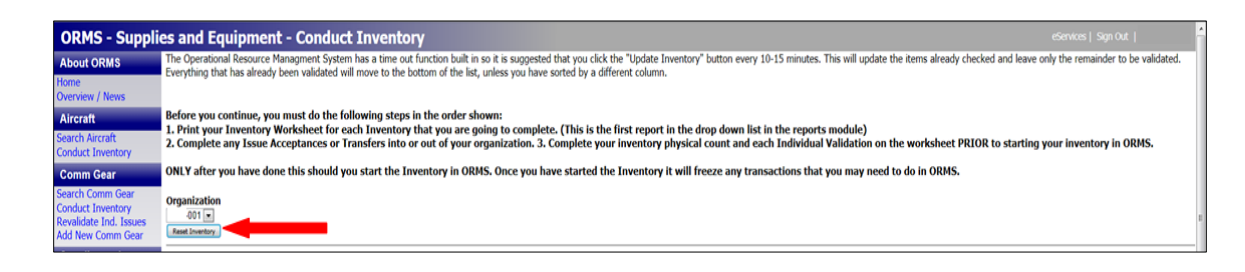

When the last entry has been made, select "Update Inventory." ORMS knows when all items in a module have been verified. The system will display a message asking you to certify your inventory results. If all your entries were complete and accurate select "Yes." ORMS will record the date, time and identity of the person submitting the inventory. Commanders must also acknowledge completion of their unit's annual inventory after it is certified by a property manager.

The Annual Inventory Status report will show the date and time your unit's annual inventory was completed. All annual inventories must be completed between January 1 and March 31. If your unit does not complete its annual inventory by March 31 it will be placed on Property Freeze. If a significant number of a wing's subordinate units are late with their annual inventory, the entire wing may be placed on Property Freeze.

## **CHANGEOVER INVENTORY**

When a commander or property management officer changes, the unit must conduct a Changeover Inventory. Units without property are exempt from this requirement. Individual issues to members do not need to be validated. Only property under that officer's control is inventoried in a Changeover Inventory. If a new wing commander is appointed, only those inventory items in unit 001 require a Changeover Inventory. If a changeover takes place during the period January 1 to March 31, the annual inventory is used as the Changeover Inventory.

Print an "Inventory Worksheet" for each module from the Reports module to record physical counts of property located at the unit. You must visually inspect each item to verify its existence, condition, location and the accuracy of the data in ORMS. Ensure all items are properly tagged, replacing missing property tags as necessary. Update ORMS if new property tag numbers are assigned. If new un-expendable property is discovered, conduct research to verify that it is CAP property and the item's acquisition source before entering it in ORMS. The following flowchart illustrates the steps required to conduct a changeover inventory.

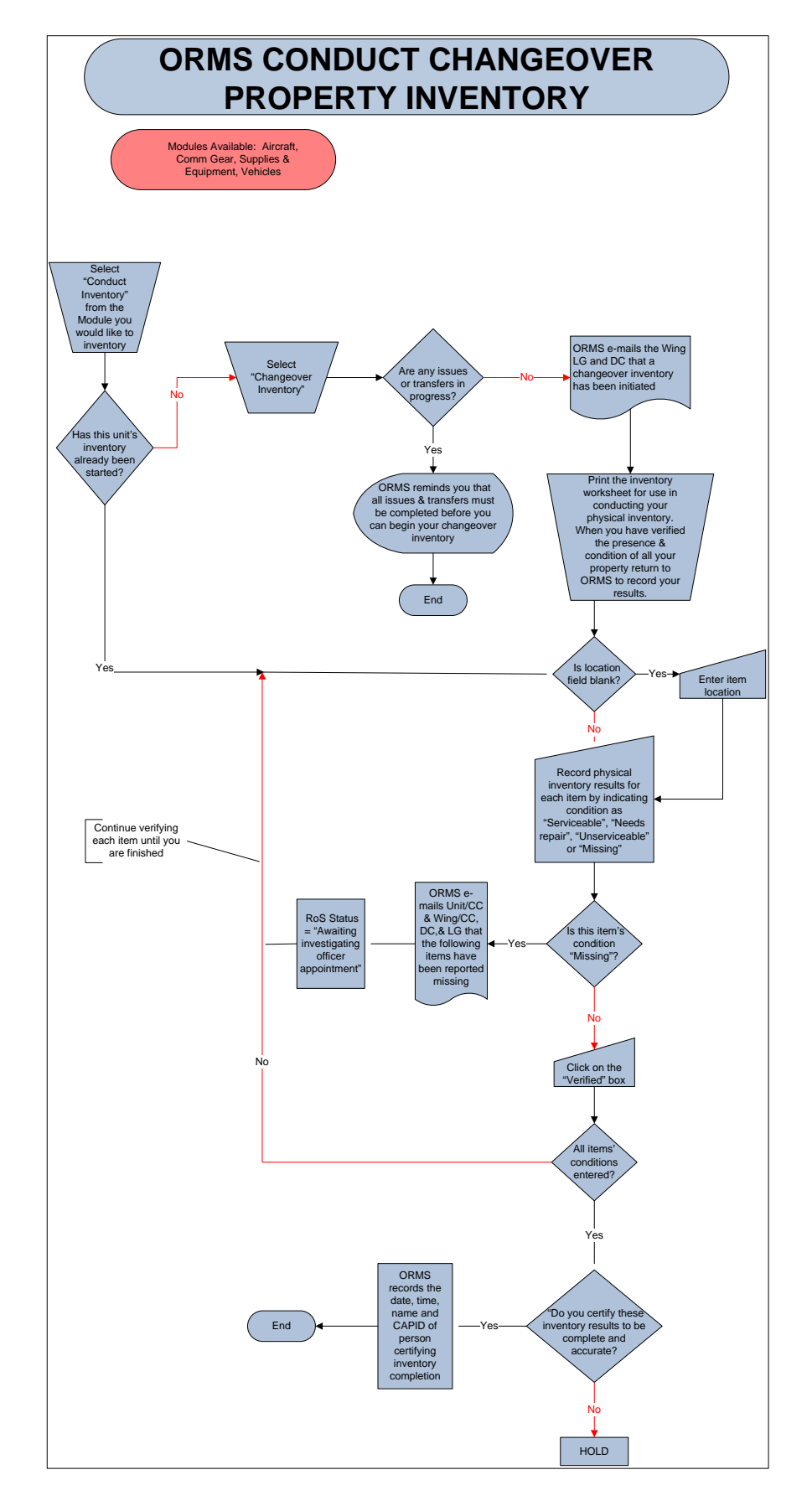

To conduct a Changeover Inventory in ORMS:

- Select "Conduct Inventory" in the first module
- Select your unit from the dropdown list
- Any pending transactions will prevent you from proceeding. A list of pending items will be displayed which much be resolved before you may continue.
- A reminder that you will not be able to perform any transactions in the current module in ORMS until inventory results have been recorded and submitted will appear on the screen. Select "OK."

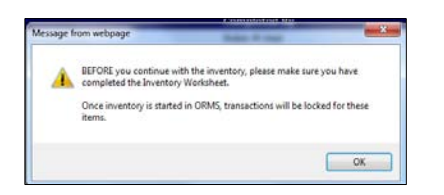

• Select "Changeover" under Inventory Type

| <b>ORMS</b> - Aircrat                                                                                                    | t - Conduct Inventory                                                                                                    |                                                                                                    |                                                                        |
|----------------------------------------------------------------------------------------------------|----------------------------------------------------------------------------------------------------|----------------------------------------------------------------------------------------------------|------------------------------------------------------------------------|
| About ORMS                                                                                                    | The Operational Resource Managment System has a time out funct<br>Everything that has already been validated will move to the bottom                                                   | ion built in so it is suggested that you click the "Update Inventory" button every 10-15 minutes. This will update the list, unless you have sorted by a different column.                                                  | he items already checked and leave only the remainder to be validated. |
| Overview / News                                                                                                    |                                                                                                    |                                                                                                    |                                                                        |
| Aircraft<br>Search Aircraft<br>Conduct Inventory                                                                                                    | Before you continue, you must do the following steps in the<br>1. Print your Inventory Worksheet for each Inventory that<br>2. Complete any Issue Acceptances or Transfers into or out | : order shown:<br>you are going to complete. (This is the first report in the drop down list in the reports module)<br>of your organization. 3. Complete your inventory physical count and each Individual Validation on th | he worksheet PRIOR to starting your inventory in ORMS.                 |
| Comm Gear                                                                                                    | ONLY after you have done this should you start the Invento                                                                                                    | ry in ORMS. Once you have started the Inventory it will freeze any transactions that you may need t                                                                                                    | to do in ORMS.                                                         |
| Search Comm Gear<br>Conduct Inventory<br>Revalidate Ind. Issues                                                                                                    | Organization<br>-001                                                                                                    |                                                                                                    |                                                                        |
| Add New Comm Gear                                                                                                    |                                                                                                    |                                                                                                    |                                                                        |
| Supplies and<br>Equipment                                                                                                    | Completed Changover Inventories                                                                                                    | Consolited Bu                                                                                                    |                                                                        |
| Search Supplies and                                                                                                    | 2010 15 Jan 2010 - 04:01:32                                                                                                    | Completed By                                                                                                    |                                                                        |
| Equipment                                                                                                    | 2010 09 Feb 2010 - 07:30:54                                                                                                    |                                                                                                    |                                                                        |
| Revalidate Ind. Issues                                                                                                    | 2010 31 Mar 2010 - 09:20:27                                                                                                    |                                                                                                    |                                                                        |
| Add New Supplies and                                                                                                    | 2012 06 Feb 2012 - 12:47:47                                                                                                    |                                                                                                    |                                                                        |
| Real Property<br>Temp, Unavailable<br>Survey (Word)<br>Survey (Word)<br>Vehicles<br>Vehicles<br>Vehicles<br>Vehicles<br>Conduct Inventory<br>Other Property<br>Reports<br>Documentation<br>Documentation<br>Printable Forms<br>Ving Documents<br>Table of Allowances<br>Freedback | Investory Type<br>⊘ Annua ∰Changeover                                                                                                    |                                                                                                    |                                                                        |

- For each item, update the location field if it differs from your worksheet
- For each item, select a condition from the dropdown list. Selection of "missing/damaged" will automatically initiate a report of survey for that item.

| Search Aircraft<br>Conduct Inventory                                                 | 1. Print<br>2. Comp          | your Inventory Worksheet for<br>plete any Issue Acceptances of | er each Inventory that<br>or Transfers into or o | t you are goin<br>ut of your org | ng to complete. (This is the f<br>anization. 3. Complete your | irst report in the<br>inventory physica | drop down list in th<br>al count and each I | e reports module)<br>ndividual Validation on the wo | rksheet PRIOR to st | arting your inventory | in ORMS.         |
|--------------------------------------------------------------------------------------|------------------------------|----------------------------------------------------------------|--------------------------------------------------|----------------------------------|---------------------------------------------------------------|-----------------------------------------|---------------------------------------------|-----------------------------------------------------|---------------------|-----------------------|------------------|
| Comm Gear                                                                            | ONLY a                       | fter you have done this shoul                                  | d you start the Inven                            | tory in ORMS                     | . Once you have started the                                   | Inventory it will                       | freeze any transact                         | ions that you may need to do i                      | n ORMS.             |                       |                  |
| Search Comm Gear<br>Conduct Inventory<br>Revalidate Ind. Issues<br>Add New Comm Gear | Organiz<br>001<br>Reset Inve | ation<br>Interv                                                |                                                  |                                  |                                                               |                                         |                                             |                                                     |                     |                       |                  |
| Supplies and<br>Equipment                                                            |                              |                                                                |                                                  |                                  |                                                               |                                         |                                             |                                                     |                     |                       |                  |
| Search Supplies and<br>Fourinment                                                    | Change                       | over Inventory started by                                      |                                                  |                                  |                                                               |                                         |                                             |                                                     |                     |                       |                  |
| Conduct Inventory                                                                    |                              |                                                                |                                                  |                                  | Inventor                                                      | for -001 (                              | Count of Items:                             | 44                                                  |                     |                       |                  |
| Add New Supplies and                                                                 |                              |                                                                |                                                  |                                  |                                                               |                                         |                                             |                                                     |                     |                       | Update Inventory |
| Equipment                                                                            | Count                        | Noun                                                           | Make                                             | Hodel                            | Serial Number                                                 | Property Tag                            | Issued To/Assigned To                       | Location (ICAO)                                     | Condition           | Verified              |                  |
| Real Property                                                                        | 1                            | Copier                                                         | Canon                                            | PC-940                           | Message from webpage                                          | 10001100                                | 22                                          | Missing                                             | Missing/Dam         |                       |                  |
| Temp. Unavailable<br>Suprey (Word)                                                   | 2                            | Phone, Satellite                                               | Sagem                                            | RCOM 100                         |                                                               |                                         |                                             | Assigned to N606                                    | Select              |                       |                  |
| Survey (PDF)                                                                         | 3                            | Airborne System Archer                                         | Novasol                                          | N/A                              | When you submit that th                                       | e Condition is Missing/D                | amaged, you will                            | columbus IN                                         | Select              |                       |                  |
| Vehicles                                                                             | 4                            | Ground Station Archer                                          | Novasol                                          | N/A                              | initiate a Report of Survey                                   | r.                                      |                                             | Columbus IN                                         | Select              |                       |                  |
| Vehicle Search                                                                       | 5                            | Life Raft                                                      | EAM                                              | T4AS                             |                                                               |                                         |                                             | Assigned to Aircr                                   | Select              |                       |                  |
| Conduct Inventory                                                                    | 6                            | Life Raft                                                      | EAM                                              | T4AS                             |                                                               |                                         | ОК                                          | Assigned to Aircr                                   | Select              |                       |                  |
| Other Property                                                                       | 7                            | Laptop                                                         | Hewlett-Packard                                  | 6735b                            | CITO7200007                                                   | 2010377                                 | )                                           | WAUPACA                                             | Select              |                       |                  |
| Expendable Property                                                                  | 8                            | Phone, Satellite                                               | Sagem                                            | RCOM 100                         | 805059                                                        | 2048951                                 |                                             | Assigned to N470                                    | Select              | 8                     |                  |
| Penorte                                                                              | 0                            | Lanton                                                         | Panaconic                                        | Toughhook CE                     | -30 8EKS857115                                                | 2048953                                 |                                             | Assigned to N60F                                    | -Select-            | 17                    |                  |

- Click on the "Verified" box next to the entry
- Repeat the above steps for all items
- When you are finished, select either "Update Inventory" box on the right-hand side.

| ORMS - Aircrat                                                                                                    | ft - Cond                                                                                                    | uct Inventor                                                  | у                                                                   |                                                                                  |                                               |                                             |                                                                                                   |                                               | eServices   Sign Out          |       |
|----------------------------------------------------------------------------------------------------|----------------------------------------------------------------------------------------------------|---------------------------------------------------------------|---------------------------------------------------------------------|----------------------------------------------------------------------------------|-----------------------------------------------|---------------------------------------------|---------------------------------------------------------------------------------------------------|-----------------------------------------------|-------------------------------|-------|
| About ORMS                                                                                                    | The Operation<br>Everything to the second second seco | onal Resource Manage<br>hat has already been                  | ment System has a tim<br>validated will move to                     | ne out function built in so it<br>the bottom of the list, unle                   | is suggested that yo<br>ss you have sorted b  | u click the "Update i<br>a different column | Inventory" button every 10-15 minutes. This will upda                                             | te the items already checked and leave only t | he remainder to be validated. |       |
| Home<br>Overview / News                                                                                           |                                                                                                    | at has an easy seen                                           |                                                                     | are bottom of the not and                                                        |                                               | , a anterent colum                          |                                                                                                   |                                               |                               |       |
| Aircraft<br>Search Aircraft<br>Conduct Inventory                                                                  | Before you<br>1. Print you<br>2. Complet                                                                                                    | continue, you mus<br>ur Inventory Works<br>e any Issue Accept | t do the following s<br>heet for each Inver<br>ances or Transfers i | teps in the order shown<br>ntory that you are going<br>into or out of your organ | :<br>to complete. (This<br>ization. 3. Comple | is the first report<br>te your inventory    | t in the drop down list in the reports module)<br>physical count and each Individual Validation o | n the worksheet PRIOR to starting your        | inventory in ORMS.            |       |
| Comm Gear                                                                                                    | ONLY after                                                                                                    | you have done this                                            | s should you start t                                                | he Inventory in ORMS.                                                            | )nce you have star                            | ted the Inventory                           | it will freeze any transactions that you may ne                                                   | ed to do in ORMS.                             |                               |       |
| Search Comm Gear<br>Conduct Inventory<br>Revalidate Ind. Issues<br>Add New Comm Gear                              | Organizatio                                                                                                    | n                                                             |                                                                     |                                                                                  |                                               |                                             |                                                                                                   |                                               |                               |       |
| Supplies and<br>Equipment                                                                                         | Completed                                                                                                    | Changover Inventorio                                          | es                                                                  |                                                                                  |                                               | Completed Bu                                |                                                                                                   | -                                             |                               |       |
| Equipment                                                                                                    | 2010                                                                                                    | 15 Jan 2010 -                                                 | 04:01:32                                                            |                                                                                  |                                               | Completed by                                |                                                                                                   |                                               |                               |       |
| Conduct Inventory<br>Revalidate Ind Issues                                                                        | 2010                                                                                                    | 09 Feb 2010 -                                                 | 07:30:54                                                            |                                                                                  |                                               |                                             |                                                                                                   |                                               |                               |       |
| Add New Supplies and                                                                                              | 2010                                                                                                    | 31 Mar 2010                                                   | - 09:20:27                                                          |                                                                                  |                                               |                                             |                                                                                                   |                                               |                               |       |
| Equipment                                                                                                    | 2012                                                                                                    | 06 Feb 2012 -                                                 | 12:47:47                                                            |                                                                                  |                                               |                                             |                                                                                                   |                                               |                               |       |
| Real Property                                                                                                    | 2012                                                                                                    | 15 Feb 2012 ·                                                 | - 03:16:06                                                          |                                                                                  |                                               |                                             |                                                                                                   |                                               |                               |       |
| Temp. Unavailable<br>Survey (Word)<br>Survey (PDF)                                                                | Changeover                                                                                                    | Inventory started by                                          | Ŷ                                                                   |                                                                                  | I                                             | nventory for                                | -001 Count of Items: 6                                                                            |                                               | Lodate Inven                  | ntory |
| Vehicles                                                                                                    |                                                                                                    |                                                               |                                                                     |                                                                                  |                                               |                                             |                                                                                                   |                                               |                               |       |
| Vehicle Search                                                                                                    | Count                                                                                                    | <u>Tail #</u>                                                 | Noun                                                                | Make                                                                             | Model                                         | Serial Number                               | Location (ICAO)                                                                                   | Condition                                     | Verified                      |       |
| Conduct Inventory                                                                                                 | 1                                                                                                    | N11915                                                        | Glider                                                              | Schweizer                                                                        | 2-33A                                         | 5                                           | Lake Village IL w                                                                                 | Serviceable                                   | ×.                            |       |
| Other Property                                                                                                    | 2                                                                                                    | N360BA                                                        | Glider                                                              | Blanik                                                                           | L23                                           | 998701                                      | Marion, OH, KMN                                                                                   | Serviceable                                   | ×                             |       |
| Expendable Property                                                                                               | 3                                                                                                    | N470CP                                                        | Powered                                                             | Gippsland                                                                        | GAS                                           | GA8-040-68                                  | 003                                                                                               | Serviceable                                   | V                             |       |
| Reports                                                                                                    | 4                                                                                                    | N606CP                                                        | Powered                                                             | Gippsland                                                                        | GA8                                           | GA8-03-036                                  | glr-003                                                                                           | Serviceable                                   | V                             |       |
| Reports                                                                                                    | 5                                                                                                    | N975AF                                                        | Glider                                                              | Schleicher                                                                       | ASK21                                         | 21237                                       | KBRY                                                                                              | Serviceable                                   | V                             |       |
| Documentation                                                                                                    | 6                                                                                                    | N99859                                                        | Glider                                                              | Schweizer                                                                        | 2-32                                          | 37                                          | Owosso, Michiga                                                                                   | Serviceable                                   | V                             |       |
| Documentation<br>Printable Forms<br>Wing Documents<br>Table of Allowances<br>Feedback<br>*Denotes Required Fields |                                                                                                    |                                                               |                                                                     |                                                                                  |                                               |                                             |                                                                                                   | -                                             | Update Invent                 | tory  |

• ORMS will show you a message stating that inventory has been updated.

| essage fr | om webpage                 |
|-----------|----------------------------|
| A         | Inventory has been updated |
|           | ОК                         |

• After you click OK you will get a new message that will ask whether you certify the results are complete and accurate. Click on OK if they are.

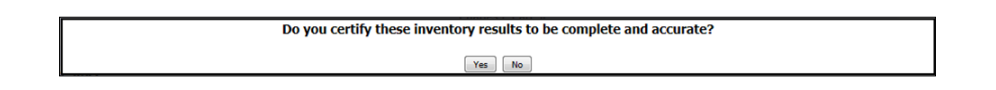

- If you select "Update Inventory" before all conditions are selected or items verified ORMS will show a message reminding you that all fields have not been entered. ORMS will notate in red which fields are not complete. When you have finished these entries select "Update Inventory" again.
- Repeat these steps for each module

If you cannot finish recording all the inventory items at one time, selecting "Update Inventory" will save and hold all the items you have completed. You must also select "Update Inventory" every 10-15 minutes to prevent ORMS from timing out. If you have not completed the inventory in that module, all the verified or validated items you saved will be moved to the bottom of the list and will be grayed out to show that no further entry is required. Items reported as missing or damaged will be grayed out to show that the report of survey process has started.

| Search Supplies and<br>Equipment<br>Conduct Inventory<br>Revalidate Ind. Issues<br>Add New Supplies and | Change | over Inventory started by |                 |                  | Invento       | ry for -001  | Count of Items: 44       |                  |             |        | Liphita Sweeting |
|----------------------------------------------------------------------------------------------------|--------|---------------------------|-----------------|------------------|---------------|--------------|--------------------------|------------------|-------------|--------|------------------|
| Equipment                                                                                               | Count  | Noun                      | Hake            | Badd             | Serial Number | Property Tag | Issued To/Assigned To    | Location (ICAO)  | Condition   | Venfie | d                |
| Real Property                                                                                           | 1      | Laptop                    | Hewlett-Packard | 6735b            | CNU9108L67    | 2048397      | Comparison of the second | WAUPACA          | -Select-    |        |                  |
| Temp. Unavailable                                                                                       | 2      | Phone, Satellite          | Sagem           | RCOM 100         | 805059        | 2048951      |                          | Assigned to N47( | -Select-    |        |                  |
| Survey (Word)<br>Survey (PDF)                                                                           | 3      | Laptop                    | Panasonic       | Toughbook CF-30  | 8FKS857115    | 2048963      |                          | Assigned to N60( | -Select     |        |                  |
| Vehicles                                                                                                | 4      | Laptop                    | Toshiba         | A10-5127         | 83066939H     | 920391       |                          | MKE              | Select      |        |                  |
| Vehicle Search                                                                                          | 5      | Digital Camera            | Nikon           | D-100            | 2305106       | 924335       |                          | Assigned to N60( | -Select-    |        |                  |
| Conduct Inventory                                                                                       | 6      | Laptop                    | Panasonic       | CF-29            | 5AKSA94096    | 924371       |                          | Assigned to N47( | -Select     | • 11   |                  |
| Other Property                                                                                          | 7      | Digital Camera            | Nikon           | D-100            | 2304978       | 924372       |                          | Assigned to N47( | Select      | •      |                  |
| Expendable Property                                                                                     | 8      | Camera                    | Panasonic       | DMC-FZ150K       | 1234567890    | 98765        |                          | HQ               | Select      |        |                  |
| Reports                                                                                                 | 9      | Laptop                    | Dell            | LATITUDE D620    | 1KXZVB1       | 2003142      |                          |                  | Serviceable | •      | on 06 Feb 2012   |
| Reports                                                                                                 | 10     | Printer                   | HP              | 5610             | CN675DF5TH    | 2003464      |                          |                  | Serviceable | +      | on 06 Feb 2012   |
| Documentation                                                                                           | 11     | Printer                   | HP              | 5610             | CN64IDF4ZS    | 2003468      |                          |                  | Serviceable | +      | on 06 Feb 2012   |
| Documentation                                                                                           | 12     | Laptop                    | HP              | NX6325           | MXL643097M    | 2003975      |                          |                  | Serviceable | +      | on 06 Feb 2012   |
| Printable Forms                                                                                         | 13     | Laptop                    | HP              | NX6325           | MXL6450FG6    | 2004239      |                          |                  | Serviceable |        | on 06 Feb 2012   |
| Wing Documents<br>Table of Allowances                                                                   | 14     | GPS Receiver              | Garmin          | StreetPilot c330 | 10H208083     | 2004808      |                          |                  | Serviceable | +      | on 06 Feb 2012   |
| Feedback                                                                                                | 15     | Printer                   | HP              | DESKJET 9800     | MY66G1Z0VV    | 2005183      |                          |                  | Serviceable | E      | on 06 Feb 2012   |
| Denotes Required Fields                                                                                 | 16     | Printer                   | HP              | OFFICEJET L7680  | MY712130BV    | 2005260      |                          |                  | Sarviceable | *      | on 06 Feb 2012   |
|                                                                                                    | 17     | Laptop                    | HP              | 6715b            | CNU7420LSJ    | 2007253      |                          |                  | Serviceable |        | on 06 Feb 2012   |

If you make a mistake and need to re-start the inventory verification process or you must record a transaction, select "Reset Inventory." This will erase all your previous entries and allow you to record new transactions for that module.

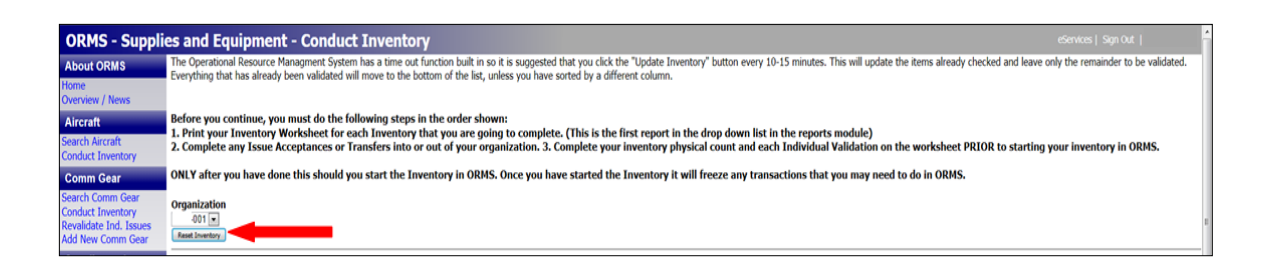

When the last entry has been made, select "Update Inventory." ORMS knows when all items in a module have been verified. The system will display a message asking you to certify your inventory results. If all your entries were complete and accurate select "Yes." ORMS will record the date, time and identity of the person submitting the inventory.

# **PROPERTY LOSS OR DAMAGE**

### **REPORTING PROPERTY LOSS OR DAMAGE**

Any lost or damaged property, including member issued property, must be reported within 7 days of discovery to the unit's commander or property manager. Once notified, an item's condition must be changed in ORMS to "missing/damaged." When the condition is changed, the commander and appropriate property manager will be notified and the report of survey process will be initiated. Once the region or wing commander has received notification in ORMS, they must use ORMS to appoint an investigating officer. Any encrypted comm gear that is lost or stolen must be reported to the NTC immediately.

#### **REPORTS OF SURVEY**

Reports of Survey (RoS) are the official investigative record of the circumstances resulting in property loss or damage. The DOD grant requires CAP to investigate any lost, damaged or stolen Federally-owned or Federally-sourced property. Any loss or damage of DoD-excess

property or any non-expendable property requires a report of survey. Reports of survey must be accurate, complete and clearly state when and how the property was lost or damaged so that any liability may be determined and assessment values are accurately established. Reports of survey become part of the item's Master Record. Wing/Region Commanders may change the investigating officer in ORMS by selecting the Master Record of the item, selecting the RoS at the top, select a new investigator and select "Submit Investigator." The following screenshot illustrates a master record showing a RoS in Progress.

| ORMS - Suppli                  | es and Equipment                                                     |                                                                                          | eServices   Sign Out  |
|--------------------------------|----------------------------------------------------------------------|------------------------------------------------------------------------------------------|-----------------------|
| About ORMS                     | Tra                                                                  | afer Assign Issue/Return Print Temporary Form 32 Retire Transaction History Documents Re | zort of Survey        |
| Home                           |                                                                      | to move an stem to another inventory, pease contact incidicaplatimit or codecapting dov  |                       |
| Overview / News                | Organization<br>-001                                                 | Module                                                                                   | Property Tag Number   |
| Aircraft                       | Status                                                               | Useful Life in Years (Remaining)                                                         | Current Value         |
| Conduct Inventory              | Report of Survey in Progress                                         | 1 (0)                                                                                    | \$0.00                |
| Comm Gear                      | Serial Number                                                        | PCN                                                                                      |                       |
| Search Comm Gear               | Noun                                                                 | Make                                                                                     | Model                 |
| Conduct Inventory              | Copies #                                                             | Canon +                                                                                  | PC-940                |
| Revalidate Ind. Issues         | Description                                                          | Location                                                                                 | Condition             |
| Supplies and                   | Centh Copy Hacking                                                   | * [Masog                                                                                 | Missing/Verlaged *    |
| Equipment                      | First User                                                           | Last User                                                                                |                       |
| Search Supplies and            | In Service Date                                                      | Hartilat Encryption Loaded?                                                              | Damil                 |
| Equipment<br>Conduct Inventory | 24 Sep 2006                                                          |                                                                                          |                       |
| Revalidate Ind. Issues         | Source                                                               | NSN                                                                                      | Last Inventoried Date |
| Add New Supplies and           | Corporate Funded                                                     |                                                                                          | 06 Feb 2012 by:       |
| Dept. Dept. etc.               | Stock class<br>3610-Printing, Duplicating, and Bookbinding Equipment |                                                                                          |                       |
| Real Property                  | Acquisition Cost                                                     | Acquisition Date                                                                         | PO Number             |
| Survey (Word)                  | 250.00                                                               | 24 Sep 2006                                                                              |                       |
| Survey (PDF)                   | Remarks (Input POC info here, if desired)                            | 12                                                                                       |                       |
| Vehicles                       |                                                                      | ÷                                                                                        |                       |
| Vehicle Search                 | man. fr/3000 dwachery                                                |                                                                                          |                       |
| Conduct Inventory              | Wattanty @ Yes                                                       |                                                                                          |                       |
| Other Property                 |                                                                      |                                                                                          |                       |
| Expendable Property            |                                                                      |                                                                                          |                       |
| Reports                        |                                                                      |                                                                                          |                       |
| Reports                        |                                                                      |                                                                                          |                       |
| Documentation                  |                                                                      |                                                                                          |                       |
| Documentation                  |                                                                      |                                                                                          |                       |
| Wing Documents                 |                                                                      |                                                                                          |                       |
| Table of Allowances            |                                                                      |                                                                                          |                       |
| Feedback                       |                                                                      |                                                                                          |                       |
| Puenotes Required Helds        |                                                                      |                                                                                          |                       |

The following flowcharts illustrate the steps required to conduct a report of survey.

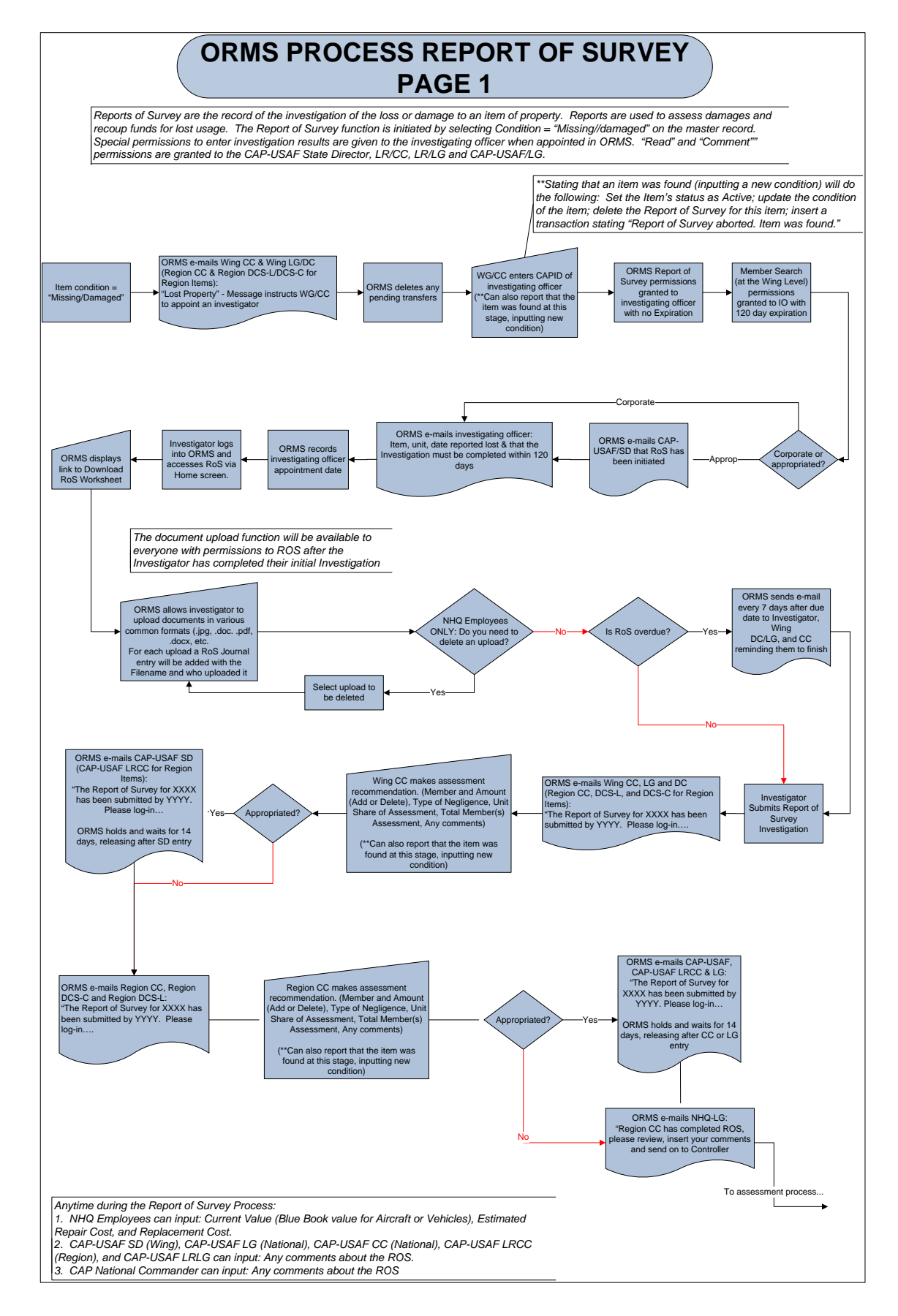

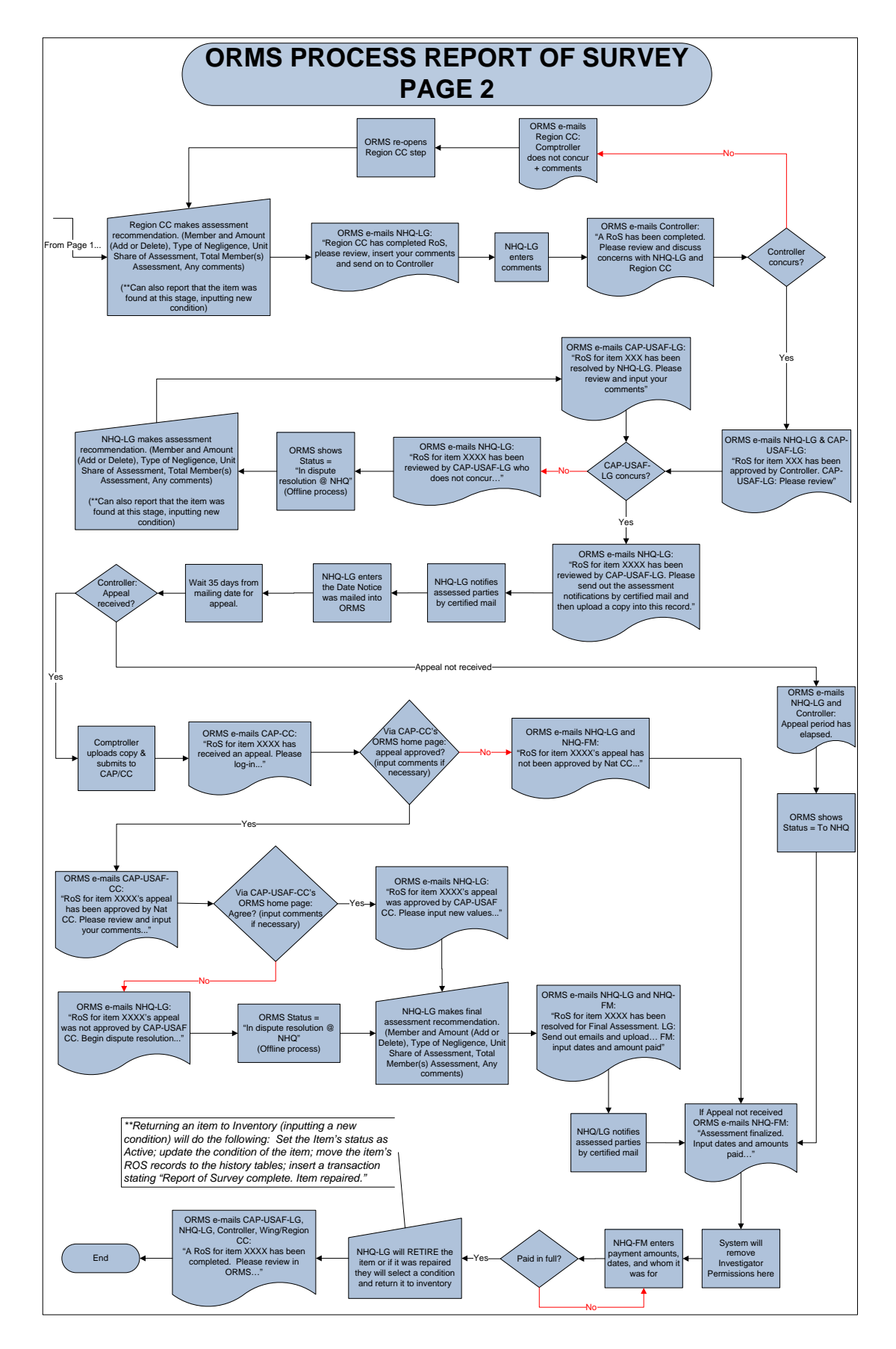

To conduct a Report of Survey:

- Wing/Region commander appoints an impartial investigator from within their command (additional individuals may be appointed to assist the investigator; appropriate wing/region property manager may gather records & upload documents into ORMS)
- Enter the investigator's name in ORMS
- Investigator must record their results in the RoS function in ORMS
- If appropriate, the wing commander recommends an assessment and the region commander makes the assessment

## **REPORT OF SURVEY CHECKLIST**

(Available under Printable Forms in ORMS)

- Date item was discovered missing:
- Date loss was reported:
- Name & contact data of individual who reported the loss:
- Description of how the loss was discovered & reported:
- Date item inventoried last: \_\_\_\_\_\_
- Was the loss discovered during the annual inventory? \_\_\_\_\_
- How was the item lost or damaged?
- Report of facts revealed in each interview with names & contact info of those interviewed. Upload into ORMS.
- Upload copies of police or fire reports applicable to the loss/damage into ORMS
- □ Where appropriate, upload one to four photos relevant to the investigation
- Circumstances or conditions contributing or causing the loss, theft or damage
- Statement by the investigator as to whether or not negligence by an individual or a unit procedural deficiency led to the loss. Investigating officer should clearly state facts useful to commands for determining whether an individual's negligence is responsible for the loss or damage.
- Copies of documents showing attempts to recover property from current or former members
- Documentation of an approved directive or procedure change that will prevent similar losses from recurring

The following screenshot illustrates a partially completed RoS.

|              |                                                                                                    |                                                                                                    |                                                                                                    | Back to Huster Record                                                                                                    | lack, Ta. Search                                                                                                    |                                                                                                    |                                                                                                    |
|--------------|----------------------------------------------------------------------------------------------------|----------------------------------------------------------------------------------------------------|----------------------------------------------------------------------------------------------------|----------------------------------------------------------------------------------------------------|----------------------------------------------------------------------------------------------------|----------------------------------------------------------------------------------------------------|----------------------------------------------------------------------------------------------------|
| 12           |                                                                                                    |                                                                                                    |                                                                                                    | Dem Informa                                                                                                    | tion                                                                                                    |                                                                                                    |                                                                                                    |
|              | Noun                                                                                                    |                                                                                                    |                                                                                                    | Make                                                                                                    |                                                                                                    | Model                                                                                                    |                                                                                                    |
| -            | Modern                                                                                                    |                                                                                                    |                                                                                                    | PANTEON                                                                                                    |                                                                                                    | UH175                                                                                                    |                                                                                                    |
|              | Serial Number                                                                                                    |                                                                                                    |                                                                                                    | Organization                                                                                                    |                                                                                                    |                                                                                                    |                                                                                                    |
| cary         | Reports Tes                                                                                                    | 190                                                                                                    |                                                                                                    | Second Second                                                                                                    |                                                                                                    | Initial Accelution Cont                                                                                                    |                                                                                                    |
|              | 2048694                                                                                                    |                                                                                                    |                                                                                                    | Corporate Funded                                                                                                    |                                                                                                    | \$239.99                                                                                                    |                                                                                                    |
| Ges/         | Acquisition D                                                                                                    | ate                                                                                                    |                                                                                                    | (Sector Life in Years (Remaining)                                                                                                    |                                                                                                    | toration                                                                                                    |                                                                                                    |
| Cory .       | 62 Jun 2009                                                                                                    |                                                                                                    |                                                                                                    | 1 (0)                                                                                                    |                                                                                                    |                                                                                                    |                                                                                                    |
| m Gear       | Description                                                                                                    |                                                                                                    |                                                                                                    |                                                                                                    |                                                                                                    | Status of Report of Survey                                                                                                    |                                                                                                    |
| d            | 014-393-1418                                                                                                    |                                                                                                    |                                                                                                    |                                                                                                    |                                                                                                    | Averting Region Assessment                                                                                                    |                                                                                                    |
|              | The Read of Lot of Lot                                                                                                    |                                                                                                    | have a state of the state of the state of th  |                                                                                                    |                                                                                                    |                                                                                                    |                                                                                                    |
| s and        | Type                                                                                                    | Ta                                                                                                    | Instance and Assignment                                                                                                    | Date                                                                                                    |                                                                                                    |                                                                                                    |                                                                                                    |
|              | Issued                                                                                                    | Marie Haberstrok (3)                                                                                                    | 14115)                                                                                                    | 62 Apr 2011                                                                                                    |                                                                                                    |                                                                                                    |                                                                                                    |
| . Louars     |                                                                                                    |                                                                                                    |                                                                                                    |                                                                                                    |                                                                                                    | 200000000000000000000000000000000000000                                                                                                    |                                                                                                    |
| Ares and     | Current Value                                                                                                    | e (Blue book value for A                                                                                                    | exatt or Vehicle)                                                                                                    | Estimated Repair Cost                                                                                                    |                                                                                                    | Replacement Cost                                                                                                    |                                                                                                    |
| -            |                                                                                                    |                                                                                                    |                                                                                                    | Company of the second second se                                                                                                    | (min)                                                                                                    |                                                                                                    |                                                                                                    |
| ty           |                                                                                                    |                                                                                                    |                                                                                                    | Land New Coll and                                                                                                    | the later of the later of the l |                                                                                                    |                                                                                                    |
| stile .      |                                                                                                    | 1-1                                                                                                    |                                                                                                    | Report of Surve                                                                                                    | y flow                                                                                                    | Data Constitution                                                                                                    | Deputitud                                                                                                    |
|              | -                                                                                                    | With CC                                                                                                    | Associat Shumphoator                                                                                                    |                                                                                                    | Casalina                                                                                                    | 14 May 2011                                                                                                    |                                                                                                    |
| _            |                                                                                                    | Terestation                                                                                                    | Investigation Descent Included                                                                                                    |                                                                                                    | Rental News                                                                                                    | 30 Aut 2011                                                                                                    | 1                                                                                                    |
| -            |                                                                                                    | Wine CC                                                                                                    | Man Recommendar American                                                                                                    | -                                                                                                    | Careful Mathewa                                                                                                    | 25 Jul 2011                                                                                                    |                                                                                                    |
| 12.2         |                                                                                                    | Barras (C                                                                                                    | hance descented                                                                                                    |                                                                                                    | and a second second                                                                                                    |                                                                                                    |                                                                                                    |
| w Y          |                                                                                                    | and the                                                                                                    | and a company                                                                                                    |                                                                                                    |                                                                                                    |                                                                                                    |                                                                                                    |
| nty          |                                                                                                    | in the                                                                                                    | formation formation                                                                                                    |                                                                                                    |                                                                                                    |                                                                                                    |                                                                                                    |
| operty.      |                                                                                                    | Certrater                                                                                                    | Controller Continentite                                                                                                    |                                                                                                    |                                                                                                    |                                                                                                    |                                                                                                    |
| _            |                                                                                                    | CAP COAP CO                                                                                                    | Car logar to cardenas                                                                                                    |                                                                                                    |                                                                                                    |                                                                                                    |                                                                                                    |
|              |                                                                                                    | Ned fo                                                                                                    | Appendient Natifications Harrs                                                                                                    |                                                                                                    |                                                                                                    |                                                                                                    |                                                                                                    |
| line         |                                                                                                    | Abben                                                                                                    | Awaring Appeal Process                                                                                                    |                                                                                                    |                                                                                                    |                                                                                                    |                                                                                                    |
|              | - 10                                                                                                    | WHQ LG                                                                                                    | 1042 Report of Surrey Complet                                                                                                    | Cym                                                                                                    |                                                                                                    |                                                                                                    |                                                                                                    |
|              |                                                                                                    |                                                                                                    |                                                                                                    | Depart of Second Di                                                                                                    | diamet.                                                                                                    |                                                                                                    |                                                                                                    |
| ired Fields  | 54:44:12<br>50 Jun 2011<br>07:21:09<br>30 Jun 2018                                                                                                    | December of the                                                                                                    | opcided<br>ed. RCN_For_Mate_Naterthol                                                                                                    |                                                                                                    |                                                                                                    | Severageter and<br>291)<br>Raymond France<br>Biogenet Depart                                                                                                    | nie Raymond Hanco (of                                                                                                  |
| ined Pields  | 54:44 12<br>36 3wi 2011<br>07:23:09<br>38 3wi 2013<br>07:27:29<br>05 3wi 2013 2<br>05 3wi 2013 2                                                                                                    | Devertigeter von a<br>Dersenent Lijkkad<br>Javentigstan com<br>22/26/22 Wrog CC Type of J<br>22/26/22 Wrog Class-sector<br>accessed.                                                                                                    | opoletel<br>BIROL_For_Mane_Babentisk<br>petrol<br>modert: Type 1 Decdert, Unit Share of Asse<br>Comments: The investigation reported The "                                                                                                    | esment: 0.00, 1984 Membin(s) Advectment: 0.30<br>"There was no value of the come on it is given to the CoA av Po                                                                                                    | absi by the place carrier at its corty", t                                                                                                    | Sweepader and<br>293)<br>Raymond France<br>Raymond France<br>Congrey, Leader<br>Congrey, Leader<br>Leastfues, the member (is writ is wit brind<br>Cangory L. Haden                                                                                                    | (Investigator)<br>(Investigator)<br>es (Weg CC)<br>es (Weg CC)                                                         |
| ined Mekds   | 14:44-12<br>30 June 2001<br>07/23:09<br>30 June 2003<br>07/27:39<br>05 Jul 2003 2<br>05 Jul 2003 2<br>05 Jul 2003 2                                                                                                    | Devertigator von a<br>Document Uplicati<br>Investigation com<br>22/26/22 Wrog CC Type of J<br>22/26/22 Wrog CC Type of J<br>22/26/22 Wrog Commander<br>Appendix                                                                                                    | opolobic<br>45 RDL_Fro_water_balancepeak<br>bitrod<br>condent Type 1 2ncdert, Unit Share of Asia<br>Consensatio: The overangetic regioned that '                                                                                                    | usewerk K.O. THE Head-Inty Languages, K.D.<br>There was ha value of the tone as it is given to the Cod as Pr                                                                                                    | due by the phase cance at na cases', t                                                                                                    | Servingshar and<br>300)<br>Reymond Yanco<br>Reymond Yanco<br>Regary L Halber<br>Sergary L Halber                                                                                                    | (Investigator)<br>(Investigator)<br>es (Wing CC)<br>es (Wing CC)                                                       |
| ined Piekds  | 54:84.12<br>50 3ac 2011<br>01/21:09<br>30 3ac 2011<br>01/21:29<br>05 3af 2011 1<br>05 3af 2011 1                                                                                                    | Devertigeten von a<br>Derammen tijkland<br>Inhentigation com<br>22/26-22 Wrog CC Type of J<br>22/26-22 Wrog Commander<br>antennik<br>aded Document                                                                                                    | ypointed<br>61. IRCS, for _mane_balancesis<br>paind<br>nodem: Type 1 (noder), use 3 have of Asso<br>Colements: the revergence reported that "                                                                                                    | samente ili 26. Tinta Heanbler(s) Autoramente ili 230<br>There ensis ha value al Des time set il la given fai the Ool Air 74                                                                                                    | and by the phone cancer at no costs", T                                                                                                    | beinging and<br>200<br>Bigwood France<br>Bigwood France<br>Coggrey Leader<br>Franklas, the mander or with it and Sendi Coggrey Leader<br>Franklas, the mander or with it and Sendi Coggrey Leader                                                                                                    | (Investigator)<br>(Investigator)<br>es (Wing CC)<br>es (Wing CC)                                                       |
| ined Paelds  | *TRLe of Uplo<br>*Select the fill                                                                                                    | Devertigetier war a<br>Desament splitad<br>Jahrentgatten com<br>22/29-22 Wrog CC 1996 of 1<br>22/29-22 Wrog CC 1996 of 1<br>20/29-22 Wrog CC 1996 of 1<br>assessed.                                                                                                    | opented<br>eff. IRO, yer, seare, Jasherman<br>pend<br>noether Type 12 motent, Unit Share of Ass<br>Comments: the memoryate reported that "<br>and (Supported Tele Types: pdf, .doc,                                                                                                    | umore 3.05, tag Humbled) Konsover 3.00<br>Then this to view of this tag on a large part to the OA ar 74<br>390, 390, 90                                                                                                    | when the phase sames at its costs", t                                                                                                    | Sworppier of<br>NG<br>Baymon Tenera<br>Baymon Tenera<br>Baymon Tenera<br>Googley, Hollon<br>Teacher, the meeter of with it with fining<br>Googley, Hollon                                                                                                    | (Investigator)<br>(Investigator)<br>es (Wing CC)<br>es (Wing CC)                                                       |
| ined Pieklos | 544412<br>30 346 2011<br>0703 56<br>36 346 2011<br>07023 36<br>05 346 2011<br>05 346 2011<br>05 346 2011<br>1<br>*TRite of Upilo<br>*Select the fill                                                                                                    | Devertigetar was a<br>Desense cylinal<br>Investigatar com<br>22/26-22 Wrog CC 1926 of<br>22/26-22 Wrog CC 1926 of<br>22/26-22 workst<br>assessed.<br>aded Document<br>le you would like to Upla                                                                                                    | specified (Free Statements)<br>65 BCC, Free Statements)<br>redired Type 1 (robert, une Share of Asse<br>Coloniants): The investigator reported that "<br>and (Supported Pile Types: and, doc,                                                                                                    | where the transmission of the transmission of                                                                                                    | date by the phone carrier at its costs", 1                                                                                                    | Service of<br>NV<br>Bayword Facel<br>Bayword Facel<br>Bayword Facel<br>Gragory, Hallin<br>Hamfun, the number of weth a sof Service Congress, Hallin                                                                                                    | (Investigator)<br>(Investigator)<br>es (Ving CC)<br>es (Ving CC)                                                       |
| irind Piekla | *Title of Upils<br>*Select the fil<br>(attention)                                                                                                    | Devertigeten war a<br>Deverseet splaad<br>Deverseet splaad<br>Deverseet splaad<br>Deverseet splaad<br>Deverseet splaad<br>aded Document<br>Ie you would like to Uple                                                                                                    | openetal<br>B B CU, For years , Jackerman<br>Inclute: Type 1 Product, Unit Share of Ass<br>Comment: The Investigate reported Teat"<br>and (Supported Tel: Types: , adf, .doc,                                                                                                    | аниев, 1.1.1. Тари Илива (на) Алиганиев, 1.1.1<br>Ттана мал на или об 16 ото на 4 и дина 16 По Соб и и 7<br>1904 - Дипа, 1. 1973                                                                                                    | and by the phone carrier at no costs?, 1                                                                                                    | Sworpper of<br>NG<br>Bayesen Teres<br>Bayesen<br>Bayesen<br>Googley, Hobbin<br>Teenfee, the meeter of vert is not find<br>Googley, Hobbin                                                                                                    | (Investigator)<br>(Investigator)<br>et (Wing CC)<br>et (Wing CC)<br>(Investigator)                                     |
| ind Piekls   | * 444 12<br>30 Sec 2021<br>0721 00<br>30 Sec 2021<br>0722 00<br>05 Sec 2021<br>* TRile of Uplice<br>* Select the fill<br>(satisf lineres)                                                                                                    | Develoption was a<br>Decrement optical<br>Decrement optical<br>Decrement optical<br>Decrement optical<br>Decrement optical<br>Decrement<br>aded Document<br>le you would like to Uple                                                                                                    | epended of the second second s  | convert is to a trap of conduction ( ) is provided in ( ) is provided in ( ) is the set of the trap of the trap o                                                                                                    | and by the phone canver at no casts". I                                                                                                    | Sworpper of<br>NV<br>Baywort Hose<br>Baywort Hose<br>Bay                                     | (Investigation)<br>(Investigation)<br>ex (Yong CC)<br>ex (Yong CC)                                                     |
| ind Fields   | *Title of Uplo<br>*Title of Uplo<br>*Select the fill<br>under the environ                                                                                                    | Development (plant<br>Converse) (plant<br>Development (plant<br>2020-02 Wog Converse)<br>2020-02 Wog Converse<br>2020-02 Wog Converse<br>assesses<br>aded Document<br>le you would like to Upla<br>()<br>()<br>()<br>()<br>()<br>()<br>()<br>()<br>()<br>()<br>()<br>()<br>()                                                                                                    | opented<br>46. NOV_CVP_Aname_balanemose<br>enered<br>Encodemt Type 1 (oncome, faint with Asso<br>Commence: The overagener regioned the "<br>well (Supported Tric Types): pdf, doc,<br>while Components and Types): pdf, doc,                                                                                                    | enwert, 5.15, 1907 Hondards) Apresanter, 5.33<br>There are in water of fair rate as it is given to the Cool as 7<br>Jaco. Jaco. Q <sup>4</sup> )<br>and before.                                                                                                    | ates by the place career at its cost?, 't                                                                                                    | Service of Service of                                                                                                    | (Investigator)<br>(Investigator)<br>ex (Weig CC)<br>(In                                                                |
| ared Fields  | *Title of Upios *Select the fil (state force) *Select the fil (state force) *Select the fil (state force) *Select the fil (state force) *Select the fil (state force) *Select the file *Select the file *Select th                                                                                                    | Development (plant)<br>Development (plant)<br>Development (plant)<br>Development (plant)<br>Development<br>Development)<br>Reyou would like to type<br>amment.<br>Reyou would like to type<br>the Investigation and for<br>the Assessed (                                                                                                    | spended<br>RECLEMENT (and a second second sec | ument 5.05, Trip Hondberg) Aprenant 5.33<br>There are a value of the two or to per to the Col Ar is<br>also, Jano, of                                                                                                    | and by the phone surface or as as correct                                                                                                    | Sworpper of<br>Will<br>Bayeout reso<br>Bayeout reso<br>B                                     | (Investigator)<br>en (Ving CC)<br>es (Ving CC)                                                                         |
| ired Fields  | *Title of Uple<br>*Title of Uple<br>*Select the fil<br>(start filmers)<br>Please review<br>*Ad Each the<br>Enter all or pl                                                                                                    | Developing on an<br>Developing on an<br>Developing of<br>Developing of                                                                        | spendel<br>BIO(2-pr), user, basemon<br>seed<br>ocident: Type 1 besters, but taken of kase<br>commences to inverse per anyone the<br>and (Supported He Types; pdf, doc,<br>whith commonsts and layor your comm<br>Des ut a bio)                                                                                                    | ensempti in the Tard Hamilton's function of the second sector $h_{2,2}^{(1)}$<br>There was a value of the cost in it is a point to the Cost is of the<br>give, $h_{2,2}^{(1)}$ , $\phi(f)$<br>ments before.<br>Assumed to be Antenned (5)                                                                                                    | ates by the plane career at its costs".                                                                                                    | Swopping of<br>The<br>Support Foreign<br>Support Foreign<br>Support Foreig                                                                                                    | (Investigator)<br>ex (Wing CC)<br>ex (Wing CC)                                                                         |
| and Paelds   | Here 10<br>Share 2011<br>Share 2011<br>Share 201                                                                                                    | Developing on an<br>Developing of the<br>Developing of the<br>Developing of | openeted IROS (my come a second or the Come of the IROS (my come a second or the Come of the IROS (my come of the IROS (my come of the   | ensite to be the first final length (approximate that there exists a value of the trans as it is given to the first (a) of the transmission of the transmission of transmission of the transmission of transmission of tr                                                                                                    | and by the phone surver as in correct                                                                                                    | Sworpper of<br>Will<br>Bayese Process<br>Bayese Process<br>Baye                                                                                                    | (Beverlighter)<br>es (Weng CC)<br>es (Weng CC)                                                                         |
| ared Fields  | In 44 2 The second second seco                                                                                                    | Developter own a<br>Developter own a<br>Developter com<br>2020-22 Weg CC type of 1<br>2020-22 Weg CC type of 1<br>2020-22 Weg CC type of                                                                                              | opented<br>INCLUMENT (See Content, Control Content of Loss<br>and Concentres: The Investment And Content of Loss<br>and (Seepanted Pile Types: add., doc,<br>while Contents and logar year common<br>one of a Stars):<br>builds: The Institute of Loss<br>of disk the search builds.                                                                                                    | ensempti in the type of the second second s                                                                                                    | daal by the phone canner at its costs". 1                                                                                                    | Interpret and<br>Interpret and<br>Representations<br>Representations<br>Representa                                                                                                    | (Be-stighter)<br>er (Ying CC)<br>es (Ying CC)<br>(B                                                                    |
| and Paekis   | In 44-12<br>St 44-12<br>St 44-                                                                                                    | Developer on a<br>Developer on a<br>Developer of the<br>Developer of the                                                                                                    | spendel<br>BRO_projecture_statements<br>end<br>content-type 1 sectors, tex taken of tase<br>converses: the newspens reported that<br>converses: the newspens reported that<br>and (Supported His Types: , , off, , doc, ,<br>while Commonst and Report years commo<br>Dee at a time)<br>disk the newspens human.                                                                                                    | ensets 8.0.0, Table Mendale(s) Assessment 8.0.0<br>There are no about of this cross as it is given to the cost as it<br>gost, aboy, off<br>ansats before,                                                                                                    | alor by the phone carries at on carrier .                                                                                                    | Invergenz of<br>NO<br>Bayese Process<br>Bayese Process<br>Bayes                                                                                                    | (Beartigitar)<br>er (Yong CC)<br>er (Yong CC)                                                                          |
| ered Paekis  | In 44-12<br>State 12<br>State 22<br>State 22<br>State 22<br>State 22<br>State 22<br>Filter of Upto<br>*This of Upto<br>*Select the fil<br>Inter filter of Upto<br>*Geter the fil<br>Inter filter of Upto<br>*Geter filter at or pi<br>*Unit Share of<br>State 25<br>*Type of Inch<br>*Canton                                                                                                    | Developedre const<br>Developed (a) and<br>Developed (a) and                                                                                                    | spendel<br>Mitty Jay, and Janeseven<br>send<br>onders type I becker, but blan of base<br>comments the invergence register that<br>and (Septenticit Plan Types), add, dec,<br>whith Comments and layer year comm<br>one of a fame)<br>buttor.                                                                                                    | ensempti in the Tatle Meether() Autoreanest in AST<br>There each is a state of the cross is it is given to the Cool as $r_1$<br>and $p_1, p_2, p_3$<br>and $p_2, p_3, p_4$<br>and $p_4$<br>and $p_4$ | dout by the phone canver at its casts". I                                                                                                    | Interpret and<br>Interpret and<br>Report Freed<br>Report Freed<br>Rep                                        | (In-religious norms, (M                                                                                                |
| and Paelds   | In 44-12<br>30 June 2014<br>1772 309<br>20 June 2014<br>1772 309<br>20 June 2014<br>1772 309<br>1772 309<br>1772                                                                                                    | developedre const.     Conserved (planta     developedre const.     Conserved (planta     developedre const.     developedre     developedre     devedre     developedre                                                                                                    | evented in ROLL of the Annual Annual   | ensets 0.55, 100 Minutely) Gammanic 0.37<br>There are to solve of the cross or it is given to the CoA as 7<br>(eq. 30%, $O^{(1)}$<br>areas before.                                                                                                    | and by the plane carries at on carry ,                                                                                                    | Any more and any other sectors and any other sectors any other sectors any other sectors any o                                                                                                    | (Bevelig Alar)<br>er (Yong CC)<br>er (Yong CC)                                                                         |
| and Paekis   | 1944 (J<br>19 Jan 201)<br>19 Jan 201<br>19 Jan 201<br>19 Jan 2                                                                                                    | developedre zur zu      developedre zur zu     developedre zur      developedre zur                                                                                                    | spendel<br>BRO_Programs_basemon<br>pend<br>and (Scopented Nar Types: pdf, doc,<br>while Comments and laper year com<br>Dec at a third)<br>of disk the same's buttor.                                                                                                    | sense to that the theory of the sense of the theory of the term of the term of term of term o                                                                                                    | ane by the plane cannot ut no costs", t                                                                                                    | Interprete and<br>Interprete and<br>Representations<br>Representations                                                                                                    | (Beweingener)<br>en (wing CC)<br>en (wing CC)                                                                          |
| and Piekla   | <ul> <li>Heat 12</li> <li>Heat 12</li></ul>                                                                                                    | The entropy of the second second seco                                                                                                    | spendel<br>BRO/projections, and spenders and spenders<br>seed<br>and (Supported He Types: pdf, doc,<br>white Comments and legal year com-<br>did the search button.<br>Conf Nem Concept                                                                                                    | ensempti in the Tard Hamilton's Automation in All Theorem in the action of the cost in the second of the cost in the Automation in the Automation in the Automation in the Automatic Tarle Automatic (S) $\frac{1}{3}$ where the Automatic Tarle Automatic (S) $\frac{1}{3}$ where the Automatic Tarle Automatic (S) $\frac{1}{3}$                                                                                                    | also by the phone same at its cast."                                                                                                    | and point of any of the second of the second                                                                                                    | (Beentgeer)<br>(Beentgeer)<br>(Cong CC)<br>(Beentgeer)<br>(Beentgeer)<br>(Beentgeer)<br>(Beentgeer)<br>(Beentgeer)     |
| end Piekis   | K+4+12     K+4+12                                                                                                    | Second Second S                                                                                                    | pendel<br>BRO_Proj.exem_basements<br>end<br>content type 1 toropert, bet them of has<br>contents to the energiese separate the<br>contents the energiese separate the<br>said (Supported His Types: _off, doc,<br>                                                                                                    | ensels: 0.01, Table Hendels(c) Assessment: 0.03<br>There are to a state of this cross as it is given to the CoL as 7<br>and a strong, off<br>annexits before,<br>* Assessment to be Assessment (b)<br>*                                                                                                    |                                                                                                    | An Strengt and Third Strengt and Third Strengt and Third Strengt and Third Strengt And Strengt And Str                                                                                                    | (Bentgan)<br>(Bentgan)<br>(Bentgan)<br>(Bentgan)<br>(B                                                                 |
| ind Peeks    | <ul> <li>Here 12</li> <li>Here 12</li></ul>                                                                                                    | The interface was a second second sec                                                                                                    | spendel<br>Bit() // guard_statement<br>send<br>ocient (yet Declarit, but blan of lass<br>comments to lowergetor reported the'<br>and (Supported Pile Types; off, doc,<br>whith Comments and layer year com<br>Dec at a they<br>of dick the search button.                                                                                                    | emainty, buts, Tata Mendelec() Autoreanet, buts<br>There exists a state of this cross as it is part to the Cold as 7<br>as a state of the constant of the Cold as 7<br>as a state before.                                                                                                    | alou by the phone carrier of its costs". 1                                                                                                    | Interpret and<br>Interpret and<br>Report Free<br>Report Free<br>Re | (Bendgan)<br>(Bendgan)<br>(Company)<br>(Bendgan)<br>(Bendgan)<br>(Bendgan)<br>(Bendgan)                                |
| ind Peks     | Hold Control Control     Control Control     Control     Contro     Control     Contr                                                                                                    | The foregoing in the second second se                                                                                                    | represent<br>BIO(2)-projections, assessment<br>common<br>common "year 10-common per represent the<br>commons: The investigation represent the<br>commons: The investigation represent the<br>commons: a shaft leaper types:                                                                                                    | enset 5.5, 100 Health() Goresont 5.3<br>The set is used if the case of a great is the October 7<br>(a), 300, 000<br>and before.                                                                                                    |                                                                                                    | An Strengt and Strengt                                                                                                    | (Beerlighted)<br>(Deerlighted)<br>(Deerlighted)<br>(B                                                                  |
| ind Paths    | 19 44 12<br>19 30 20 20<br>19 30 20<br>19 30 20<br>19 30 20<br>19 30 20<br>19 30 20<br>19 30 20<br>19 30 20<br>19 30 20<br>19 30 20<br>19 30 20<br>10 30 20<br>100                                                                                                    | Second and a second second sec                                                                                                    | opented<br>INCLUMENT (See Cancer, Sameroux)<br>send<br>ondern Type I becker, Unit Samer & Sameroux<br>Consenses: No invergence register that<br>and (Second Tal: Types: add., doc,<br>whith Consenses and layer year come<br>of disk for senses's button.                                                                                                    | ensempti in the first Member(s) Assessment in AS<br>There was a state of the cross of the grant to the Cool as the<br>grap, grap, $\phi \phi$<br>and the formula of the formula of the formula of the<br>ansatz before.<br>Assessment to be Assessment (5)<br>3<br>3<br>3<br>4<br>4<br>5<br>5<br>5<br>5<br>5<br>5<br>5<br>5<br>5<br>5<br>5<br>5<br>5                                                                                                    | das by the phone canver at no costs". 1                                                                                                    | Interpreter and<br>Interpreter foreign<br>Interpreter foreign<br>Interpreter (or set of Sening<br>Copper), Haldin<br>Interfret, for number (or set in our Sening<br>Copper), Haldin<br>Interfret, for number (or set in our Sening<br>Copper), Haldin                                                                                                    | (a)                                                                                                    |
| ind Peeks    | is 44 to<br>b base 200<br>0 Jan 200<br>0 Jan 200<br>0 Jan 200<br>0 Jan 200<br>0 Jan 200<br>1 Jan 200<br>1 J                                                                                                    | The interplant was a second second s                                                                                                    | opendel<br>BIO(2)/rg.com_bisereness<br>energi<br>commons: The investigation and fails<br>commons: The investigation appointed that<br>and (Stopponted Tell: Types): _pdf, _doc,<br>whitig Colomonstis and Happet youre commo<br>Dise at a failed<br>and dick the search buctors.                                                                                                    | resort 5.5. The fitted bid) foregoine 5.3<br>There was to use of the most of a grant to the Cod Ar 7<br>(90, 30%, 0%)<br>areas below.<br>Sources to be Assessed (5)<br>S                                                                                                    |                                                                                                    | Langing in a cd<br>Baywar Incode<br>Baywar Incode<br>Baywar Incode<br>Baywar Incode<br>Goggery, Yudith<br>Teaching, the meeter is an Emely<br>Goggery, Hudith<br>And Science, the meeter is an Emely<br>Goggery, Hudith                                                                                                    | (Beendigser)<br>(Beendigser)<br>(C)<br>(Beendigser)<br>(B)<br>(B)<br>(B)                                               |
| and Paels    | <ul> <li>See 4:12</li> <li>Shan 2014</li> <li>Shan 2014&lt;</li></ul>                                                                                                    | A second second se                                                                                                    | exercises and the term of the term of term of term of   | ensempti in the first Member(s) Assessment in the Cork at 7<br>There each is a size of the core is it is grant to the Cork at 7<br>$g(\phi_1, \beta(\phi_2, \phi^2))$<br>areas before.                                                                                                    | and by the phone cannot ut no costs".                                                                                                    | International Action                                                                                                    | (Bendgen)                                                                                                    |
| ned Rebs     | <ul> <li>Listed 12</li> <li>Listed 12</li></ul>                                                                                                    | The interplant was a<br>Description of the plant of the<br>Stranger of the stranger of<br>an end Decorrect in<br>the provided in the topic<br>and the second line to topic<br>and the second line to topic<br>and the second line to topic<br>and the second line to topic<br>the therestighten and<br>the therestighten and<br>the second line to topic<br>and the second line to topic<br>and the second line to topic<br>and the second line to<br>the second line to<br>the second line topic<br>and the second line to<br>the second line to<br>the second line to<br>the second line topic<br>and the second line topic<br>and the second line to                                                                                                    | exercition and clock the Hore was for                                                                                                    | enserth 5.15, Tard Handhird), Kanesment, 5.33<br>There are is value of floor role as it is precise to the Cool as $r$<br>(eq. (pre), $\rho^{(r)}$<br>match below.                                                                                                    |                                                                                                    | and point of an and an an and an an and an and an and an and an and an and an and an and an and an and an and an and an and an and an and an and and                                                                                                    | (Beendigder)<br>(Beendigder)<br>(Die official (C)<br>(Beendigder)<br>(Die official (C)<br>(Beendigder)<br>(Beendigder) |
| Peters       | <ul> <li>Here 12</li> <li>March 22</li> <li>March 22<!--</td--><td>The interview of the second second se</td><td>exercise and set of the theorem of the theorem of t</td><td>ensets 8.2.6, Tato Hondon (c) Generative 8.2.7<br/>There are to a solar of this case as it is post to the COA or of<br/>any descent to the Assessed (c)<br/>and the Assessed (c)<br/>and the Asse</td><td></td><td>Invergent and<br/>NU<br/>Baywort trees<br/>Baywort trees</td><td>(being day)<br/>(being day)<br/>(being cC)<br/>(b</td></li></ul> | The interview of the second second se                                                                                                    | exercise and set of the theorem of the theorem of t  | ensets 8.2.6, Tato Hondon (c) Generative 8.2.7<br>There are to a solar of this case as it is post to the COA or of<br>any descent to the Assessed (c)<br>and the Assessed (c)<br>and the Asse                                                                                                    |                                                                                                    | Invergent and<br>NU<br>Baywort trees<br>Baywort trees                                                                         | (being day)<br>(being day)<br>(being cC)<br>(b                                                                         |

#### ASSESSMENTS

In order to reduce property losses and damage by members, CAP developed an assessment policy that applies to all property owned or assigned to CAP, including aircraft, vehicles, comm gear and other property. This policy will help ensure that members and/or units are held accountable for their actions. Acts of God or other unforeseen events over which the member and/or unit had no control will not result in an assessment.

Commander's may financially assess CAP members and/or units for all CAP property lost, damaged or destroyed due to a Type I, Type II or Type III incident.

#### **TYPE I INCIDENT**

A member's and/or unit's failure to use care that a reasonably prudent and careful person would use under similar circumstances is classified as a Type I Incident. Region commanders may assess the lesser of the cost to repair or \$500 for damage or loss due to a Type I Incident.

#### TYPE II INCIDENT

A member's and/or unit's act or omission of an aggravated character as distinguished from a mere failure to exercise ordinary care is classified as a Type II Incident. This type of incident is characterized by conduct that represents an unreasonably high degree of risk to others or their property or conscious and willful indifference to others or their property. Intentional violation of CAP and/or Federal or local government regulations is classified as a Type II Incident if the violation contributes to causing the loss or damage to property. Region commanders may assess the lesser of the cost to repair or \$5,000 for damage or loss due to a Type II Incident.

#### TYPE III INCIDENT

A member's and/or unit's willful or intentional misconduct or conduct in which there is a reckless disregard of the probably consequences is classified as a Type III Incident. Members and/or units will be permitted to make a statement and present evident to mitigate the assessment. Region commanders may assess the lesser of the cost to repair or \$5,000 for damage or loss due to a Type III Incident. The National Commander may increase a member's and/or unit's assessment beyond \$5,000 up to the full repair or replacement cost for damage or loss due to a Type III Incident.

#### **ASSESSMENT REPORTING, APPEALS AND PAYMENTS**

Wing commanders must submit written assessment recommendations, which must include specific statements regarding culpability and proposed assessment amounts, for lost or damaged property by their members and/or units to their region commander. Wing commanders are not permitted to discuss their recommendations with anyone other than higher command. Region commanders will determine assessments based on information from On-Line CAPF 79s, *Safety Mishap Report of Investigation*, Report of Survey investigation, other documentation and wing commander recommendations. Do not include assessment determinations in the On-Line CAPF 79. These must be submitted in a separate memorandum. If unable to make an assessment determination because loss or damage reports are incomplete or inadequate, region commanders may require further investigation into an incident.

Commanders must consider all the facts, applicable directives and any written statements the member or unit commander provides when determining whether a member's and/or unit's actions constitute a Type I, Type II or Type III Incident. Assessments will be made against any CAP member and/or unit that contributed to causing the loss or damage in proportion to their culpability. If two members are found equally culpable in an incident, then each would be responsible for 50% of the assessment, not to exceed the total limit for the incident type.

The National Controller (CAP/NC) monitors the assessment program for fairness and consistency. Once the region commander makes an assessment decision, all assessment documentation will be forwarded to the CAP/NC, who will perform a review and notify the region commander of the results of the review. NHQ/LG, on behalf of the region commander, notifies the member and/or unit of the assessment decision and instructions for payment.

Members and/or units may appeal assessments to the National Commander through the NHQ CAP/LG within 30 days of the date on the formal assessment notification letter. The National Commander's decision is final.

Assessment payments must be sent to NHQ CAP/LG, 105 South Hansell St, Maxwell AFB, AL, 36112. The first payment is due within 60 days of the date on the formal assessment notification letter. Checks must be made out to "Civil Air Patrol." If a member or unit cannot pay the entire assessment they must contact CAP NHQ/LG to make payment arrangements. Units may make payment via bank draft through NHQ/FM. Installment plans are authorized but must be paid in full within 1 year. CAP/LG, CAP/NC and CAP/FM must approve any installment plans for more than 1 year. If a member is late making a payment or does not fulfill the requirements of the installment plan their membership will be flagged in the NHQ CAP

database and they will not be allowed to renew their membership. Proof of payment in full will be retained in ORMS. The assessed property remains in ORMS until paid in full.

Region commanders must forward a copy of final assessment packages to NHQ CAP/LG for internal review, coordination, processing and reporting. The NHQ CAP/LG staff will report finalized assessment to CAP-USAF.

# **DISPOSING OF PROPERTY IN ORMS**

Units must use ORMS to remove non-expendable property from inventory by retirement. Items with a useful life and current value of zero should not be retired if the item is still serviceable and useful to support missions. Wing commanders will determine if items are economically repairable or would be of use to another unit in the wing or region. If the region LG is contacted scan and upload copies of the correspondence into the item's Master Record in ORMS. If property is not required for use by another unit, use ORMS to request retirement.

When retirement is initiated, ORMS automatically notifies all individuals responsible for approvals. The property's source determines which approvals are required. The wing commander must approve all retirement requests before additional approvals are requested in ORMS. Approvals from NHQ CAP and/or CAP-USAF will be coordinated and tracked in ORMS for DLA-DS-sourced property, federally-funded equipment and non-expendable operational supplies that have not reached the end of their useful life.

If the property was purchased with corporate or donated funds, the wing commander is the final approval authority. Wing commanders must comply with any disposal restrictions that may have accompanied the funds or property when it was originally donated. Refer to CAPR 173-4 for additional legal and tax-related requirements. Contact the lending agency in writing for disposal instructions for state or local government funded/owned property.

Before disposal all CAP markings, property tags and organizational decals must be removed from all property. Computer hard drives will be wiped clean using DoD approved software or removed and destroyed prior to disposal. If the property is communications gear, it must be demilitarized before disposal to prevent unauthorized access to frequencies, encryption keys, access codes and other sensitive CAP and supported agency information. To demilitarize comm gear:

- Deprogram all programmable equipment by removing all CAP frequencies, access codes, designators, etc., from the program list and writing the empty program list back to the radio. If all channels cannot be removed program public channels, such as the Weather Channel, into the radio.
- Remove all non-programmable frequency and access-determining elements, including channel crystals, PROMs, diode matrix boards, PL/PDL/DCS elements, etc.
- Erase all encryption keys and remove and destroy encryption modules, main controller boards or chips on the board
- Mark all equipment with the statement "All CAP frequency information and/or frequency-determining elements removed" along with the date, printed name and signature of the technician who performed the work
- Contact NHQ/NTC with questions

## SOURCE-RELATED DISPOSAL

Sources of CAP property determine their method of disposal. Approved disposal methods include turn-in to DLA-DS, handover to another government agency, donation to another non-profit, sell or scrap.

- Property received from GSA, DLA-DS, or any other DoD or Federal government agency, including National Guard or Reserves, is Federal excess property and is disposed through a DLA-DS
- FoB (Found on Base) property is disposed through a DLA-DS
- Federally-funded equipment is disposed in accordance with CAP-USAF instructions
- Non-expendable supplies not obtained from DoD-excess that have exceeded their useful life do not need to be returned to DLA-DS when they become unserviceable or are no longer needed, but may be retained as long as they are needed to perform missions; wing commander approval needed for disposal; may not be donated or sold; must be destroyed in accordance with local environmental requirements
- Property received from non-governmental donations or purchased with corporate funds may be donated to other non-profit organizations; contact NHQ CAP/GC to re-donate these items; upload approval documentation into ORMS

To obtain turn-in instructions to DLA-DS from CAP-USAF, initiate retirement in ORMS. When instructions and document numbers are obtained enter the document number on DLA-DS's Electronic Turn-In Document (ETID). ETID is the preferred method for property turn-in. Property must be turned-in within 30 days of receipt of document numbers from CAP-USAF or 15 days if using receipt-in-place process with the service DLA-DS. Write the CAP property tag

number on turn-in documents and then scan and upload signed turn-in documentation into ORMS. An e-mail is sent automatically from ORMS to NHQ notifying them to retire the property.

### SALE OF FEDERALLY-SOURCED PROPERTY

Refer to CAPR 70-1 for procedures if CAP-USAF directs the sale of an item. Upload sale records, which must include sale price, date and name, address, phone number and e-mail address of the successful bidder, into ORMS and then retire the item. The following organizations and individuals are prohibited from bidding on CAP property:

- CAP corporate officers
- CAP NHQ directors and deputy directors
- CAP employees or volunteer members who are directly involved in the sales process
- Immediate family, partners or organizations which employ (or are about to employ) any of the above indicated parties

Sales proceeds must be sent to NHQ CAP/LG for deposit by NHQ CAP/FM. To ensure proper sales procedures were followed, the following documents must accompany the funds:

- Disposition instructions authorizing the sale
- Copy of advertisement along with page header
- Record of offer
- Bill of sale
- Justification for accepting other than highest offer, if applicable

### **ORMS RETIREMENT INSTRUCTIONS**

If an item is issued, in the process of being transferred, assigned or has items assigned to it, it cannot be retired. If an item is damaged or destroyed and is undergoing a Report of Survey, it cannot be retired. Do not request retirement of any item that has a remaining useful life unless it is obsolete or unserviceable and cannot be repaired. The following flowcharts illustrate the steps required to retire property.

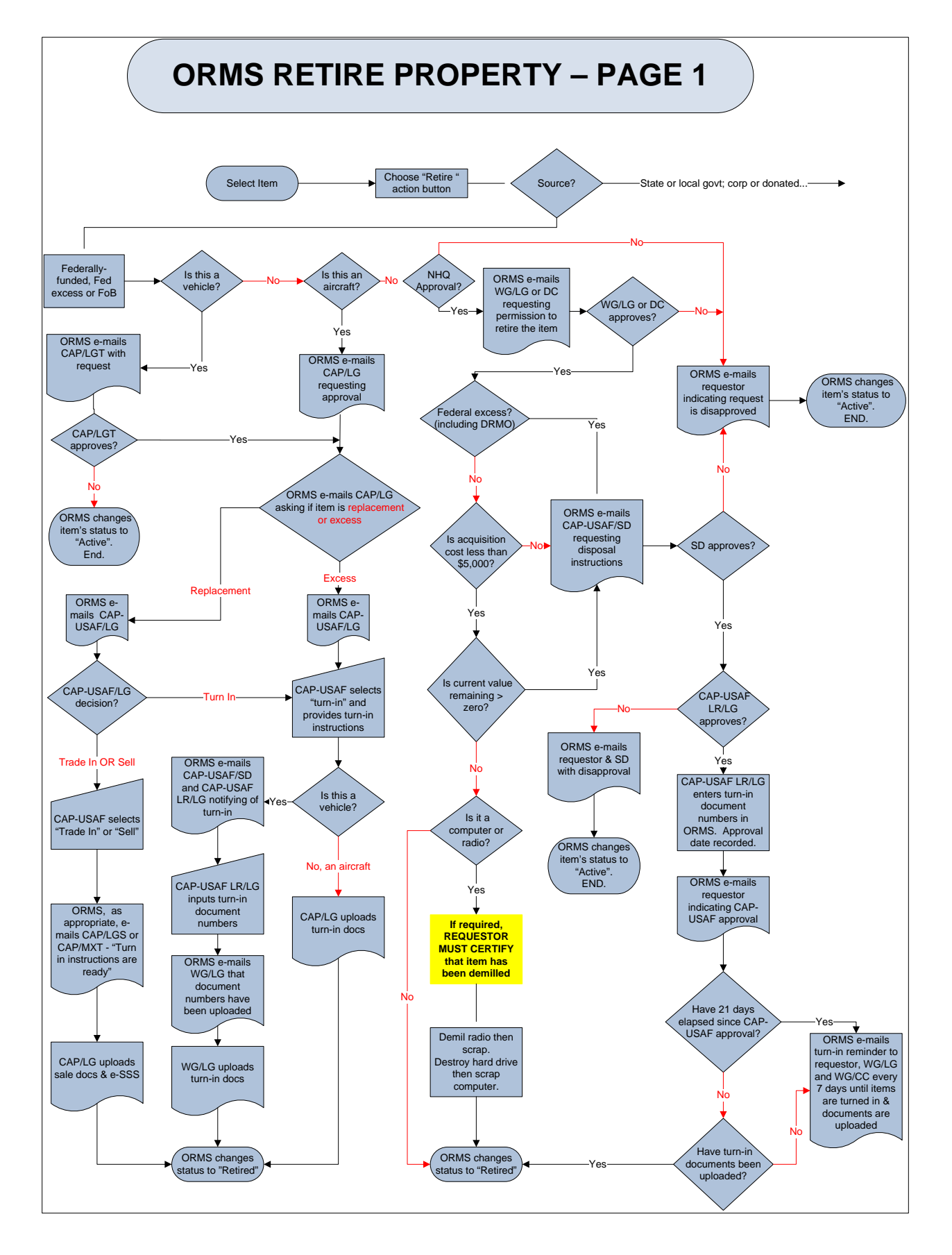

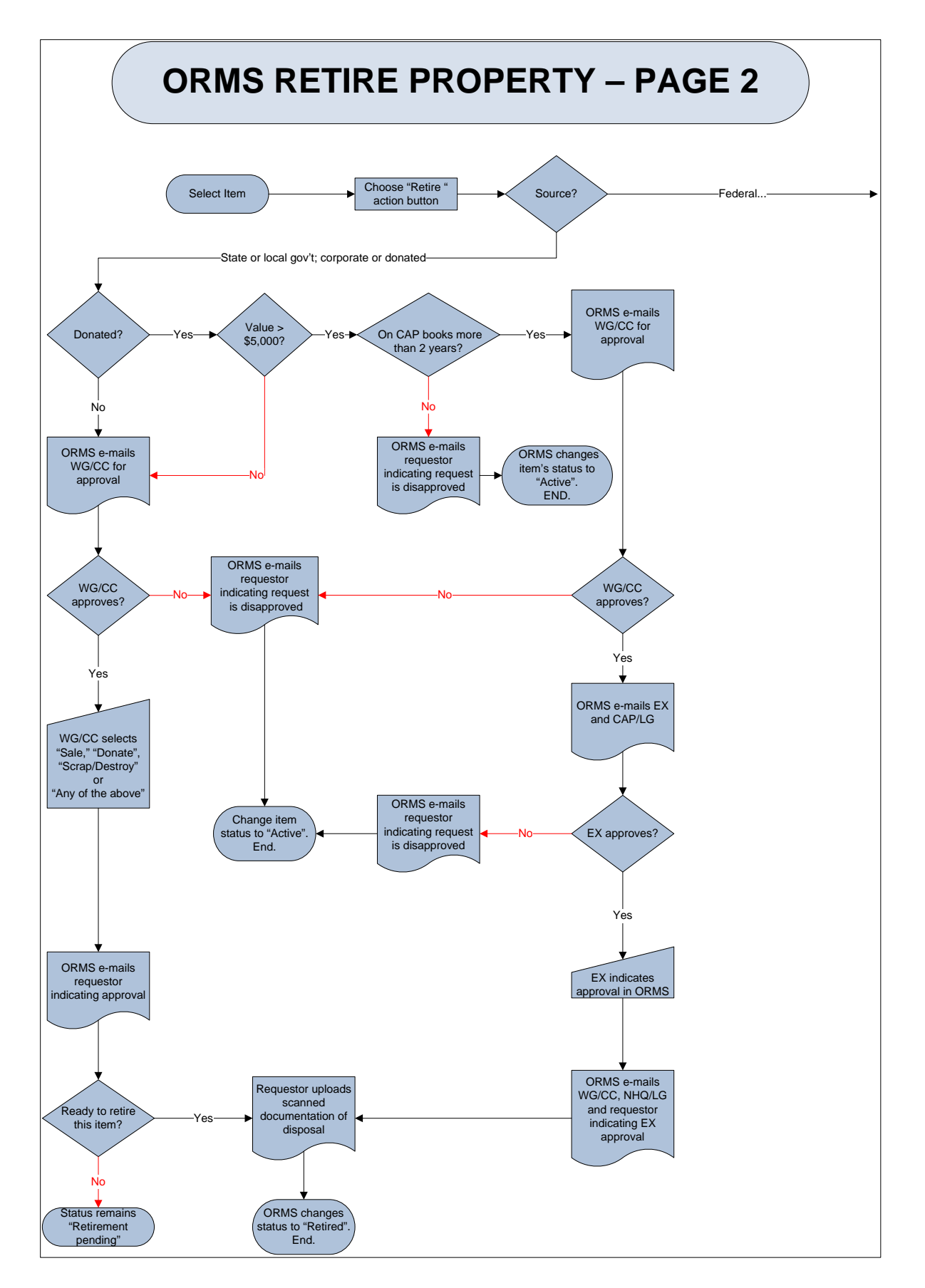
To retire an item in ORMS:

 Return the item to inventory, un-assign the item or return to inventory any items assigned to it. ORMS will display the following message if an item has not been returned to inventory.

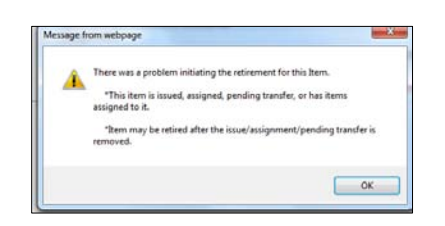

• Select "Retire" in the item's Master Record

| ORMS - Suppli                                                                                                    | es and Equipment                                                          |                                                                                                    |                                                   | eServices   Sign Out |
|----------------------------------------------------------------------------------------------------|---------------------------------------------------------------------------|----------------------------------------------------------------------------------------------------|---------------------------------------------------|----------------------|
| About ORMS                                                                                                    |                                                                           | Transfer Assign Issue/Return Print Temporary Form 32 Retize Transaction Hi<br>To move an Item to another Inventory, please contact on @cap.af.mil or LGi | istory Documents<br>@capnhq.gov                   |                      |
| Overview / News                                                                                                    | Organization<br>-001                                                      | Module<br>Equipment                                                                                                    | Property Tag Number<br>2345678                    |                      |
| Search Aircraft<br>Conduct Inventory                                                                                                 | Status<br>Active<br>Serial Number                                         | Useful Life in Years (Remaining)<br>1 (1)<br>PCN                                                                                                    | Current Value<br>\$500.00                         |                      |
| Comm Gear                                                                                                    | 123456789                                                                 | 152621                                                                                                    | 11-14-1                                           |                      |
| Conduct Inventory                                                                                                    | Digital Camera                                                            | Panasonic                                                                                                    | Lumix DMC-FZ150                                   |                      |
| Revalidate Ind. Issues<br>Add New Comm Gear                                                                                          | Description                                                               | Location HQ                                                                                                    | Condition<br>Unserviceable                        |                      |
| Supplies and<br>Equipment<br>Search Supplies and<br>Equipment<br>Conduct Inventory<br>Revalidate Ind. Issues<br>Add New Supplies and | First User In Service Date (2 Od 2011 Source Coporate Funded              | Last User     HazMat Encryption Loaded?     NSN                                                                                                    | Demil<br>Last Inventoried Date<br>16 Feb 2012 by: |                      |
| Equipment                                                                                                    | Stock Class                                                               |                                                                                                    |                                                   |                      |
| Temp. Unavailable<br>Survey (Word)<br>Survey (PDF)                                                                                   | Acquisition Cost<br>Scott 00<br>Remarks (Input POC info here, if desired) | Acquisition Date                                                                                                    | PO Number                                         |                      |
| Vehicles                                                                                                    |                                                                           |                                                                                                    | 5.2                                               |                      |
| Vehicle Search<br>Conduct Inventory<br>Other Property                                                                                | nas. 92000 charactere<br>Warranty<br>© No ¥ Yes                           | *Warranty Expiration<br>02 Oct 2012                                                                                                    | *Warranty Contact Info<br>Panasonic 800-555-1212  |                      |
| Expendable Property<br>Reports<br>Reports                                                                                            |                                                                           | Lipdate                                                                                                    |                                                   |                      |
| Documentation<br>Documentation<br>Printable Forms<br>Wing Documents<br>Table of Allowances<br>Feedback<br>*Denotes Required Fields   | l                                                                         |                                                                                                    |                                                   |                      |

• Include remarks with the reason the item is being retired

| ORMS - Supplie                                                                                                    | es and Equipment - Retire                                                                                          |                                                                                                    |                                                                                                    | eServices   Sign Out |
|----------------------------------------------------------------------------------------------------|----------------------------------------------------------------------------------------------------|----------------------------------------------------------------------------------------------------|----------------------------------------------------------------------------------------------------|----------------------|
| About ORMS                                                                                                    |                                                                                                    | Back to Master Record Back To Search                                                                                                 |                                                                                                    |                      |
| Home<br>Opensions / Manag                                                                                                    |                                                                                                    | Item Information                                                                                                    |                                                                                                    |                      |
| Aircraft<br>Search Aircraft<br>Conduct Inventory<br>Comm Gear<br>Search Comm Gear<br>Conduct Inventory<br>Revalidate Ind. Issues | Noun<br>Dotal Camera<br>Serial Number<br>123456789<br>Source<br>Corporte Funded<br>Acquisition Date<br>02 Oct 2011 | Hale<br>Panasonic<br>Organization<br>-001<br>Condition<br>Unserviceable - Beyond Repair<br>Useful Life in Years (Remaining)<br>1 (1) | Hodel<br>Lumac (Mrc.F2150)<br>Property Tag<br>2345678<br>Acquisition Cost<br>\$500.00<br>Current Value<br>\$500.00 |                      |
| Supplies and                                                                                                    | Initiate Retrement                                                                                                 | Retirement Initiation Remarks     Unrepairable                                                                                       |                                                                                                    |                      |
| Equipment<br>Search Supplies and                                                                                                 |                                                                                                    | Select the file you would like to Upload (Supported File T                                                                           | rpes: .pdf, .doc, .jpg, .jpeg, .gif)                                                                               |                      |
| Equipment<br>Conduct Inventory<br>Revalidate Ind. Issues<br>Add New Supplies and<br>Equipment                                    |                                                                                                    | Items below this line are other retirements a                                                                                        | waiting your input.                                                                                                | Dieth                |
| Real Property<br>Temp, Unavailable<br>Survey (Word)<br>Survey (PDF)                                                              |                                                                                                    |                                                                                                    |                                                                                                    |                      |
| Vehicles<br>Vehicle Search<br>Conduct Inventory                                                                                  |                                                                                                    |                                                                                                    |                                                                                                    |                      |
| Other Property<br>Expendable Property                                                                                            |                                                                                                    |                                                                                                    |                                                                                                    |                      |
| Reports                                                                                                    |                                                                                                    |                                                                                                    |                                                                                                    |                      |
| Documentation<br>Documentation<br>Printable Forms<br>Wing Documents<br>Table of Allowances                                       |                                                                                                    |                                                                                                    |                                                                                                    |                      |
| Feedback<br>*Denotes Required Fields                                                                                             |                                                                                                    |                                                                                                    |                                                                                                    |                      |

- Upload any required documentation
- Select "Initiate Retirement"
- ORMS will ask whether you are sure you want to initiate retirement. Select "OK"

ORMS will automatically send an e-mail to each person required to approve or provide information during the retirement process.

| ORMS                                                                                 |                               |                               |                   |                            |                                                                                                    | eServices   Sign Out |
|--------------------------------------------------------------------------------------|-------------------------------|-------------------------------|-------------------|----------------------------|----------------------------------------------------------------------------------------------------|----------------------|
| About ORMS                                                                           |                               |                               |                   |                            | Back to Master Record Back To Search                                                                                                    |                      |
| Home                                                                                 |                               |                               |                   |                            | Item Information                                                                                                    |                      |
| Aircraft                                                                             | Noun<br>Digital Camer         | <b>toun</b><br>Jigital Camera |                   |                            | Make Model Panasonic Lumix DMC-FZ150                                                                                                    |                      |
| Conduct Inventory                                                                    | 123456789                     | er                            |                   |                            | -001 Property Tag<br>2345678                                                                                                    |                      |
| Comm Gear                                                                            | Source<br>Cornorate Fu        | nded                          |                   |                            | Condition Acquisition Cost Unserviceable - Beyond Renair \$500.00                                                                                                    |                      |
| Search Comm Gear<br>Conduct Inventory<br>Revalidate Ind. Issues<br>Add New Comm Gear | Acquisition 1<br>02 Oct 2011  | Date                          |                   |                            | Useful Life in Years (Remaining) Current Value<br>1 (1) \$500.00                                                                                                    |                      |
| Supplies and<br>Equipment<br>Search Supplies and                                     | Initiator                     |                               | Cancel Retirement |                            | Message from webpage                                                                                                    |                      |
| Conduct Inventory<br>Revalidate Ind. Issues<br>Add New Supplies and                  | Initiator Rer<br>Unrepairable | narks                         |                   |                            | Retirement Indiated.     The Antimetry Exercises of this from his been indiated.     The maintings only rifes find approxial is recorrect.     R is as an compare, recorrect year defaultion the hardwise. |                      |
| Quipment                                                                             | Step                          | CARLIC                        | Scope             | Type                       | Date Completed                                                                                                    | Remarks Completed    |
| Real Property                                                                        | ;                             | PEC CC                        | RECTON            | Approval                   |                                                                                                    |                      |
| emp. Unavailable<br>Survey (Word)                                                    |                               | REG_CC                        | REGION            | Disposal Instructions      |                                                                                                    |                      |
| urvey (PDF)                                                                          |                               | Reg                           | CAP               | Disposal Documentation     |                                                                                                    |                      |
| Vehicles                                                                             | 5                             | NHO                           | NHO               | NHO Final Documentation Re | an                                                                                                    |                      |
| Vehicle Search<br>Conduct Inventory                                                  |                               | ning .                        | inte              |                            | Items below this line are other retirements awaiting your input.                                                                                                    |                      |
| Other Property                                                                       |                               |                               |                   |                            |                                                                                                    |                      |
| Reports                                                                              |                               |                               |                   |                            |                                                                                                    |                      |
| Reports                                                                              |                               |                               |                   |                            |                                                                                                    |                      |
| Documentation                                                                        |                               |                               |                   |                            |                                                                                                    |                      |
| Documentation<br>Printable Forms                                                     |                               |                               |                   |                            |                                                                                                    |                      |
| Table of Allowances                                                                  |                               |                               |                   |                            |                                                                                                    |                      |
| Feedback<br>Denotes Required Fields                                                  |                               |                               |                   |                            |                                                                                                    |                      |

**\*NOTE:** Documents that are not loaded at the "Disposal Document" step will not notify NHQ/LG to review/approve the retirement. Ensure upload is accomplished at the proper step.

## **PROPERTY FREEZE**

Property freezes are determined by CAP-USAF or CAP leadership if units have inadequate control over their resources. Commanders may restrict or freeze their subordinate units from receiving DoD-excess property or any property purchased with Federally-appropriated funds. The CAP National Commander may also freeze units from acquiring property purchased with corporate funds. A property freeze applies to the entire unit and to all facets of property management, including supply, transportation and communications.

Some examples of inadequate controls include:

- Improper or inadequate recordkeeping
- Inadequate or disorderly storage facilities and/or serious deterioration of property in storage
- Abandonment of property
- A pattern of misuse of property
- Noncompliance with CAP property management directives
- Unauthorized sale or disposal of corporate, DoD-excess or FoB property or property purchased with Federally-appropriated funds
- Failure to submit property inventory or utilization reports on time
- Unsatisfactory annual or changeover inventory results
- Failure to complete annual inventory by March 31

### **FREEZE LEVELS**

The three levels of property freeze become progressively more restrictive. Waivers of any or all freeze restrictions may be obtained for critical mission requirements if both the CAP-USAF Commander and the CAP National Commander agree. Waiver requests must be coordinated through the CAP region commander and the CAP-USAF liaison region commander. The three levels of property freeze are:

#### LEVEL I

- Acquisition of all equipment and supplies from DLA-DS, GSA, and state and local government surplus programs cease
- Property transfers cease
- Units on a Level I freeze of more than 6 months will be automatically elevated to Level II

#### LEVEL II

- Includes all Level I restrictions
- Acquisition of vehicles, aircraft and comm gear or CAP NHQ-purchased property cease
- Acquisition of DDR items cease
- Units that fail to correct Level I problems within 6 months are elevated to Level II freeze automatically
- Region commanders will not transfer new vehicles or aircraft to a wing on Level II freeze
- Aircraft equipment upgrades are permitted
- If a unit needs new computers to assist them in correcting problems associated with the freeze, the region commander may decide to transfer these items
- Units on a Level II freeze or more than 1 year will be automatically elevated to Level III

#### LEVEL III

- Includes all Level II restrictions
- Total freeze on acquisition of all computers, comm gear, aircraft and vehicles
- Reimbursements for vehicle and aircraft repairs cease
- Comm gear and computer maintenance support and reimbursement cease
- Wings will be grounded from Air Force and Corporate missions
- Units that fail to correct Level II problems with 1 year are elevated to Level III freeze automatically

Units receiving "Marginally Successful" or "Unsatisfactory" ratings in supply or communications on an inspection or audit will be placed on freeze by their wing commander. Units may be placed on freeze by CAP-USAF, the region commander or the wing commander if they are chronically late reporting, commit malfeasance or misappropriate property, etc. Freeze levels are selected based upon the severity of the findings or magnitude of the problem. Commanders may select whichever level they deem appropriate and do not need to follow the levels sequentially. As an example, units may be placed on Level II or Level III freeze without having been placed on Level I freeze.

CAP region or wing commanders may place any of their subordinate units on freeze and will immediately notify NHQ CAP/LG via e-mail with the date the freeze is established, clear indications of the problem leading to the freeze and steps required for the unit to be removed from freeze. NHQ CAP/LG will make the appropriate entry in ORMS and notify CAP-USAF, the CAP/NC and NHQ CAP/NTC, the appropriate region and wing commander and the appropriate region and wing property manager. The region commander, with concurrence from the National Commander, will notify CAP NHQ/LG and NHQ CAP/DO when a wing within their region is removed from freeze.

# **CORPORATE AIRCRAFT**

CAP NHQ is the authority for acquiring and disposing of corporate aircraft.

## AIRCRAFT ACQUISITION

The four primary modes of aircraft acquisition are:

- Aircraft purchased and titled in the name of CAP using Federally-appropriated funds or funds received from the sale of corporate-owned aircraft
- Aircraft purchased and titled in the name of CAP using funds from CAP regions or their subordinate units
- Aircraft donated and titled to CAP by a state, organization or individual. CAP will only accept donations that give CAP free and clear title to the aircraft. Follow CAPR 173-4 for rules on acceptance and disposal of donated aircraft.
- Aircraft obtained from DoD-excess or other Federal agency excess inventory. These aircraft, which may only be acquired by NHQ, must be safe, airworthy and of a type useful in support of CAP's missions.

#### **AIRCRAFT DISTRIBUTION**

CAP corporate aircraft are allocated to regions and wing based on mission requirements. Region and wing commanders must coordinate with NHQ on initial distribution or aircraft and any subsequent transfers to other wings or regions. NHQ may reallocate aircraft based on national mission requirements. Aircraft awaiting initial allocation or disposal must be transferred to NHQ in ORMS until the allocation/disposal action is completed.

Regions commanders will allocate their aircraft resources based on national mission requirements and region and wing-specific needs. Wings will notify their region commander if they need to increase, decrease or modernize their aircraft fleet. Use ORMS for aircraft initial allocation and subsequent transfers. All transfer actions must be complete in ORMS before gaining units may schedule aircraft in WMIRS.

#### AIRCRAFT MANAGEMENT

The wing LGS will use ORMS to designate Aircraft Managers in the unit where the aircraft is assigned, if your wing decides to use this function. The Aircraft Manager is responsible for maintaining aircraft maintenance information in ORMS. The following screenshot illustrates where to designate Aircraft Managers in ORMS.

| RMS - Aircraf                                                                                                    | t                                                                                                    |                        |              |                           |                                                                     |                             |                        |                   |  |
|----------------------------------------------------------------------------------------------------|----------------------------------------------------------------------------------------------------|------------------------|--------------|---------------------------|---------------------------------------------------------------------|-----------------------------|------------------------|-------------------|--|
| HOUT ORIMS                                                                                                    |                                                                                                    |                        |              |                           | framedos, rotoro                                                    | 5 m 2                       |                        |                   |  |
|                                                                                                    |                                                                                                    |                        |              | To move an 2000 to        | worden lowenters, please context multi-sear all rel or CDB capitule |                             |                        |                   |  |
| rven / Research                                                                                                    | demonication.                                                                                                    |                        |              | Madule                    |                                                                     |                             |                        |                   |  |
| traffi                                                                                                    | 100                                                                                                    |                        |              | Arcraft                   |                                                                     |                             |                        |                   |  |
| Arrent.                                                                                                    | Active                                                                                                    |                        |              |                           |                                                                     |                             |                        |                   |  |
| at Investory                                                                                                    | Serial Muniler                                                                                                    |                        |              | PCN                       |                                                                     | Tall Number or Vehicle 3    |                        |                   |  |
| um Gear                                                                                                    | 1804291                                                                                                    |                        |              | 82330                     |                                                                     | A18945                      |                        |                   |  |
| R Comm Gear                                                                                                    | Read In the local division of the local division of the local divi |                        |              | Huke                      |                                                                     | Hodel                       |                        |                   |  |
| of Internet or y                                                                                                    | free stations                                                                                                    |                        |              | Renter Location (N/A      | at .                                                                | Condition                   |                        |                   |  |
| ana Campa Gasar                                                                                                    | NU-PORT                                                                                                    |                        |              | - 240                     | 0F                                                                  | Naudi Repub                 |                        |                   |  |
| plies and                                                                                                    | 1                                                                                                    |                        |              | H.                        |                                                                     |                             |                        |                   |  |
| pment                                                                                                    | First User                                                                                                    |                        |              | Last Oscr                 |                                                                     |                             |                        |                   |  |
| h Supplies and                                                                                                    | Assigned Date                                                                                                    |                        |              | Hartfat                   | Encryption Loaded?                                                  | Denil                       |                        |                   |  |
| at Insentury                                                                                                    | 30 Jun thif 31                                                                                                    |                        |              | 15                        | 12                                                                  | 10                          |                        |                   |  |
| date (nd. Insues                                                                                                    | Source                                                                                                    |                        |              | NOR                       |                                                                     | Last Inventoried Date       |                        |                   |  |
| en Supples and                                                                                                    | DOD-Funded (*                                                                                                    | k                      |              |                           |                                                                     |                             |                        |                   |  |
|                                                                                                    | Stock Class                                                                                                    |                        | 147          |                           |                                                                     | Delivery/Install Data       |                        |                   |  |
| Property                                                                                                    | Accessibilities ( and                                                                                                    |                        |              | Automatical Vision Vision |                                                                     | (1) Sumber                  |                        |                   |  |
| Unavailable                                                                                                    | 68,500.00                                                                                                    |                        |              | 30 Jun 1987               | 3                                                                   |                             |                        |                   |  |
| (Word)                                                                                                    | Remarks (Input PCC into                                                                                                    | here, if desired)      |              |                           |                                                                     |                             |                        |                   |  |
| Contraction of the local division of the local division of the loc | Rees                                                                                                    |                        |              |                           |                                                                     |                             |                        |                   |  |
|                                                                                                    | and William Constant                                                                                                    |                        |              |                           |                                                                     |                             |                        |                   |  |
| of Secondary                                                                                                    | Warranty                                                                                                    |                        |              |                           |                                                                     |                             |                        |                   |  |
| · Property                                                                                                    | # No II Yes                                                                                                    |                        |              |                           |                                                                     |                             |                        |                   |  |
| r Friggerry                                                                                                    |                                                                                                    |                        |              |                           |                                                                     |                             |                        |                   |  |
| dukke Property                                                                                                    | Year Hanufactured                                                                                                    |                        |              | Time Before Overla        |                                                                     |                             |                        |                   |  |
| rta .                                                                                                    | Toolog Date                                                                                                    |                        |              | Environ Marchael          |                                                                     | Facility Sector Strenders   |                        |                   |  |
|                                                                                                    | 3                                                                                                    |                        |              | X0528                     |                                                                     | 672948                      |                        |                   |  |
| mentation                                                                                                    | Time Since Hajor Overha                                                                                                    | (HERE'S I              |              | Sindon Date               |                                                                     |                             |                        |                   |  |
| and all on the                                                                                                    |                                                                                                    |                        |              |                           | 0                                                                   |                             |                        |                   |  |
| the Forma                                                                                                    | Total Time Airframe (TTA                                                                                                    | 1)                     |              | Tutal Time Date           | Noted Time Date                                                     |                             | *                      |                   |  |
| of Allowances                                                                                                    |                                                                                                    |                        |              |                           |                                                                     |                             |                        |                   |  |
| in it                                                                                                    | Percentage of Engine the                                                                                                    |                        |              | Alternation               |                                                                     |                             |                        |                   |  |
| tes Required Fields                                                                                                    | Starter                                                                                                    |                        |              | Left Huffler              |                                                                     | Right Huffler               |                        |                   |  |
|                                                                                                    | And Manager Property                                                                                                    |                        |              | Winds Miranes Bring       |                                                                     | on contra                   |                        |                   |  |
|                                                                                                    | Contraction Printy                                                                                                    |                        |              | sugar futures room        | 2                                                                   | Con Conner                  |                        |                   |  |
|                                                                                                    | Left Hags                                                                                                    |                        |              | Right Mage                |                                                                     | Tethon Moves                |                        |                   |  |
|                                                                                                    | Propeller Governor                                                                                                    |                        |              | Propetter                 |                                                                     | G1000 Cochpit               |                        |                   |  |
|                                                                                                    | Autopliet                                                                                                    |                        |              | Non Standard Direct       | filmal Cyre                                                         | Fuel Gauge                  |                        |                   |  |
|                                                                                                    | Engine Analyzer                                                                                                    |                        |              | 5883-71-61 Fuel Fi        | SBB1 71-61 Ford How<br>Old Tail Number                              |                             | Aircuit Manager        |                   |  |
|                                                                                                    | Old Engine Serial Number                                                                                                    |                        |              | Old Tail Number           |                                                                     |                             |                        |                   |  |
|                                                                                                    | CONTINENTAL.                                                                                                    |                        |              |                           |                                                                     | Enter all or part of a CAPE | tor name and click the | warch button.     |  |
|                                                                                                    | Notes                                                                                                    |                        |              | Automic Bermarks          |                                                                     |                             |                        |                   |  |
|                                                                                                    |                                                                                                    |                        |              | BORE                      |                                                                     | - C                         |                        |                   |  |
|                                                                                                    | one blitt farmine                                                                                                    |                        |              | Intel Witter Description  |                                                                     |                             |                        |                   |  |
|                                                                                                    |                                                                                                    |                        |              |                           | London,                                                             |                             |                        |                   |  |
|                                                                                                    | Protocol and an and an and an and an and an an an an an an an an an an an an an                                                                                                    | 1 to be for the second |              |                           |                                                                     |                             |                        | _                 |  |
|                                                                                                    | All and a support of the                                                                                                    | ACCOUNT OF ALL         | 1000 Million | Tarland                   | Annual Restarts                                                     | The formation               | a property transfer    |                   |  |
|                                                                                                    | Auto New 1                                                                                                    | (1.DK)                 | PRA TODATS   | GIUMP-EXTENDED            | Removed an initial's initial's car (9211)-871                       | In Leman                    | 212                    | California Second |  |
|                                                                                                    | 34                                                                                                    | LINONICS               | LADER        | 9139                      |                                                                     | No Expension                | NA                     | Dates have        |  |
|                                                                                                    | 8.7                                                                                                    | ARTER                  | 404          | Unicholistic              | 3008383CACHIBIT BUT Battery Ner VERITY                              | this Expiration             | 6.5                    | Dates Areas       |  |
|                                                                                                    | PR Radio                                                                                                    | TECHNINE               | 1044036      | POLIDIA                   |                                                                     | Re Exprators                | 10.0                   | Date of A states  |  |
|                                                                                                    | 075                                                                                                    | APOLD .                | 008          | A112754                   |                                                                     | No Expendion                | NA                     | Create Assess     |  |
|                                                                                                    | MACCOR 1                                                                                                    | 585                    | 5.31         | 25905233                  |                                                                     | This Experiation            | 368                    | Dates Access      |  |
|                                                                                                    | 8AU004 2                                                                                                    | UPS                    | 8.30         | 21905289                  |                                                                     | No Expendent                | 101                    | Greak Arcens      |  |
|                                                                                                    | Transponder                                                                                                    | 696                    | 672948       | 34234                     |                                                                     | No Expension                | 10                     | Debt.hom          |  |
|                                                                                                    | -Inter a                                                                                                    |                        |              |                           |                                                                     |                             |                        |                   |  |
|                                                                                                    | *Automit Make Supervel                                                                                                    |                        | * Autor      | nic Model improved        | *Automic Sectial Number Improved                                    | Autor                       | ic Component Remark    |                   |  |
|                                                                                                    | Real Property in concerning                                                                                                    |                        |              |                           |                                                                     |                             |                        |                   |  |
|                                                                                                    | R So. O'Yes                                                                                                    |                        |              |                           |                                                                     |                             |                        |                   |  |
|                                                                                                    |                                                                                                    |                        |              |                           |                                                                     |                             |                        |                   |  |

### **AIRCRAFT DISPOSAL**

NHQ CAP/LG coordinates all aircraft disposal actions, including method, with CAP-USAF. To be considered for disposal, an aircraft must be economically unrepairable, crashed or excess to need. Aircraft may be disposed by trade in, sale by broker, sealed bid or turn-in. Refer to CAPR 70-1 for sale procedures.

Aircraft selected for disposal must be transferred to NHQ in ORMS and cannot be flown on CAP missions. Aircraft may be flown for demonstrations of 1 hour or less to evaluate condition and handling and to verify satisfactory completion of maintenance actions with NHQ/LG approval.

NHQ CAP/LG may direct that an aircraft identified for sale be repositioned. Wings must identify a point of contact that is knowledgeable about the aircraft, its location and condition, and is available to show the aircraft and answer questions from prospective buyers. Wings will forward the name and contact information of this person to NHQ/LGM.

All CAP-specific avionics components must be removed from any aircraft identified for sale. No other parts or components may be removed or exchanged on aircraft without prior approval of CAP NHQ/LG.

NHQ will use sales proceeds received from the sale of aircraft or aircraft components originally purchased with Federally-appropriated funds to procure replacement aircraft. Sales of aircraft

or aircraft components originally purchased using unit funds or donations from states, organizations or individuals will be transferred to the aircraft's wing of assignment. Any deviations must be approved by NHQ CAP/EX.

## **CORPORATE VEHICLES**

CAP NHQ is the authority for acquiring and disposing of corporate vehicles.

### **VEHICLE ACQUISITION**

The four primary modes of vehicle acquisition are:

- Vehicles purchased and titled in the name of CAP using Federally-appropriated funds or funds received from the sale of corporate-owned vehicles
- Vehicles purchased and titled in the name of CAP using funds from CAP regions or their subordinate units
- Vehicles donated and titled to CAP by a state, organization or individual. CAP will only accept donations that give CAP free and clear title to the vehicle. Follow CAPR 173-4 for rules on acceptance and disposal of donated vehicles.
- Vehicles obtained from DoD-excess or other Federal agency excess inventory. These vehicles, which may only be acquired by NHQ, must be safe, roadworthy, of a type useful in support of CAP's missions and conform to TA standards.

### **VEHICLE REPLACEMENT JUSTIFICATION**

During the first quarter of each fiscal year, wing commanders must submit a CAPF 175, *Vehicle Justification*, to their region commander to request new or replacement vehicles purchased with Federally-appropriated funds. Region commanders must use CAPF 175 to request region vehicles. Any special vehicle requests (motorized vehicles only) must be justified and submitted at the same time using CAPF 77-1 as a reference. List vehicle requests by priority and type. Give highest priority to mission critical needs and replacing aging, wrecked and damaged vehicles. Review the vehicle inventory report yearly to identify vehicles nearing the end of their useful life. NHQ will create a list of the 100 oldest vehicles and use it to identify vehicles for replacement during the annual vehicle buy. Vehicles on this list will be evaluated on age,

mileage, condition and the last five years of major maintenance costs. Region commanders will coordinate with NHQ/LGT in developing the national vehicle buy. The national vehicle buy must be coordinated and approved by the National Commander and then CAP-USAF/LG.

#### **VEHICLE MANAGEMENT**

The wing LGT will use ORMS to designate Vehicle Managers if the wing decides to use this function. The Vehicle Manager is responsible for entering monthly vehicle usage data for vehicles assigned to their unit. The following screenshot illustrates where to designate Vehicle Managers in ORMS.

| ORMS - Vehicle                        | 25                                        |                                                                                                    | eServices   Sign Out                                              |
|---------------------------------------|-------------------------------------------|----------------------------------------------------------------------------------------------------|-------------------------------------------------------------------|
| About ORMS                            |                                           | Transfer Retire Transaction History Documents Maintenance<br>To move an Item to another Investory, please contact straffican of million LGB cambo one |                                                                   |
| Home<br>Overview / News               | Annual and the                            | to more an term to anoter intentity, prese contact incorceptation of conceptinger                                                                     |                                                                   |
| Aircraft                              | -001                                      | Vehicles                                                                                                    |                                                                   |
| Search Aircraft                       | Status                                    |                                                                                                    |                                                                   |
| Conduct Inventory                     | Serial Number                             | PCN                                                                                                    | Tail Number or Vehicle ID                                         |
| Comm Gear                             | 2P4GP44R7TR832077                         | 84542<br>Make                                                                                                    | 93001                                                             |
| Search Comm Gear<br>Conduct Inventory | Passenger Van 💌                           | Plymouth                                                                                                    | Voyager                                                           |
| Revalidate Ind. Issues                | Description                               | Location                                                                                                    | Condition                                                         |
| Supplies and                          | Ç                                         | micrigan-wexander                                                                                                    | Serviceable                                                       |
| Equipment                             | First User                                | Last User                                                                                                    |                                                                   |
| Search Supplies and<br>Equipment      | In Service Date                           | HazMat Encryption Loaded?                                                                                                    | Demil                                                             |
| Conduct Inventory                     | 10 Jul 1996                               | NEM                                                                                                    | act Townstaried Date                                              |
| Add New Supplies and                  | DOD-Funded                                |                                                                                                    | 06 Feb 2012 by:                                                   |
| Equipment                             | Stock Class                               |                                                                                                    | Delivery/Install Date                                             |
| Real Property                         | Acquisition Cost                          | Acquisition Date                                                                                                    | PO Number                                                         |
| Temp. Unavailable<br>Survey (Word)    | 22,428.00                                 | 10 Jul 1996                                                                                                    |                                                                   |
| Survey (PDF)                          | Remarks (Input POC info here, if desired) | A                                                                                                    |                                                                   |
| Vehicles                              | may APANA deservices                      | v                                                                                                    |                                                                   |
| Vehicle Search<br>Conduct Inventory   | Warranty                                  |                                                                                                    |                                                                   |
| Other Property                        | No      O Yes                             |                                                                                                    |                                                                   |
| Expendable Property                   | Year Manufactured                         | Max Occupants                                                                                                    |                                                                   |
| Reports                               | 1996                                      | 7                                                                                                    |                                                                   |
| Reports                               | 2WD ×                                     | Driven<br>V                                                                                                    | Enter all or part of a CAPID or name and click the search button. |
| Documentation                         |                                           |                                                                                                    | Q.                                                                |
| Documentation<br>Printable Forms      | 99427                                     |                                                                                                    |                                                                   |
| Wing Documents                        |                                           | Update                                                                                                    |                                                                   |
| Feedback                              |                                           |                                                                                                    |                                                                   |
| *Denotes Required Fields              |                                           |                                                                                                    |                                                                   |
| L                                     |                                           |                                                                                                    |                                                                   |

To access the Vehicle Usage Entry portion of ORMS select it under Vehicles on the left-hand side of the main ORMS screen.

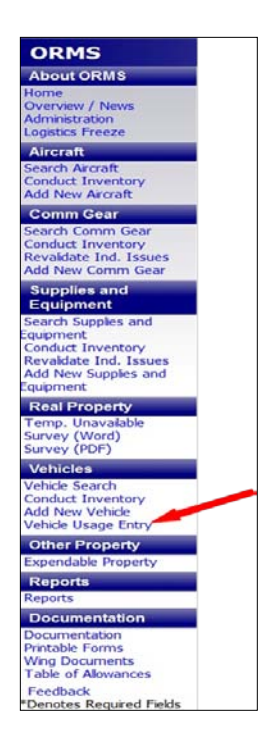

The next screenshot illustrates the Vehicle Usage Entry page in ORMS. If you need to access to instructions for entering data in this module you may click on the highlighted link.

| <b>ORMS</b> - Vehic                                                                                                    | cles - Usage Entry eservices   Sign Out                                                                                                    |
|----------------------------------------------------------------------------------------------------|----------------------------------------------------------------------------------------------------|
| About ORMS<br>Home<br>Overview / News<br>Administration<br>Logistics Freeze<br>Aircraft<br>Search Aircraft<br>Conduct Inventory<br>Add New Arcraft | Please select an organization.<br>Then, select the Field ID of the vehicle you are wanting to update. The current usage entry month is selected. If an update is required for a month other<br>than the current month, please select a Date from the list.<br>Yehicle Usage Entry And Reports Instructions<br>*Reg Wing-Unit<br> |
| Comm Gear<br>Search Comm Gear<br>Conduct Inventory<br>Revaliate Ind Tesues                                                                         | *Date 01/2012 • Use highlighted date for current entry                                                                                                    |
| Add New Comm Gear<br>Supplies and<br>Equipment<br>Search Supples and                                                                               | Field ID:         11002         Year:         2006           Owner:         -0.16         Make:         Ford           VIN:         IFRSS13L36DA94975         Model:         1250 IT on           Occupants:11         Type:         11/12 Pass Van                                                                              |
| Equipment<br>Conduct Inventory<br>Revaildate Ind. Issues<br>Add New Supples and<br>Equipment                                                       | Note: Enter Number of Hours (rounded up)<br>There was no data found for the vehicle 11002 on 01/2012.<br>Admin Admin Cadet Mission<br>Activities Support Other Total                                                                                                    |
| Real Property<br>Temp. Unavailable<br>Survey (Word)<br>Survey (PDF)                                                                                | No. Hours Used:<br>*Odometer Reading: 0                                                                                                    |
| Vehicles<br>Vehicle Search<br>Conduct Inventory<br>Add New Vehicle<br>Vehicle                                                                      | Description:                                                                                                    |
| Other Property<br>Expendable Property<br>Reports                                                                                                   | (Adort)                                                                                                    |
| Reports<br>Documentation<br>Documentation<br>Printable Forms<br>Wing Documents                                                                     |                                                                                                    |

The correct method for calculating usage is illustrated in the following example:

- Vehicle is used for weekend cadet encampment
  - Vehicle departs Friday afternoon at 4:00 pm
  - Vehicle returns Sunday afternoon at 4:00 pm
- Record utilization in ORMS as follows:
  - Times used = 1
    - Not how many times vehicles is used during the encampment
  - Hours used = 48
    - Time from beginning to end of mission
  - Mission = Cadet Activities

#### **VEHICLE MAINTENANCE**

The following steps illustrate how to enter vehicle maintenance data in ORMS.

- Search for the vehicle using the Vehicle Search Function
- Once the vehicle's master record appears select "Maintenance" at the top of the screen

| ORMS - Vehic            | es                                        |                                                                                                    |                                                                                                    |
|-------------------------|-------------------------------------------|----------------------------------------------------------------------------------------------------|----------------------------------------------------------------------------------------------------|
| About ORMS              | Iransfer                                  | Retire Transaction.History Documents Maintenance                                                                | Switch Inventory                                                                                               |
| Home                    | To move                                   | an item to another Inventory, please contact ntc@cr.af.mil c                                                    | ir LG@capnhq.gov                                                                                               |
| Overview / News         | Organization                              | Modulo                                                                                                    |                                                                                                    |
| Administration          | -008                                      | Vehicles                                                                                                    |                                                                                                    |
| Logistics Freeze        | Status                                    |                                                                                                    |                                                                                                    |
| Aircraft                | Active                                    |                                                                                                    |                                                                                                    |
| Search Arcraft          | Serial Number                             | PCN                                                                                                    | Tail Number or Vehicle ID                                                                                      |
| Conduct Inventory       | 1FBSS31L1XHB77105                         | 83969                                                                                                    | 07012                                                                                                    |
| Add New Arcraft         | Noun                                      | Make                                                                                                    | Model                                                                                                    |
| Comm Cent               | 11/12 Pass Van •                          | Ford                                                                                                    | E3501 Too                                                                                                    |
| Contini Gear            | Description                               | Location                                                                                                    | Condition                                                                                                    |
| Search Comm Gear        | Description                               | DANG CAR HO                                                                                                    | Separable                                                                                                    |
| Revoldate Ind Tesues    |                                           | Enise Chr Fig                                                                                                   | Centreacte                                                                                                    |
| Add New Comm Gear       |                                           |                                                                                                    |                                                                                                    |
| Hou then commit ocu     | First liser                               | Last liser                                                                                                    |                                                                                                    |
| Supplies and            |                                           | A CONTRACTOR OF A CONTRACTOR OF A CONTRACTOR OF A CONTRACTOR OF A CONTRACTOR OF A CONTRACTOR OF A CONTRACTOR OF |                                                                                                    |
| Equipment               | In Service Date                           | HazMat Encryption Loaded?                                                                                       | Demil                                                                                                    |
| Search Supplies and     | 26 May 1999                               | E E                                                                                                    | 13                                                                                                    |
| quipment                | Source                                    | NSN                                                                                                    | Last Inventoried Date                                                                                          |
| Conduct Inventory       | D0D-Funded •                              | ilian -                                                                                                    | 05 Jan 2012 by:                                                                                                |
| Add New Supplies and    | Stock Chee                                |                                                                                                    | Delvery/Instal Date                                                                                            |
| Fourment                | -Select-                                  | •                                                                                                    | Deaver y/ Instan Date                                                                                          |
| - qopincis              | Acquivition Cost                          | Acquisition Onto                                                                                                | 00 Number                                                                                                    |
| Real Property           | 20 834 00                                 | OC March 1000                                                                                                   | PO Addition                                                                                                    |
| Temp. Unavailable       |                                           | Adming 1999                                                                                                    |                                                                                                    |
| Survey (Word)           | Remarks (Input POC into here, if desired) |                                                                                                    |                                                                                                    |
| Survey (PDF)            | None                                      |                                                                                                    | I Decements Attached                                                                                           |
| Vehicles                |                                           |                                                                                                    | <ul> <li>Documents Attached</li> </ul>                                                                         |
| Vehicle Search          | max 8/2000 characters                     |                                                                                                    |                                                                                                    |
| Conduct Inventory       | Warranty                                  |                                                                                                    |                                                                                                    |
| Add New Vehicle         | The Diver                                 |                                                                                                    |                                                                                                    |
| Vehicle Usage Entry     |                                           |                                                                                                    |                                                                                                    |
| Other Property          | Audic Date                                | Audited by                                                                                                    | Missing/ Damageo /                                                                                             |
| Expendable Property     |                                           |                                                                                                    | -                                                                                                    |
| copensione Property     | Year Manufactured                         | Max Occupants                                                                                                   |                                                                                                    |
| Reports                 | 1333                                      |                                                                                                    | the second second second second second second second second second second second second second second second s |
| Reports                 | Drive                                     | Driven                                                                                                    | Vehicle Manager                                                                                                |
| Documentation           | 2000 +                                    | 180                                                                                                    | Enter all or part of a CAPID or name and clock the                                                             |
| Documentation           |                                           |                                                                                                    | search button.                                                                                                 |
| Printable Forms         |                                           |                                                                                                    |                                                                                                    |
| Wing Documents          | Odometer<br>Fore7                         |                                                                                                    |                                                                                                    |
| Table of Alowances      | 20207                                     | (T2727)                                                                                                    |                                                                                                    |
| Feedback                |                                           | Update                                                                                                    |                                                                                                    |
| Denotes Required Fields |                                           | Assigned to this Item                                                                                           |                                                                                                    |
|                         | PCI Property Tag Roun                     | Make Model Date Assigne                                                                                         | d Module                                                                                                    |
|                         | 122522 CAD2025216 Hobis Ded               | a MART DE Jaharana E217 Of Los 2011                                                                             | Comm Com                                                                                                    |

When the next screen appears you may enter who performed the maintenance, the date the maintenance was performed, the cost, man hours and which parts were replaced. If NHQ will reimburse for any of the maintenance enter the control number in the remarks section.

| orano maini                                                                                      | venieres venicies                                                                                                  |                  |                               | the second second second second second second second second second second second second second second second s         |                       |                   |                   |             |
|--------------------------------------------------------------------------------------------------|----------------------------------------------------------------------------------------------------|------------------|-------------------------------|----------------------------------------------------------------------------------------------------|-----------------------|-------------------|-------------------|-------------|
| About ORMS                                                                                       |                                                                                                    |                  |                               | Back To Master Record Back To Sea                                                                                      | uch                   |                   |                   |             |
| Home<br>Overview / News<br>Administration                                                        | Noun                                                                                                    |                  |                               | Item Information                                                                                                    |                       | del               |                   |             |
| Logistics Freeze                                                                                 | 11/12 Pass Van                                                                                                    |                  |                               | Ford                                                                                                    | E35                   | 0 1 Ton           |                   |             |
| Aircraft                                                                                         | 1FBSS31L1XHB77105                                                                                                  |                  |                               | Organization<br>-008                                                                                                   | Pro<br>070            | perty Tag<br>12   | 1                 |             |
| Conduct Inventory<br>Add New Arcraft                                                             | Source<br>DOD-Funded<br>Acquisition Date<br>26 May 1999<br>CAP Vehicle TD<br>07012<br>Description<br>*Performed By |                  | Condition<br>Serviceable      | Acc<br>\$22                                                                                                    | uisition C<br>,834.00 | lost              |                   |             |
| Comm Gear<br>Search Comm Gear<br>Conduct Inventory<br>Revaldate Ind. Issues<br>Add New Comm Gear |                                                                                                    |                  |                               |                                                                                                    |                       |                   |                   |             |
| Supplies and<br>Equipment                                                                        |                                                                                                    |                  |                               | *Date of Maintenance                                                                                                   | •м                    | *Maintenance Cost |                   |             |
| Search Supples and                                                                               | *Man Hours                                                                                                    |                  |                               | *Parts                                                                                                    | Remarks               |                   |                   |             |
| Conduct Inventory<br>Revaldate Ind. Issues<br>Add New Supples and                                |                                                                                                    |                  |                               |                                                                                                    |                       |                   |                   |             |
| quipment                                                                                         | -                                                                                                    |                  |                               | Submit                                                                                                    |                       |                   |                   |             |
| Real Property                                                                                    | Previous Maintenance                                                                                               |                  |                               |                                                                                                    |                       |                   |                   |             |
| Temp. Unavailable<br>Survey (Word)                                                               | Performed By                                                                                                    | Maint.<br>Date   | Parts Lt                      | it .                                                                                                    | Man<br>Hours          | Cost              | Remarks           |             |
| Survey (PDF)<br>Vehicles                                                                         | ALLSTATE AUT                                                                                                    | 0 13 Dec<br>2011 | REPLACE<br>WIPERS,<br>ANTIFRE | D OIL AND FILTER, REPLACED EGR VALVE, REPLACED<br>TRANSMISSION FLUID, CLEAN BRAKES AND TOP OFF<br>EZE AND CARB CLEANER | 8.00                  | \$1,042.7         | 8                 | Bill Room   |
| Vehicle Search<br>Conduct Inventory                                                              | COLLINS PART                                                                                                    | 12 Jul<br>2010   | OIL CHAI                      | NGE, REPLACE REAR DOOR ASSY, REPLACE FUSES                                                                             | 2.00                  | \$234.00          | CONTROL # 10-0843 | Edit Cold   |
| Add New Vehicle<br>Vehicle Usage Entry                                                           | COLLINS PART                                                                                                    | 09 Mar<br>2010   | REPLACE                       | ALL 4 TIPES                                                                                                    | 1.00                  | \$630.00          | CONTROL # 10-0383 | Edit Deixe  |
| Other Property                                                                                   | BATTERY<br>WAREHOUSE                                                                                               | 09 Aug<br>2006   | REPLACE                       | BATTERY                                                                                                    | 0.50                  | \$99.99           |                   | Edit Date   |
| Expendable Property                                                                              | CAPITAL TIRE<br>AUTO SERVICE                                                                                       | 02 Jun<br>2004   | REPLACE                       | STEERING WHEEL, REPLACE AIR BAG SPRING                                                                                 | 4.00                  | \$539.04          | 04-411            | Edit Delete |
| Reports                                                                                          | (in                                                                                                    |                  |                               |                                                                                                    |                       |                   |                   |             |
| Documentation                                                                                    |                                                                                                    |                  |                               |                                                                                                    |                       |                   |                   |             |
| Documentation<br>Printable Forms<br>Wing Documents<br>Table of Allowances                        |                                                                                                    |                  |                               |                                                                                                    |                       |                   |                   |             |
| Feedback<br>Denotes Required Fields                                                              |                                                                                                    |                  |                               |                                                                                                    |                       |                   |                   |             |

## **VEHICLE DISPOSAL**

NHQ CAP/LG coordinates all Federally-appropriated or DLA-DS-sourced vehicle disposal actions, including method, with CAP-USAF, who will issue disposal instructions. To be considered for disposal, a vehicle must be economically unrepairable, crashed or excess to need. Vehicles may be disposed by trade in, sale or turn-in. Refer to CAPR 70-1 and CAPR 173-4 for sale procedures of donated vehicles. Final disposal documentation must be uploaded in ORMS. NHQ/LGT will retire all vehicles in ORMS.

NHQ will use sales proceeds received from the sale vehicles originally purchased with Federallyappropriated funds to procure replacement vehicles. Sales of vehicles originally purchased using unit funds or donations from states, organizations or individuals will be transferred to the vehicle's wing of assignment. Any deviations must be approved by NHQ CAP/EX.

## **REAL PROPERTY RECORDS**

Units must conduct real property inventory concurrently with the annual physical inventory. All units with real property must complete a Real Property Survey which may be obtained from ORMS under the Real Property module on the left-hand side of the main page. The form only needs to be updated when something changes, but it should be reviewed annually. In addition, all leases, licenses, deeds, rental agreements and any other documents related to the real property will be retained in a file. All real property records will be made available for review by higher headquarters for inspections or audits. Real property information will also need to be made available during the annual audit. Real Property records may be scanned and uploaded into ORMS under the Documentation section.

## **REPORTS**

The following screenshots illustrate which reports are available for each module in ORMS. They may be accessed under Reports.

| <b>ORMS</b> - Report               | 5                                                                                                    |                                                                                   |   |
|------------------------------------|----------------------------------------------------------------------------------------------------|-----------------------------------------------------------------------------------|---|
| About ORMS                         | *Select Module                                                                                                    | *Select Report                                                                    |   |
|                                    | Aircraft 💌                                                                                                    | Aircraft Reports                                                                  |   |
| ome<br>warviow / Nave              | *Organization                                                                                                    |                                                                                   |   |
| ternen / nens                      | Select 💽 🗵 View Unit Only                                                                                                    |                                                                                   |   |
| Aircraft                           |                                                                                                    |                                                                                   |   |
| earch Aircraft                     |                                                                                                    |                                                                                   |   |
| onduct Inventory                   | *Select Format                                                                                                    |                                                                                   |   |
| Comm Gear                          | PDF © Word © Excel                                                                                                    |                                                                                   |   |
| angel Comm Cane                    | [TOTA]                                                                                                    |                                                                                   |   |
| onduct Inventory                   | Jane.                                                                                                    |                                                                                   |   |
| evalidate Ind. Issues              |                                                                                                    |                                                                                   |   |
| dd New Comm Gear                   | Aircraft Reports                                                                                                    |                                                                                   |   |
| Supplies and                       |                                                                                                    |                                                                                   |   |
| Equipment                          | Aircraft Inventory Worksheet - Shows all Aircrafts for the selected Organization and where it stands in the current inventory.    |                                                                                   |   |
| earch Supplies and                 | Transaction Log - Shows all ORMS Aircraft transactions for the selected Organization between the Start Date and End Date.         |                                                                                   |   |
| juipment                           | Maintenance Report - Shows all Aircrafts in the selected Organization that have had maintenance performed on them.                |                                                                                   |   |
| onduct Inventory                   | Items with a Pending Status - Shows all Aircrafts for the selected Organization that are Issue Pending, in Need of Review (from t | ATS) or Pending Deletion (from cems).                                             |   |
| evalidate Ind. Issues              | Pending Retirement Approval Status - Shows all Pending Aircraft Retirements for the selected Oppositution and where it is in the  | retirement approval approva.                                                      |   |
| dd New Supplies and                |                                                                                                    |                                                                                   |   |
| quipment                           | Pending transfers - Shows all Pending Aircraft transfers for the selected Organization and who can approve/accept them.           |                                                                                   |   |
| Real Property                      | Pending Reports of Survey - Shows all Pending Aircraft Reports of Survey for the selected Organization and where it is in the pro | tes.                                                                              |   |
| emn Unavailable                    | Aircraft by Wing - Shows all Aircraft for the selected Organization grouped by Wing.                                              |                                                                                   |   |
| Survey (Word)                      | Total Inventory Report (Old 51 Report) - Shows all Aircrafts for the selected Organization.                                       |                                                                                   |   |
| urvey (PDF)                        | Retired Aircraft Report (From CATS) - Shows all Retired Aircrafts for the selected Organization.                                  |                                                                                   |   |
| Vehicles                           | Alarradt Status Record - Shines a list of alarradt data                                                                           |                                                                                   |   |
| venicles                           | Anteren status report - sinows a int or ancest cata.                                                                              |                                                                                   |   |
| ehicle Search                      | Summary of Master Record Report - Shows all fields in the master record for the Aircrafts in the selected Organization.           |                                                                                   |   |
| Conduct Inventory                  |                                                                                                    |                                                                                   |   |
| Other Property                     |                                                                                                    |                                                                                   |   |
| Expendable Property                |                                                                                                    |                                                                                   |   |
| experiodole rroperty               |                                                                                                    |                                                                                   |   |
| Reports                            |                                                                                                    |                                                                                   |   |
| Reports                            |                                                                                                    |                                                                                   |   |
| Documentation                      |                                                                                                    |                                                                                   |   |
| oreannennauren                     |                                                                                                    |                                                                                   |   |
| Accumentation                      |                                                                                                    |                                                                                   |   |
| Ving Documents                     |                                                                                                    |                                                                                   |   |
| able of Allowances                 |                                                                                                    |                                                                                   |   |
| Feedback                           |                                                                                                    |                                                                                   |   |
| Denotes Required Fields            |                                                                                                    |                                                                                   |   |
| a contract of the quarter i result |                                                                                                    |                                                                                   |   |
|                                    |                                                                                                    |                                                                                   | - |
|                                    |                                                                                                    |                                                                                   |   |
|                                    |                                                                                                    |                                                                                   | - |
| <b>ORMS</b> - Report               | 5                                                                                                    |                                                                                   |   |
| About OBUS                         | ISelect Module                                                                                                    | #Select Report                                                                    |   |
| ABOUT OKMS                         | Communications Gear .                                                                                                    | -Comm Gear Reports                                                                |   |
| tome                               | *Organization                                                                                                    |                                                                                   |   |
| iverview / ivews                   | Select- 💌 🗷 View Unit Only                                                                                                    |                                                                                   |   |
| Aircraft                           |                                                                                                    |                                                                                   |   |
| earch Aircraft                     |                                                                                                    |                                                                                   |   |
| onduct Inventory                   | *Select Format                                                                                                    |                                                                                   |   |
| Comm Gear                          | PDE © Word © Excel                                                                                                    |                                                                                   |   |
| South Coun                         |                                                                                                    |                                                                                   |   |
| onduct Inventory                   | [ sene ]                                                                                                    |                                                                                   |   |
| evalidate Ind. Issues              |                                                                                                    |                                                                                   |   |
| dd New Comm Gear                   | Comm Gear Reports                                                                                                    |                                                                                   |   |
| Supplies and                       |                                                                                                    |                                                                                   |   |
| Fouinment                          | Comm Gear Inventory Worksheet - Shows all Comm Gear items for the selected Organization and where it stands in the current i      | wentury.                                                                          |   |
| earch Supplies and                 | Individual Issue Validations Progress by Hember's Organization - Shows all Hembers from the selected Organizatin that have Co     | mm Gear items issued to them and when they will need to do the next revalidation. |   |
| suismont                           | Individual Issue Validations Progress by Item's Organization - Shows all Comm Gear items from the selected Organizatin that an    | issued and when they will need to be revalidated next.                            |   |

d on them

on and where it is in t

on that are Issue Pending, in Need of Review (from CATS) or Pending Deletion (f the selected Organization and where it is in the retirement approval process.

ce Report - Shows all Comm Gear items in the s

maters - shows all Pending Comm Gear Transfers for the selected C ports of Survey - Shows all Pending Comm Gear Reports of Survey i tory Report (Old S8 Report) - Shows all Comm Gear items for the so ( Master Record Report - Shows all fields in the master record for t

anna for the selected De

vey for the

ns with a Pending Status - Shows all Comm Gear it

ement regulations all Pending

ding Rep

| <b>ORMS</b> - Report                                                                                                    | S                                                                                                    |                                                                                                    | eServices   Sign Out |
|----------------------------------------------------------------------------------------------------|----------------------------------------------------------------------------------------------------|----------------------------------------------------------------------------------------------------|----------------------|
| About ORMS<br>Home<br>Overview / News<br>Aircraft<br>Search Aircraft<br>Conduct Inventory<br>Comm Gear<br>Search Comm Gear<br>Search Comm Gear                                                                                                    | *Select Knotele<br>Programization<br>-Select Format<br>* PDF © Word © Excel<br>***                                                                                                    | *Select Report<br>Supples and Equipment Reports                                                                                                    |                      |
| Revoltate Ind. Sause<br>3 supplies and<br>Equipment<br>Search Supplies and<br>Search Supplies and<br>Search Supplies and<br>Search Supplies and<br>Search Program<br>Revoltate Ind. Search<br>Revoltate Ind. Search<br>Revoltation<br>Search (Vorsitable<br>Search (Vorsitable<br>Search (Vorsitable<br>Search (Vorsitable<br>Search (Vorsitable<br>Search (Vorsitable<br>Search (Vorsitable<br>Reports<br>Reports<br>Documentation | Explorated Reports Support Reports Support Reports Support Reports Support Reports Support Support Sup | w H stachs in the convent investory.<br>supplies and Equipment Atom issues for them and subser they will reach to do the next resultations.<br>In the Atom issues and when they will reach to be resultated atom.<br>In the Atom issues and the Atom issues atom is a start of the Atom issues.<br>Instead Atom issues atom issues atom issues atom is a start of the Atom issues.<br>Supplications.<br>Supplications. |                      |
| Printable Forms<br>Wing Documents<br>Table of Allowances<br>Feedback<br>*Denotes Required Fields                                                                                                    |                                                                                                    |                                                                                                    |                      |

| ORMS - Report                                                                                                    | s                                                                                                    |                                   |   | eServices   Sign Out |
|----------------------------------------------------------------------------------------------------|----------------------------------------------------------------------------------------------------|-----------------------------------|---|----------------------|
| About ORMS<br>Home<br>Overview / News<br>Aircraft                                                                                                    | *Sebet Module<br>Venicies ●<br>*Organization<br>-Seisci ■ ® View Unit: Only                                                                                                    | *Select Report<br>Vehicle Reports | × |                      |
| Conduct Inventory Comm Gear Search Comm Gear Conduct Inventory Revalidate Ind. Issues Add New Comm Gear                                                                                                    | *Select Format * PDF Vivid © Excel Vehicle Reports Vehicle Reports                                                                                                    |                                   |   |                      |
| Supplies and<br>Equipment<br>Search Supplies and<br>Equipment<br>Conduct Inventory<br>Revailate Ind. Issues<br>Add New Supplies and<br>Equipment<br>Real Property<br>Temp. Unavailable<br>Survey (Word)<br>Survey (Word) | Welck Isosatory Workstet - Show all Welchis for the selected Organization and where it stands in the correct investion,<br>Welck Dege Annuly - Show the meaned of welchic may be annuly.<br>Welck Dege Annuly - Shows the meaned of welchic may be provide and.<br>Welck Dege Annuly - Shows the meaned of welchic may be provide and.<br>Welck Dege Annuly Figure - Shows in welchick that have not had their welchic ange admitted for the meants.<br>Welck Dege Annuly Figure - Shows in welchick that have not had their welchick provide means.<br>Welck Dege Annuly Figure - Shows in standard welchick Island and by velchick Figure - Temateria and Show - Shows in the Medical Conference of the Show - Show - Sho | (from come).                      |   |                      |
| Vehicles<br>VehiclesSearch<br>Conduct Inventory<br>Other Property<br>Expendable Property<br>Reports<br>Documentation<br>Documentation<br>Printable Forms<br>Wring Documents                                              | Pandag Relinement Approved Status - Shows all Panding Vehich Relinements for the adacted Organization and where it is in the reterminist approved proce<br>Pandag Transform - Shows all Pandag Vehicle Transform for the adacted Organization and where it is in the reterminist approved proce<br>Pandag Septert of Starve - Shows all Pandag Vehicle Septers of Energy II to adacted Organization<br>Star and Septert of Starve - Shows all Pandag Vehicle Septer of Energy II to adacted Organization.<br>Total Ensember Report (OH SJ Engord) - Shows all Yehicles for the satisfield Organization.<br>Summary of Heater Record Report - Shows all Relifs in the master second for the Vehicles in the selected Organization.                                                                                                    |                                   |   |                      |
| Table of Allowances<br>Feedback<br>*Denotes Required Fields                                                                                                    |                                                                                                    |                                   |   |                      |

In addition to reports for specific modules in ORMS, there are also reports that are organization-specific. These reports may be accessed from any module in the Reports section.

| <b>ORMS</b> - Report                                                                                                    | s                                                                                                    |                                                                                                    | eServices   Sign Out |
|----------------------------------------------------------------------------------------------------|----------------------------------------------------------------------------------------------------|----------------------------------------------------------------------------------------------------|----------------------|
| About ORMS<br>Home<br>Overview / News<br>Aircraft<br>Search Aircraft<br>Conduct Inventory<br>Comm Gear<br>Search Comm Gear                                                                                                    | *select foodule<br>*organization<br>-select = Wew Unit Only<br>*select Format<br>*OPC = Word © Excel                                                                                                    | *sketk ReportVahida ReportVahida ReportVahida ReportVahida ReportVahida Report                                                                                                    |                      |
| Revolidate Ind. Issues<br>Add New Com Gear<br>Supplies and<br>Equipment<br>Search Supplies and<br>Equipment<br>Conduct Inventory<br>Revolidate Ind. Issues<br>Add New Supplies and<br>Equipment<br>Real Property<br>Temp. Unavailable<br>Survey (Vord)<br>Survey (Vord) | Vehicle Reports Vehicle Reports Vehicle Insention Workhamst - Shows all Vehicles for the subscied Organization and where it stands in the correct invention, Vehicle Insention Vehicles Insent of vehicles maps the number Vehicle Insention Vehicles Insent and vehicles maps the number Vehicle Insention Vehicles Insent and vehicles maps the number Vehicle Insention Vehicles Insent Annual Vehicles Insention Vehicles Insention Vehicle Insention Vehicles Insention Vehicles Insention Vehicles Insention Vehicles Insention Vehicles Insention Vehicles Insention Vehicles Vehicles Vehic | Pending Berkinnent Approval Status<br>Pending Report of Survey<br>Report of Survey. Summary Report<br>Tatal Investory Report (MS X2 Report<br>Report Vahida Report<br>Comparational Status Report<br>Comparation (Status Report<br>Comparation (Status Report<br>Charace) (Status Report<br>Charace) (Status Report<br>Chara |                      |
| Vehicles<br>Vehicle Search<br>Conduct Inventory<br>Other Property<br>Expendable Property<br>Reports<br>Reports                                                                                                    | Nealing Internet Ageno2 Status - Shown of Pandia Value Retromatis for the schedul cognization and where H is in the referenced approval presents.<br>Nealing Transfer: Shown and Pandia Value For the schedul Cognization and show any event score than.<br>Nealing Reports of Shown - Shown and Pandia Value Reports of Shown for the schedul Cognization and where it is in the presents.<br>Tabular Reports of Shown - Shown and Pandia Value Reports of Shown for the schedul Cognization and where it is in the presents.<br>Tabular Reports of Shown - Shown and Pandia Values for the schedul Cognization.<br>Sommery of Neator Report - Shown and Pandia in the souther result for the Values is the solected Organization.<br>Cognization Specific Reports                                                                                                    |                                                                                                    |                      |
| Documentation<br>Documentation<br>Printable Forms<br>Wing Documents<br>Table of Allowances<br>Feedback<br>*Denotes Required Fields                                                                                                    | Und Equivable Property - Show Henders is the soluted dispatiation that have Expandable Property issued to them.<br>Organization: Liquides Franze - Show the soluted dispatiations and whether they are in Liquides Tranze or and,<br>showed involving Shows (Theorem Schweider dispatiations) and show they have completed fills of the molecules for the Annual Execution;<br>Executive Constraints (Show the Schweider dispatiations) and the number of frame that they have complete Sint<br>Show they Constraints (Show the Schweider dispatiations) and the number of frame that they have part models in OBES.<br>Teacher Correspondence Handres with Show the Teacher's Marce Handres in the Located dispatiation that have them and have in the<br>Executive Constraints (Show the Schweider Handres).<br>Show 1: Show 2: Show at Handres in the soluted dispatiation that have a darpareties that are spectrum studies in SDMS.                                                                                                    | nambarahy layan, there mandarahy will expressible 30 days, or have transfored in the part 30 days .                                                                                                    |                      |